# TAMMS

## Version - 8.00.02

The Automated Media Management System Manual 4.0

## **Table of Contents**

| Introduction                                                                                | 6                |
|---------------------------------------------------------------------------------------------|------------------|
| Welcome To TAMMS                                                                            | 6                |
| How to use this guide                                                                       | 7                |
| Getting Started                                                                             | 7                |
| Instructions for using the file browser                                                     | 7                |
| Logging On                                                                                  | 8                |
| Main Menu                                                                                   |                  |
| Sales (when the register is closed)                                                         |                  |
| View Invoices (If register is not open)                                                     |                  |
| Voiding a Transaction                                                                       | 14               |
| Register Setup                                                                              |                  |
| Opening and Closing a Cash Register                                                         |                  |
| New Entry                                                                                   |                  |
| Rhino Pops                                                                                  |                  |
| When Canceling Any Transaction                                                              |                  |
| Refunds                                                                                     |                  |
| Sales in progress                                                                           |                  |
| Current Saved Transactions in Progress Screen                                               |                  |
| Birth Date Request (also see: Ratings Edit)                                                 |                  |
| Sales using a Credit Card, a Debit Card, or a Check                                         | 25               |
| MAGTEK MICRImage Credit Card and Check Reader                                               | 25               |
| Payment with Credit Card or Check                                                           | 25               |
| If the Credit Card Doesn't Scan                                                             |                  |
| Payment with Check                                                                          |                  |
| Redeeming a Paper Certificate                                                               | 28               |
| "Cooler Than Cash" Gift Cards                                                               | <u>2</u> 0<br>29 |
| Making the "Cooler Than Cash" Card Available for Use (For users with access to Back Office) | <u>2</u> 9       |
| Selling a Gift Card                                                                         |                  |
| Viewing the Balance on a Card                                                               | 31               |
| Redeeming a Card                                                                            |                  |
| Issuing a Card for Trade                                                                    |                  |
| If the Balance of the Card is Greater than the Amount of the Transaction                    |                  |
| What to do with the "Cooler Than Cash" Card after the Customer has used it                  |                  |
| Promotional Gift Cards                                                                      |                  |
| Inserting Other Methods of Payment                                                          |                  |
| Buving Merchandise from a Customer                                                          |                  |
| Trading Merchandise with the Customer                                                       |                  |
| Issuing a Card for Trade                                                                    | 36               |
| Renting Merchandise to Customers                                                            |                  |
| Returning Rentals                                                                           |                  |
| Rental Charge Offs                                                                          |                  |
| Lease Returns                                                                               |                  |
| F10 ClaimCk                                                                                 | 40               |
| View Invoices                                                                               | 40               |
| Claim Check                                                                                 |                  |
| Printing Labels                                                                             |                  |
| Placement of Labels                                                                         |                  |
| Serial #s                                                                                   |                  |
| Customer Accounts                                                                           |                  |
| Customer Lookup Listing                                                                     |                  |
|                                                                                             |                  |

| Customer Information Screen                             |  |
|---------------------------------------------------------|--|
| Add a New Customer                                      |  |
| Reports                                                 |  |
| Sales Reports                                           |  |
| Sales Detail Report                                     |  |
| Sales Ranking Report                                    |  |
| Sales by the Hour Report                                |  |
| Sales Tax Report                                        |  |
| Sales Summary by Cat Report                             |  |
| Sales Summary Report                                    |  |
| Price Adjustment.                                       |  |
| Payment Report                                          |  |
| Employee Report                                         |  |
| Rental Reports                                          |  |
| Rental Detail Report                                    |  |
| Currently Rented Report                                 |  |
| Currently Rented Report Parameters                      |  |
| Late Rentals Report                                     |  |
| Late Rentals Report Parameters                          |  |
| Lease Ranking Report.                                   |  |
| Purchase Detail Report                                  |  |
| Buv Log                                                 |  |
| Buy Check Log                                           |  |
| Refund Log                                              |  |
| Refund Check Log                                        |  |
| Police Reports                                          |  |
| Current Sales                                           |  |
| Inventory                                               |  |
| Title Search                                            |  |
| Title Requests (Used) INVENTORY > TITLE REOUESTS (USED) |  |
| Inventory Entry Menu                                    |  |
| Current Batch                                           |  |
| New (Inventory) Entry                                   |  |
| Adding New Product to Inventory                         |  |
| Dummy SKU's                                             |  |
| Adjusting Inventory Quantities                          |  |
| New Entry (from Inventory Transfer out screen)          |  |
| Receiving Transfers (Load ASN Batch)                    |  |
| New SKU Request                                         |  |
| Inventory Reports Menu                                  |  |
| Inventory Summary Report                                |  |
| Inventory Listing Report                                |  |
| Inventory Tracking Report                               |  |
| Inventory List with Aging Report                        |  |
| Inventory List with Labels Report                       |  |
| Inventory List of Overstock Report                      |  |
| Inventory Adjustment Detail Report                      |  |
| Titles with Unset Levels Report                         |  |
| Batch Transaction Summary Report                        |  |
| Inventory Transfer Summary Report                       |  |
| Inventory Summary by Category Report                    |  |
|                                                         |  |

| Invalid Category/Label Report              |     |
|--------------------------------------------|-----|
| Purchase by Cat                            |     |
| Alt-SKU Reconciliation                     |     |
| Inventory Movement by Cat                  |     |
| Customer Inventory Request                 |     |
| Load Errors to Inventory Entry             |     |
| Inventory > Load Errors to Inventory Entry |     |
| Physical Inventory                         |     |
| Inventory Quick Edit                       | 92  |
| ALT-SKU Maintenance                        | 92  |
| Kit Breakdown                              | 93  |
| Price Protection                           | 96  |
| Maintenance                                | 98  |
| Reprint Reports                            | 99  |
| User Maintenance                           | 99  |
| Set Un Now Users                           | 100 |
| Change Password                            | 100 |
| Catagory Maintonango                       | 101 |
| Category Maintenance                       | 102 |
| Category Setup                             |     |
| Sub-Cat Miaintenance                       |     |
|                                            |     |
| ZEBRA® Config Info                         |     |
| Logo Download                              |     |
| Store Setup                                |     |
| lax Kates                                  |     |
| Setting Defaults                           |     |
| Secondary Setup                            |     |
| Setting Defaults                           |     |
| Re-set Sales Levels                        |     |
| Condition Discounts                        |     |
| Payroll                                    |     |
| Time Clock                                 |     |
| My Time Clock                              |     |
| Denied SKU Edit                            |     |
| External Menu                              |     |
| Back Office System                         |     |
| Product Extract Report                     |     |
| Inventory Listing Report                   |     |
| Timesheets Report                          |     |
| Tracking Serial Numbers                    |     |
| Customer Buy Check Log                     |     |
| Customer Buy Log                           |     |
| Inventory Summary                          |     |
| Daysheet Report                            |     |
| Gift Card Balance                          |     |
| Sales Detail Report                        |     |
| Sales by Hour.                             |     |
| Log Off                                    |     |
| TAMMS Physical Inventory                   |     |
| Cash Reconciliation                        |     |
| Sales and Tax Collected                    |     |
|                                            |     |

| Checks            |  |
|-------------------|--|
| End of the Month  |  |
| Closing the Store |  |
| 8                 |  |

## Introduction

#### Welcome To TAMMS (THE AUTOMATED MEDIA MANAGEMENT SYSTEM)

This program is designed to assist in the sales of new and used merchandise as well as buying, trading and renting merchandise. The software is primarily used for movie and music media sales and rentals in retail stores. TAMMS is designed to work through a network connection with a client application called PCTERM. This application ensures that all store POS information and data will be accessed and stored on a remote server for added security.

The TAMMS media management software is designed to be an end to end retail solution. The system has a built in inventory management system. The system also includes a suite of management reports - sales reports, lease reports and inventory reports. Each user can be assigned their own specific ID and security level. Users may also set up each individual store location with their own custom settings including addresses and phone numbers, tax rate options, SKU number options, leasing options and custom messages. In addition, pricing defaults, rental defaults, grace period settings and receipt print options may also be set up by the user. The system allows users to set up customer accounts that can be used to rent, trade and sale merchandise to customers in a user friendly format.

TAMMS has been designed with store management options and ease of use as top priorities. Store management may see their current sales, invoices and cash register information at any time with just the touch of a button, without having to wait until close of business.

Management may also change passwords, set up custom labels for their merchandise, audit and reprint any reports that have been run from this system since its installation as well as a variety of other functions that are offered by the TAMMS system.

#### How to use this guide

This guide has been set up with you, the user in mind. Throughout the manual, keyboard and mouse sequences will be seen as

keystroke>keystroke>keystroke.

For Example: To get to the Rental Reports screen, the sequence would look like this:

1.Sales > 3.Reports > B. Rental Reports (1>3>B) Which means to type 1(Sales) for the Sales Screen, 3(Reports) for the reports screen, then finally B (Rental Reports)

\*Note: Typing the number of the option only works when that option is not already highlighted on the screen. So if the user were to start out with 1) Sales highlighted, typing"1" instead of hitting enter would not take the user to the desired screen.

The user can press either 1>3>B or use the cursor keys to scroll through each option and press enter.

Also, throughout the manual you will find icons marking special notations or instructions that you should pay extra attention.

An example or important instruction Keystroke Sequence

To start we will go over some setup and some of the basic, commonly used functions and then continue by going through all of the menus and functions one by one.

### **Getting Started**

Let's start with the basics!

To navigate throughout this computer interface, you will use these basic keyboard commands.

#### Instructions for using the file browser

- To move cursor up or down, use up/down arrow keys or Page Up/Page Down.
- To select an item press Enter
- To move to start or end of file, use Ctrl-Page Up or Ctrl-Page Down.
- To move left or right use left/right cursor keys or Tab/Shift-Tab or
- Home/End.
- To move back one step, press Escape.
- To Exit from Browser, press Escape to the main menu, and then choose 5. Log off

## Logging On

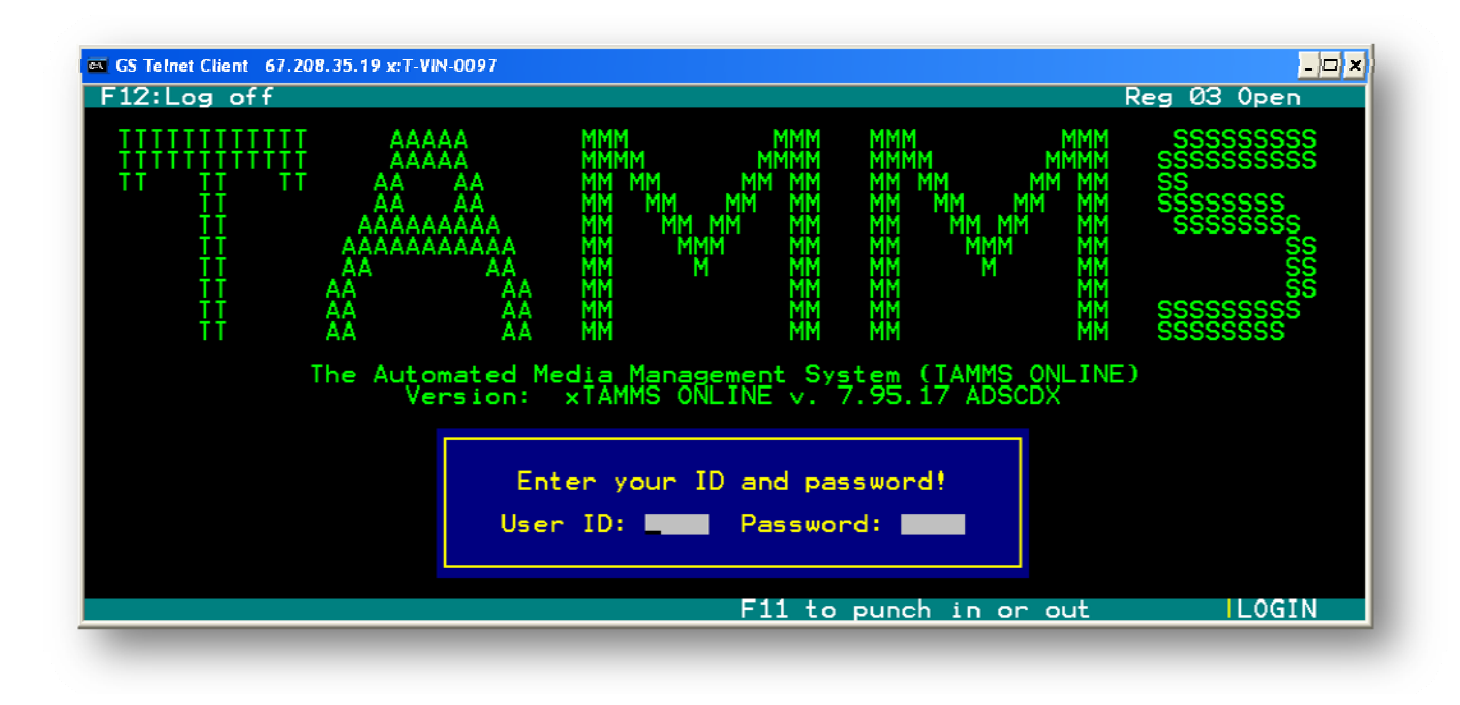

The log-on screen is used for users to log onto the system; this feature is set up under the User Maintenance option in the Maintenance menu.

You will use your keyboard to enter your User ID and Password.

For example: If your user ID is USER and your password is 1234 the keystrokes would be as follows:

#### U>S>E>R>1>2>3>4>

The enter key is not necessary after the password; it will automatically take you to the main menu. If either the User ID or Password includes numbers, make sure that your Number Lock is on if you are using the side keyboard.

After the user logs on, the system will display a dialogue box (as seen below) saying that the user is not clocked in then asks the user if they would like to clock in. F12 can be used at any point to immediately logoff the system.

To clock out, the user will select F12 to log out of the TAMMS Main Menu. The user will then select F11 to clock out. F12 can be used at any point to immediately logoff the system.

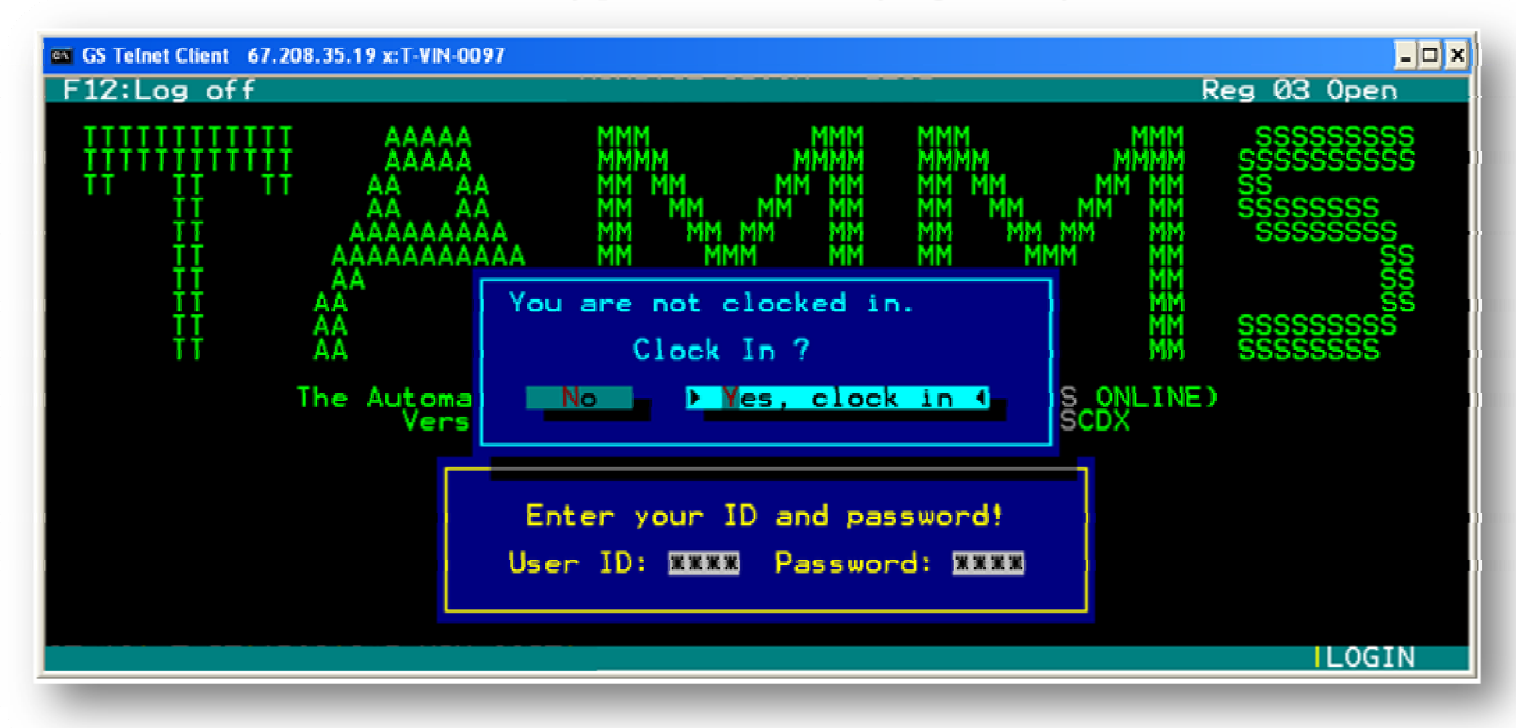

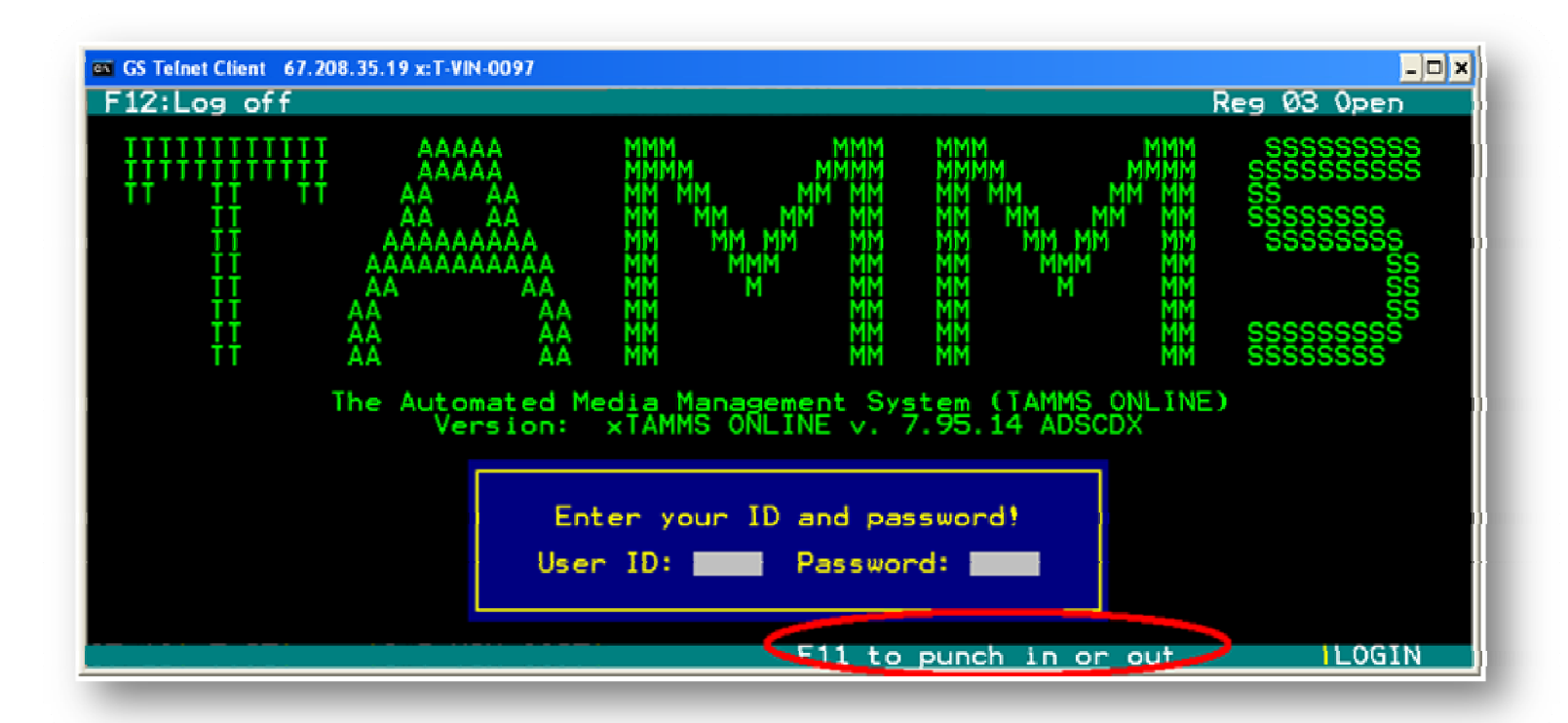

9

#### **Opening a Store for Business**

#### **Opening Procedures:**

(1) Sales > (5) Register Setup

Each day, the store must be opened by logging into TAMMS. Once in the system, the user will select "Register Setup" from the Sales menu. Once this option is selected, the user should see a dialogue box that says "store is closed do you want to open?" Upon being prompted for this, the user will select yes.

When the user selects "yes", the system will display a dialogue box that asks starting cash amount. The amount shown should be \$2000; this amount can be altered to fit each store's needs.

\*Note: All stores should use \$2000 or \$2500 in starting cash, this includes cash in the safe and registers

Load each register with equal amounts of cash, always start and end the day with the same amount.

\*Ex: Most stores use \$500 in each register plus \$500 in the safe. The safe is counted everyday to verify needed cash.

Once the user has set the starting cash, they will need to select the employees that are to be on each register. This is achieved by selecting a register and entering the employee ID into the register they will be on. There will be two (2) employees max on one register. A manager will not list himself on a register since higher clearance allows running a reg. without being signed on to one.

The user will select F9 to open the register (this requires admin level to open a register). Even though the user will be able to see any register's status from all terminals, the user must physically be at the register they wish to open.

\*Ex. cannot open register 2 by using register 1.

Once a register is open, the user cannot change employees. In order to change employees, the user must close register to change an employee. To do any type of transaction, a register must be open.

## Main Menu

The main menu has 5 sub-menus. This is the default menu after you log on. From here, the user will choose one of the sub-menus based on what function they want to use.

#### MAIN MENU

- ➤ 1. Sales
- ➤ 2. Inventory
- ➤ 3. Maintenance
- ➤ 4. View Invoices
- ➤ 5. Log Off

Below is a view of what the main menu will look like. Each sub-menu and its uses will be discussed in detail later in this manual.

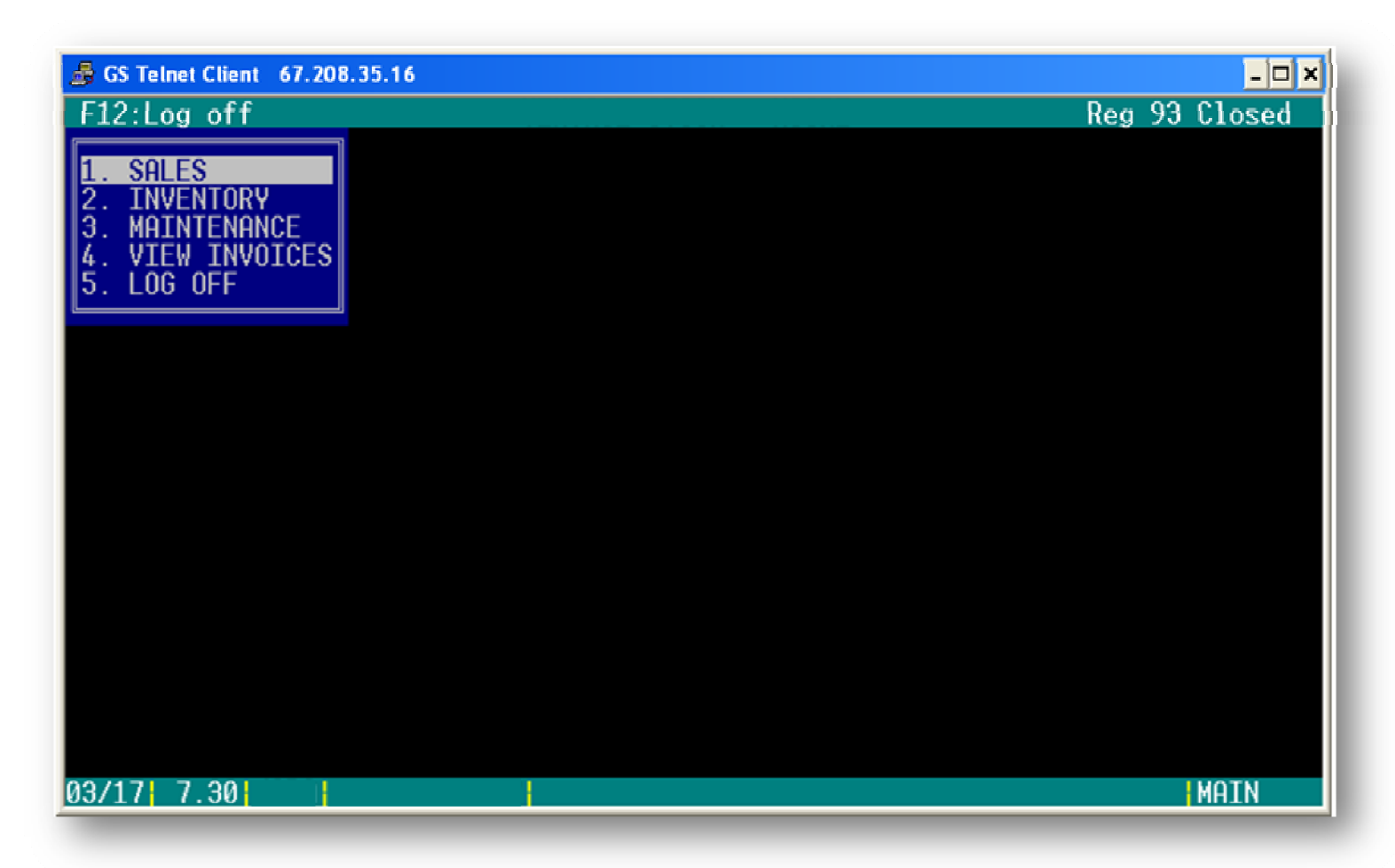

## Sales (when the register is closed)

The first menu under the main menu is SALES. The SALES menu also has 5 sub-menus.

- ➤ 1. View Invoices
- ➢ 2. Customer Accounts
- ➤ 3. Reports
- ➤ 4. Current Sales
- ➢ 5. Register Setup
- ➢ G. Gift Card Balance

When the user selects the SALES menu, a second box will pop up next to the main menu options to show you the sales options. Below is a view of what this looks like on your screen.

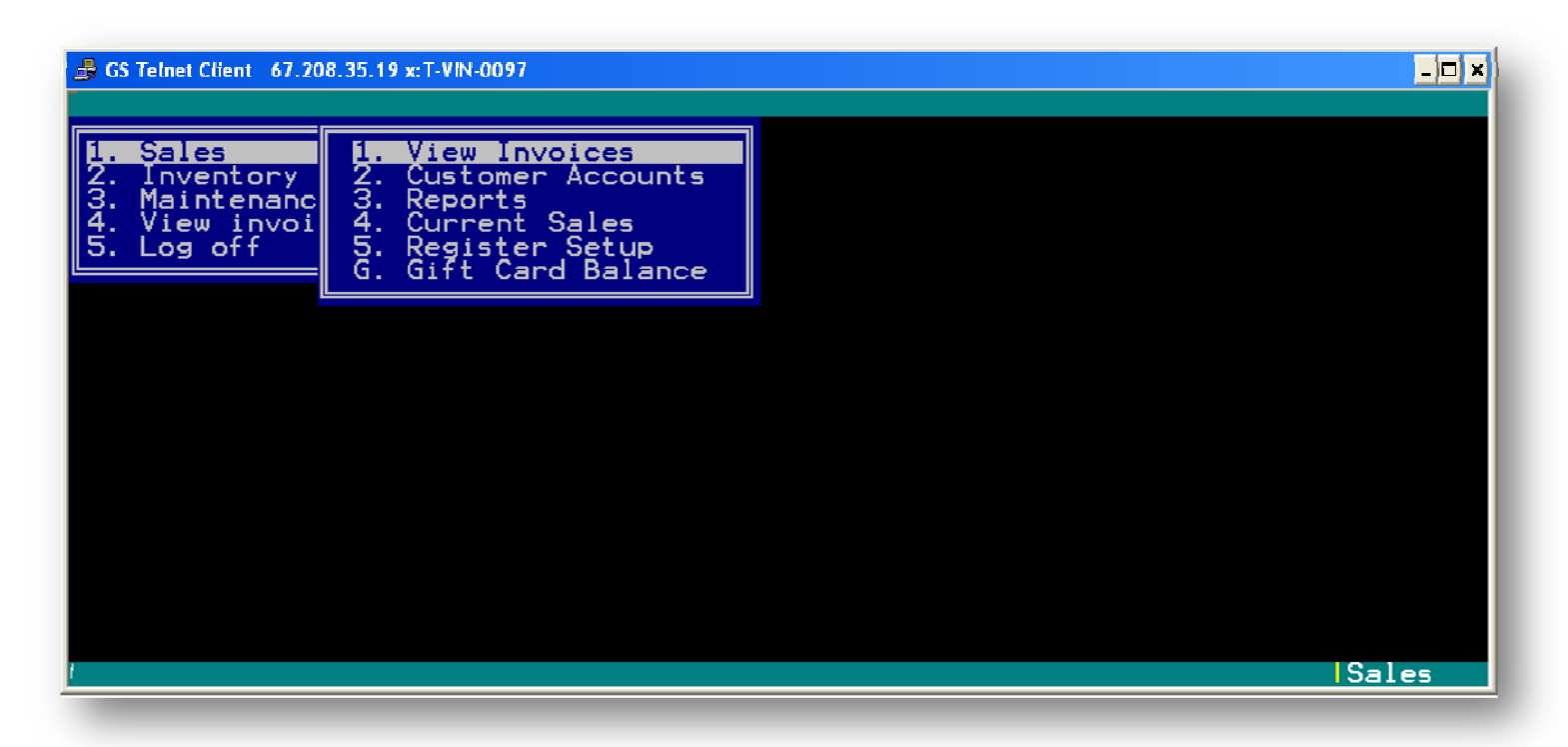

## View Invoices (If register is not open)

#### 1. SALES > 1. VIEW INVOICES (1 > 1)

Use this option to view, find, delete or print past invoices.

- **F2 Select (from View Invoices Screen)** This screen allows user to view details on any invoice in the system.
- **F6 Lbl Rpt (from F2 Select screen)** -Allows user to reprint the labels (buy and lease return labels) for an invoice while viewing details.
- **F4 Find (from View Invoices Screen)** -This screen allows users to quickly find a particular invoice number in the system by typing that number in the "Find Invoice Cell" (Marked with a green circle below). On sales, the receipt will include a barcode at the bottom. The user will select "F4 Find" and scan the bottom of the receipt and the system will pull up the invoice for that receipt.
- **F5 Void (from View Invoices Screen when register is open)** -This screen allows the user to quickly void any invoice on the current business cycle. Only manager/leads or higher are allowed to void an invoice.
- **F6 Print** This feature will allow the user to print a receipt for the selected invoice.
- **F7 Gft Rcp** This allows the user to print off a receipt and gift receipt for the selected invoice. (This is indicated with the red circle)
- **F8 Cust** This option appears on Buy/Refund transactions. It allows the user to view the information for the customer involved with a specific invoice or transaction.

| 🛃 GS T | Felnet Client 67.208.35.19 x:T-V                                                                                                    | N-0097                                                                                                    |                                                                                                    | -<br>Reg 03 Close                                                                                            | d   |
|--------|----------------------------------------------------------------------------------------------------|----------------------------------------------------------------------------------------------------|----------------------------------------------------------------------------------------------------|----------------------------------------------------------------------------------------------------|-----|
|        | View Past Invoi                                                                                                    | ces                                                                                                    |                                                                                                    |                                                                                                    |     |
|        | DATE TIME                                                                                                    | INVOICE                                                                                                    | TOTAL TYPE                                                                                                    | COMMENT                                                                                                    |     |
|        | 09/29/2008 14:30<br>09/30/2008 13:34<br>09/30/2008 13:35<br>09/30/2008 15:01<br>09/30/2008 15:02<br>09/30/2008 16:12<br>10/03/2008 16:20<br>10/03/2008 15:24<br>10/03/2008 15:29<br>10/03/2008 15:30<br>10/03/2008 15:30 | 129404<br>129503<br>129603<br>129703<br>129803<br>129903<br>130003<br>130103<br>130203<br>130203<br>130303<br>130503 | -7.50 POS<br>10.84 POS<br>10.84 POS<br>-625.00 ADJUSTMEN<br>271.29 POS<br>-20.80 BATCH<br>7.98 POS<br>20.00 POS<br>11.00 POS<br>11.00 POS<br>20.00 POS | Buy/Refund<br>Sale<br>Sale<br>T Inventory Adjustment<br>Sale<br>Sale<br>Sale<br>Sale<br>Sale<br>Sale<br>Sale |     |
| E×     | SC F2<br>it Select                                                                                                    | F4<br>Find                                                                                                    | F6<br>Print Gft F                                                                                                    | Rcp PrntSlp                                                                                                  | CES |

The screen shot below shows what the user will see when selecting F8.

|                                                                                                    | keg vo upen |
|----------------------------------------------------------------------------------------------------|-------------|
| View Past Invoices     DATE   TI     09/04/2008   11     09/04/2008   11     09/04/2008   11     09/04/2008   11     09/04/2008   11     09/04/2008   11     09/04/2008   11     09/04/2008   14     09/05/2008   14     09/08/2008   10     09/08/2008   10     09/08/2008   11     09/08/2008   12     09/08/2008   13     09/08/2008   13     09/08/2008   13     09/08/2008   13     09/08/2008   13 | fo for sale |
| ESC<br>Exit                                                                                                    |             |
|                                                                                                    |             |

## **Voiding a Transaction**

To void a transaction the user will select the "View Invoices" menu, highlight the transaction that should by voided and then select F5 to void a transaction. In order to void a transaction, the user must open a register (when the register is closed, this option is not available). The user will be asked to confirm the invoice void. If the user chooses to confirm, by choosing "Yes, void invoice", a new entry will appear at the bottom of the invoice list voiding the transaction through a negative transaction entry of the invoice.

#### F5 Void – Allows the user to clear an invoice

**F6 Print (from the View Invoices Screen)** - Allows the user to reprint a receipt for any transaction along with any check or credit card receipts.

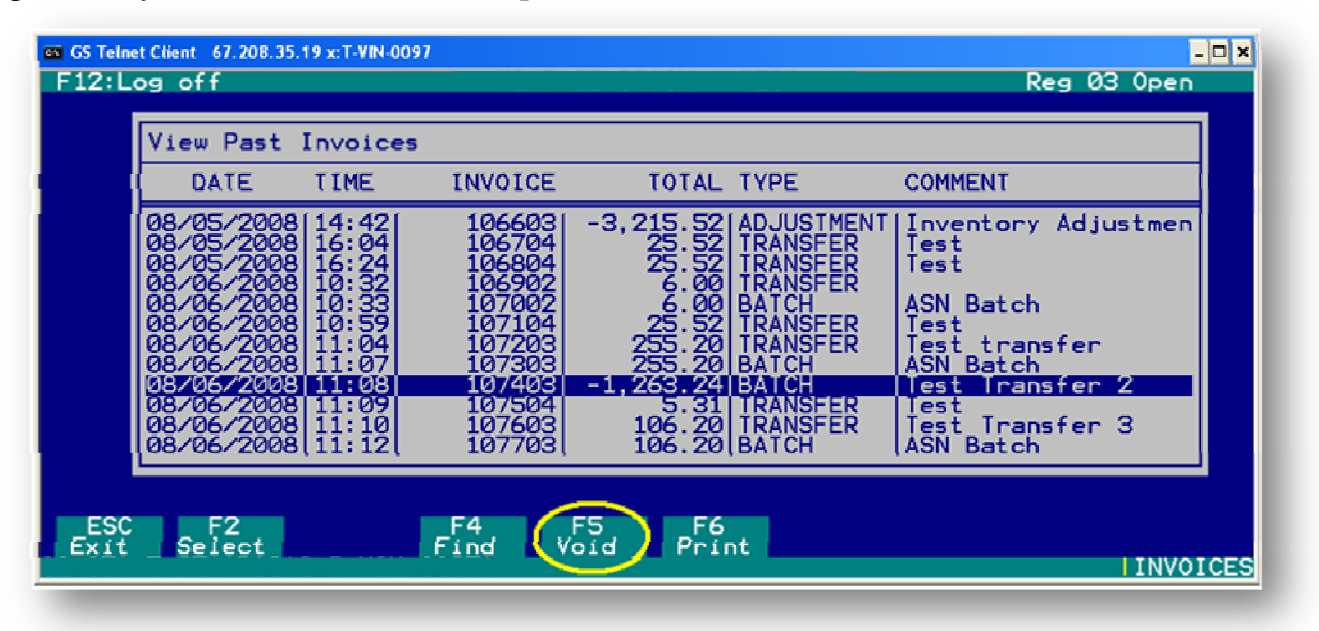

The above picture shows where the user can find the F5 Void. The picture below shows the dialogue box that appears when the user selects F5 Void.

| DATE                                   | TIME                          | INVOICE          | TOTAL TYPE                               | COMMENT                            |               |
|----------------------------------------|-------------------------------|------------------|------------------------------------------|------------------------------------|---------------|
| 07/18/2008<br>07/18/2008               | 8 10:44<br>8 10:44            | 104903<br>105003 | -48.00 BATCH<br>48.00 TRANSFER           | Test Batch                         | 3<br>Breakdow |
| 07/21/2008<br>07/21/2008<br>07/21/2008 | 8 15 Do<br>8 15 Do<br>8 15 10 | you want to      | void invoice # 105<br>es, void invoice ( | 5303? Batch                        | eakdown       |
| 07/25/2008<br>07/25/2008<br>07/25/2008 | 8 09<br>8 09:41<br>8 09:41    | 105703           | -9.76 P0S<br>-6.50 P0S                   | Refund<br>Buy/Refund<br>Buy/Refund |               |
| 07/25/2008<br>07/31/2008               | 8 09:42<br>8 15:38            | 105903<br>106004 | 32.52 POS<br>-74.20 ADJUSTMEN            | Sale<br>NT Inventory               | Adjustmer     |

## **Register Setup**

#### **Opening and Closing a Cash Register**

To open a register the user must go to the "Sales" menu and select the "Register Setup" option.

- The user may only open the register for the station that they are currently using. To open or close the register, press the "F9" key.
- The user may select two employee IDs to access any particular register. Editing Employee IDs can only be done from a closed register. A manager may use any register without assignment. Once assigned, only those clerks can process a transaction, other clerks can only view invoices, reports, nothing that involves a transaction.
- The register setup screen also allows the user to see the time the registers were opened and closed, the number of invoices that were saved on that register.

| I. SALES 1. VIEW INVOICES   2. INVENTORY 3. REPORTS   3. MAINTENANC 3. REPORTS   4. VIEW INVOI 4. CURRENT SALES   5. LOG OFF Reg # Status Time Emp ID Emp ID Invoices Dollars   01 Open   02 Open   10:02 JENN   HBAR 2   26.98   02 Open   10:03 JENN   ENCO 2   4. Closed 12:38   0 0.00   04 Closed   13:50 0   04 Closed   13:50 0   0 0.00 | GS Telnet Client 67.208.35.16                                                                         |                                            |              |                  |                                |                                          |
|----------------------------------------------------------------------------------------------------|----------------------------------------------------------------------------------------------------|--------------------------------------------|--------------|------------------|--------------------------------|------------------------------------------|
| S. LOG OFF<br>Reg # Status Time Emp ID Emp ID Invoices Dollars<br>01 Open 10:02 JENN HBAR 2 26.98<br>02 Open 10:03 JENN EMCO 2 48.95<br>03 Closed 12:38 0 0.00<br>04 Closed 13:50 0 0.00<br>ESC Enter F3<br>Cancel Edit Benort                                                                                                    | 1. SALES 1. VIEW INV   2. INVENTORY 2. CUSTOMER   3. MAINTENANC 3. REPORTS   4. VIEW INVOI 4. CURRENT | VOICES<br>ACCOUNTS<br>SALES                |              |                  |                                | leg 35 610seu                            |
| 01   Open   10:02   JENN   HBAR   2   26.98     02   Open   10:03   JENN   EMCO   2   48.95     03   Closed   12:38   0   0.00   0   0.00     04   Closed   13:50   0   0   0.00                                                                                                    | S. LUG UFF<br>Reg # Status                                                                            | Time Emp ID                                | Emp ID       | Invoices         | Dollars                        | n nu nu nu nu nu nu nu nu nu nu nu nu nu |
| ESC Enter F3<br>Cancel Edit Report                                                                                                    | 01 Open<br>02 Open<br>03 Closed<br>04 Closed                                                          | 10:02 JENN<br>10:03 JENN<br>12:38<br>13:50 | HBAR<br>EMCO | 2<br>2<br>0<br>0 | 26.98<br>48.95<br>0.00<br>0.00 |                                          |
|                                                                                                    | ESC Enter F3<br>Cancel Edit Benort                                                                    |                                            |              |                  |                                | F9                                       |

The Register Setup allows the user to open and close store registers for business. Open register information will include the time the register was opened, employee IDs for employees assigned to the current open register, invoice information and dollars taken into that register.

Enter - Allows the user to edit the user information for a closed register.

**F3 Report** - Allows the user to print a register report to the receipt printer. This report includes transaction information for refunds, voids, drops, adds, buys. The report also includes a breakdown of payment types (i.e. cash sales and current cash in the drawer, checks, credit cards, other and gift cards). This is the same as the register close receipt, without closing the register.

F5 Add Cash - Allows the user to add cash to the register/cash drawer.F6 Drop Cash - Allows the user to subtract cash from a register/cash drawer.F9 ClosReg- Allows the user to close a register.

## **New Entry**

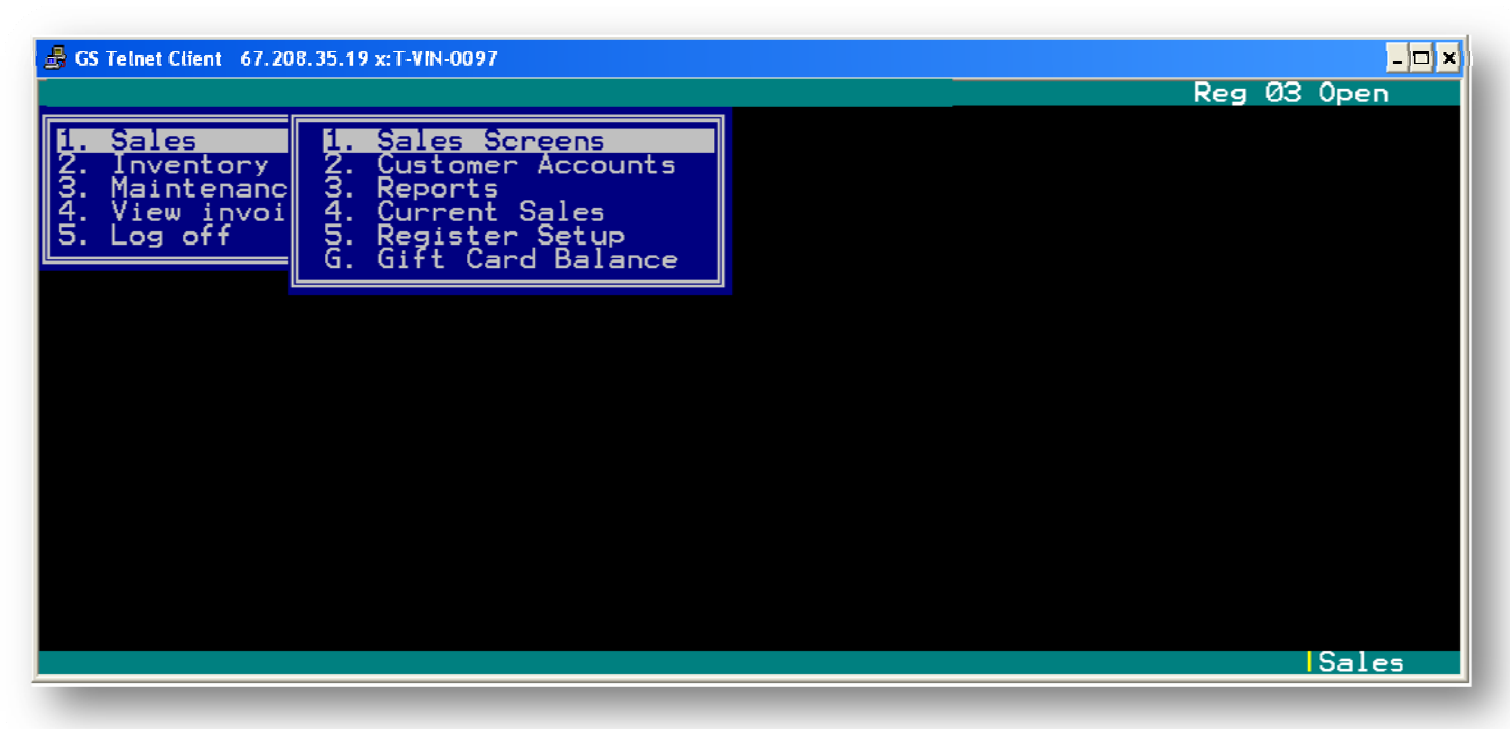

To begin a new sale, the user will select "New Entry" then select a customer by pressing "F8" and then entering the customer number or choosing the customer name from the customer screen.

#### 1.SALES > 1.SALES SCREENS > 1.NEW ENTRY > F8 (1>1>1)

- The user may begin the sale by scanning the item(s) barcode or entering SKU, artist, or title to find the item(s) in the inventory screen and then pressing "F4" to add the item to the sale screen.
- Once the item appears in the sales screen the user will select "S" for sale under the "SBRTL" column and press enter. The user will then indicate the item's condition "N" or "U" (New or Used). The sale may be tagged as a tax exempt sale if needed by pressing the "F4" button.
- The user also has the option to access and edit customer information while the sale is in progress including the customer's address, phone number and credit card information, current rentals and rental/sales history.
- The user must select "F9" to finish the sale. When "F9" is chosen the system will ask the user to enter the amount of the customer's payment by cash, check, charge or gift (card or certificate). After the amount is entered the user will press the "Enter" button to open the cash drawer and give the customer change if the payment is cash.
- To access a sale that is already in progress, select the sale in progress which will be located under "Lease Returns", and add or clear items from the sale. To add items to the sale, the user may scan the barcode of the item to be added to the sale and then indicate if the item added is new or used. The user may also add items from the inventory screen by entering the SKU, artist or title if no barcode is available to scan.
- The sale may be tagged as a tax exempt sale if needed by pressing the "F4" button.
- The user can clear the whole transaction from the "F5" button.
- The user can edit the price on the last item entered by pressing "F6" QuickEdit.

• The user can edit the items within the sale by pressing the "F7" button then highlight the item for editing and then making the necessary changes to that item. The user also has the option to access and edit customer information while the sale is in progress including the customer's address, phone number and credit card information, current rentals and rental/sales history.

| Customer<br>Name Cash<br>SKU Number Artist/Title Album/Actor SBRTL Cond Tax Pr<br>00025193321824 HOT FUZZ (WS) PEGG,SIMON Sale Used Y | •ice<br>9.99         |
|----------------------------------------------------------------------------------------------------|----------------------|
| SKU Number Artist/Title Album/Actor SBRTL Cond Tax Pr<br>00025193321824 HOT FUZZ (WS) PEGG,SIMON Sale Used Y                          | ice<br>9.99          |
| 00025193321824 HOT FUZZ (WS) PEGG,SIMON Sale Used Y                                                                                   | 9.99                 |
|                                                                                                    |                      |
|                                                                                                    |                      |
| Customer Comment Subtot \$                                                                                                    | 9.99<br>0.00         |
| Total<br>In/Out 0/                                                                                                    | 9.99<br>′1           |
| ESC F2 F3 F4 F5 F6 F7 F8 F9<br>Exit Qty Invent TaxEmp Clear QckEdit Edit Customr Finish Cl<br>ISAL                                    | F10<br>aimCk<br>E NE |

• The user must select "F9" to finish the sale.

## **Rhino Pops**

If the item is new and the store has used quantity, the system will display a dialogue box asking the user if the customer would rather by the item for a lesser amount used. If the user selects "Yes", they will have to delete the item in the transaction and enter the item used. <u>PLEASE NOTE THAT</u> <u>SELECTING "YES" DOES NOT AUTOMATICALLY CHANGE THE ITEM'S CONDITION!!!!!</u>

| Customer<br>Name Cash   It looks like we have a used copies of:   New Used Differ   00077774<br>00074646<br>00631778 FEAR \$13.99 \$8.99 \$5.00   13 And I can save you \$5.00 if you buy used today. 13 |          |
|----------------------------------------------------------------------------------------------------|----------|
| It looks like we have a used copies of:SKU NNewUsedDiffer0007777400074646FEAR\$13.99\$8.99\$5.0000631778And I can save you \$5.00 if you buy used today.13.00                                            |          |
| New   Used   Differ     00077774   9     00074646   FEAR   \$13.99   \$8.99   \$5.00     00631778   And I can save you \$5.00 if you buy used today.   13                                                | P        |
| 000774646<br>00074646 FEAR \$13.99 \$8.99 \$5.00 5<br>00631778 And I can save you \$5.00 if you buy used today.                                                                                          |          |
| And I can save you \$5.00 if you buy used today.                                                                                                    | 22       |
| By the way, we do guarantee our used product for 30 days.                                                                                                    | 77       |
| Switch to used items?                                                                                                    |          |
| No ◀ Yes, switch to used                                                                                                    | 97<br>55 |
| In/Out 0                                                                                                    | 3        |
| ESC                                                                                                    |          |
| ISALE                                                                                                    | NEW      |

#### F3 Inventory (from New Entry screen)

| GS Telnet Client 67.208.35.19 x: T-VIN-0097<br>F12:Log off                                                                                                    |                                                                                                    |                                                                                             |                                               | Reg 03 Op  | _D×                            |
|----------------------------------------------------------------------------------------------------|----------------------------------------------------------------------------------------------------|---------------------------------------------------------------------------------------------|-----------------------------------------------|------------|--------------------------------|
| SKU<br>Barcode<br>Artist NO COUNTRY FOR OLI<br>Title<br>Categ Sub Cat                                                                                                   | D MEN R                                                                                                    | nhand Qua<br>Used:<br>New:<br>ental<br>Used:                                                | antity Avg                                    | .Cost Cost | /Gds                           |
| DESCRIPTION 1                                                                                                    | DESCRIPTION 2                                                                                                   | NEW USED                                                                                    | CAT FMT                                       | EDITION    | LOC                            |
| I NO COUNTRY FOR OLD MEN<br>NO COUNTRY FOR OLD MEN<br>NO DEPOSIT NO RETURN<br>NO DEPOSIT NO RETURN<br>NO DEPOSIT NO RETURN<br>NO DESSERT DAD<br>NO DESSERT DAD 'TIL YOU | JONES, TOMMY LEE<br>(B JONES, TOMMY LEE<br>FELDON, BARBARA<br>KNOTTS, DON<br>VAR ITEM<br>VHS<br>M KERNS, JOANNA | 0<br>0<br>0<br>0<br>0<br>0<br>0<br>0<br>0<br>0<br>0<br>0<br>0<br>0<br>0<br>0<br>0<br>0<br>0 | DVD<br>DVD<br>DVD<br>VHS<br>VHS<br>VHS<br>DVD |            | CAT<br>BR<br>CAT<br>ØØØ<br>CAT |
| Genre:<br>Format:<br>Location: Specia                                                                                                    | l Cmt:                                                                                                    |                                                                                             |                                               |            |                                |
| Exit                                                                                                    | _                                                                                                    |                                                                                             |                                               |            |                                |

- By choosing the F3 Inventory option from the invoice screen, the system will bring up the above example screen. This allows the user to access the store's inventory screen for merchandise lookups by SKU, Title and Artist.
- If you choose to look up by Artist or Title, you may be presented with a number of options that are similar or meet the information that was input.
- Once a SKU or description of an item in inventory is entered, the system will return a variety of information about that particular item. This information will include SKU, descriptions, and prices for New and Used conditions, quantities in stock, prior sales information of the item, category, rental information, tax information and availability.

#### F4 Gen SKU (from F3 Inventory screen)

- If an item does not exist in the system, the system can generate a new SKU to be added to inventory in the system.
- The system will fill in the new SKU number, and will ask for user input for descriptions, pricing, quantities, category, sub category, inventory information, tax information and rental information.
- Once all of the appropriate information has been filled in, you can press "F9" to save the item.

## When Canceling Any Transaction

If the user needs to back out of a transaction that is using a "Cooler than Cash", the user can:

- 1. Select **F5 Clear** (indicated by the red circle)to clear the transaction. The user will need to scan the "Cooler than Cash" card to void the transaction
- 2. Select **F10 ClaimCk** (indicated by the blue circle) to issue a Claim Check. This is useful if the customer does not have sufficient funds to cover the transaction and needs to gather these funds or if the customer wants to search for another item to purchase.
- 3. Select **F9 Finish** (indicated by the green circle) to finish the transaction.

\*ESC can be used to back out of the transaction and hold the sale in the "Sales in Progress" area. However, it is encouraged to use Claim Check instead of this method.

| 👼 GS Telnet Client 67.208.35.* | 19 x:T-VIN-0097        |               |               |              |              |                             |
|--------------------------------|------------------------|---------------|---------------|--------------|--------------|-----------------------------|
| Customer<br>Name Cash          |                        |               |               |              |              |                             |
| SKU Number                     | Artist/Title           | Album/Actor   | SBRTL         | Cond         | Tax          | Price                       |
| 0033333333147                  | COOLER THAN CAS        | Card #2000068 | Sale          | New          | N            | 20.00                       |
|                                |                        |               |               |              |              |                             |
|                                | Customer               | Comment       |               | Subt         | ot \$        | 20.00<br>0.00<br>========   |
| _                              |                        | $\frown$      |               | ⊺ot<br>In∕(  | al<br>Dut    | 0 / 1                       |
| ESC F2<br>Exit Qty             | F3 F4<br>Invent TaxEmp | Clear AckEdit | F7<br>Edit Cu | F8<br>istomr | F9<br>Finish | F10<br>ClaimCk<br>ISALE NEW |

## Refunds

To refund money to a customer, the user will select the "Sales" menu, select "Sales Screens" and then choose "New Entry". The user will then scan, or manually type in, the SKU of the item that the customer is returning and press enter and enter an "R" (For Return) in the "SBRTL" box. The user will then choose the condition (new or used) of the item and press enter again to process the item for return. If there is more than one item being returned, repeat the above steps. When the user is ready to complete the transaction choose F9 to finish the transaction, the system will ask the user to scan the invoice number on the receipt. If the receipt does not scan, the user can use F7 MGR OVR to skip this step. The system will then display a dialogue box asking for the reason for the item is being returned (this can be seen on the next page). When these steps are completed, the system should open the cash drawer to return the displayed amount of cash to the customer, if the original method of payment was cash. THE TENDER FOR A REFUND SHOULD BE THE TENDER OF THE ORIGINAL TRANSACTION !!!!!

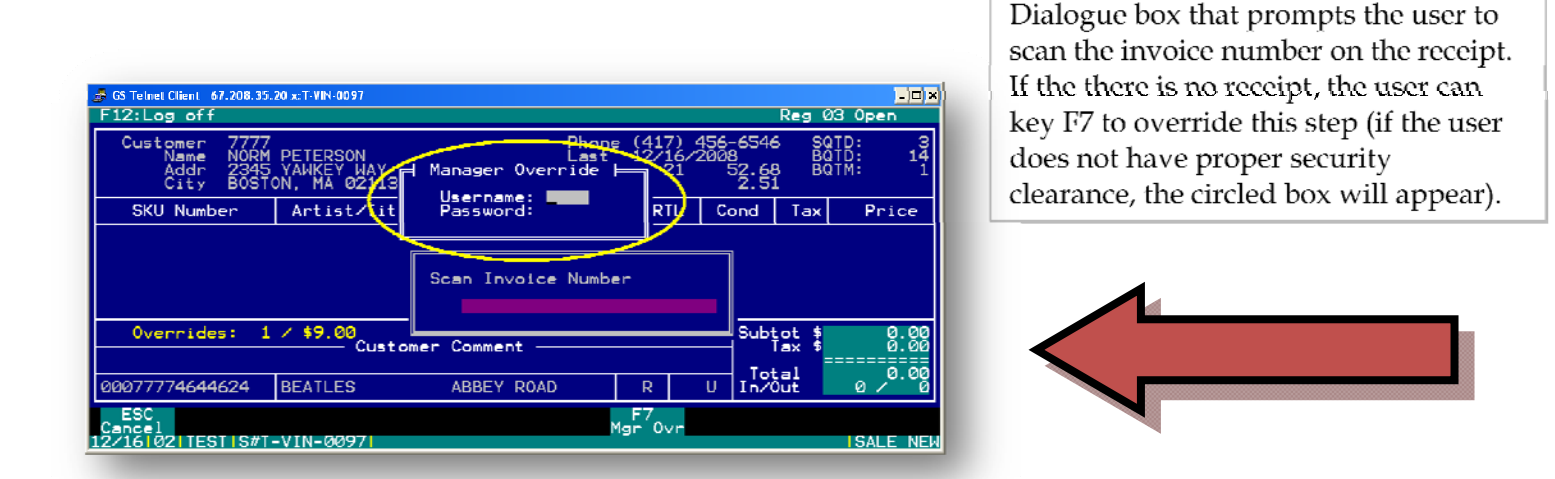

| # 65 Telner Client 67.708.35.19 x:T-VN-0097<br>F12:Log off                        | Reg Ø3 Open                                                          |
|-----------------------------------------------------------------------------------|----------------------------------------------------------------------|
| Customer 7887<br>Name SAM MALONE<br>Addr 124 BE<br>City BOSTON, Reason for return | 7) 654-6574 SQID: 3<br>28/2008 BQID: 216<br>-1156.46 BQTM:<br>-15.63 |
| SKU Number A Already Had                                                          | Cond Tax Price                                                       |
| Rental Return                                                                     |                                                                      |
| Late: 1 / \$10.00 Customer Comment                                                | Subtot \$ 0.00                                                       |
| crazy people                                                                      |                                                                      |
| 00077774644624 BEATLES ABBEY ROAD R                                               | U In/Out 0 / 0                                                       |
| ESC F2 F3<br>Exit Qty Invent                                                      | F8<br>Customr<br>ISALE NEW                                           |

Dialogue box that prompts the user to choose the reason for the item being returned

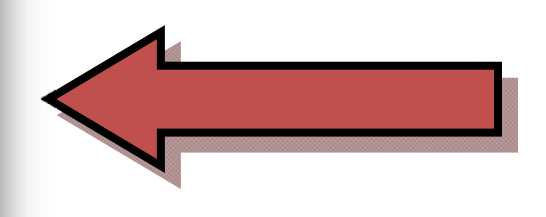

## Sales in progress

1.SALES > 1.SALES SCREENS> A. 01 103456 (1>1>letter associated with sale)

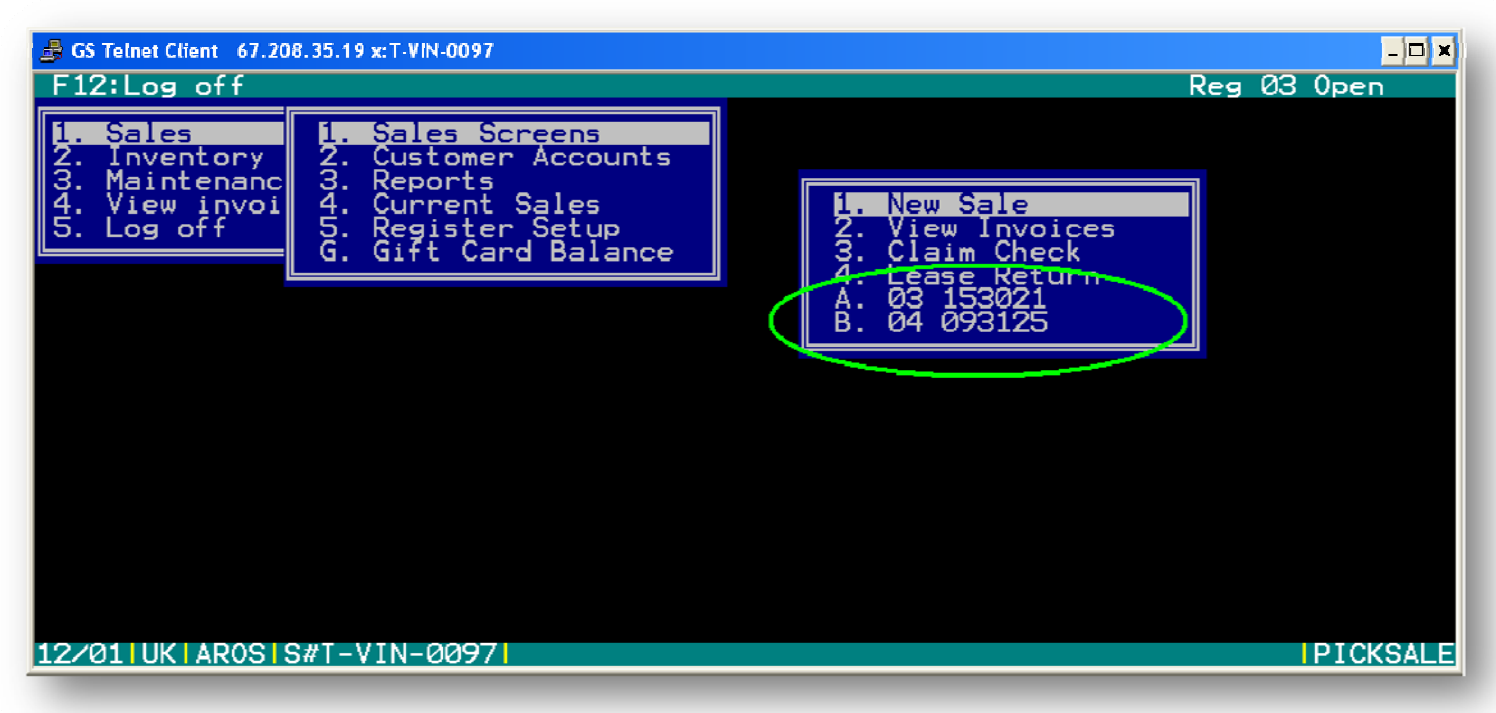

A user can access a sale that is already in progress by selecting any "Sale" entries that appear in the sub-menu.

The invoice number for the sale in progress will contain a series of eight numbers. The first two numbers indicate which register the transaction, or sale in progress, was being processed. For example if the transaction occurred on register three (3), then the invoice number will begin with "03". This number will be followed by a space and six numbers. These six numbers indicate the time that the transaction took place. The time is shown in military time. For example, in the above screen shot, transaction D (03 142701) was started on Register 03 at 2:27:01 PM

#### **Current Saved Transactions in Progress Screen**

An item with a SKU number can be scanned into the system via a scan gun from the Sales screen, or a SKU may be entered manually. An item may also be searched for by title, actor, and added to the sale. When a SKU is entered the user must also select a "Sale Type" (SBRTL) - Sale, Buy, Return, Trade or Lease. The user must also select the condition of the item in the transaction - Used or New. There are several different functions that can be accessed from an opened sales screen; these functions are as follows:

ESC - Allows user to suspend the current transaction.

#### F3 Inventory (from Current Saved Transactions in Progress Screen)

This function allows the user to access the store's inventory screen for merchandise lookups by SKU, Title and Artist. Once a SKU or description of an item in inventory is entered, the system will return a variety of information about that particular item.

This information will include SKU, descriptions, and prices for New and Used conditions, quantities in stock, prior sales information of the item, category, rental information, tax information and availability.

#### F4 Tax Exempt (from Current Saved Transactions in Progress Screen)

This function allows the user to designate if the entire sale is tax exempt or not.

#### F5 Clear (from Current Saved Transactions in Progress Screen)

This function allows the user to clear the transaction from the current queue.

#### F7 Edit (from Current Saved Transactions in Progress Screen)

This function allows the user to edit the transaction type, item condition, tax (Y/N), price. The F8 function in the edit window allows the user to override late fees for the customer.

#### F8 Customer (from Current Saved Transactions in Progress Screen)

This function allows the user to edit customer information (name, address, phone, credit card info, and customer comments). This also allows the user to see customer rental, buy, sale, and trade history. The F8 function in the edit window allows the user to override late fees for the customer.

#### F9 Finish (from Current Saved Transactions in Progress Screen)

This function will let the user finish the transaction by entering the payment information from the customer and return a total for the sale as well as change due to the customer. The user is also able to generate a gift receipt if needed. Gift receipts consist of a printed receipt for each item on the order.

## **Birth Date Request (also see: Ratings Edit)**

As the user sells the following products with these Rating Codes, a Birth date request window will now appear. If a customer is obviously over age 17, the store employee can then enter their own birth date as a default.

| Category | Code | Rating            |
|----------|------|-------------------|
| GAM      | М    | Mature            |
| DVD      | N17  | No One Under 17   |
| DVD      | R    | Restricted        |
| DVD      | UR   | Unrated           |
| VHS      | N17  | No One Under 17   |
| VHS      | R    | Restricted        |
| VHS      | UR   | Unrated           |
| MUS      | РА   | Parental Advisory |

| 👼 GS Telnet Client 67.208.35.              | 19 x:T-VIN-0097               |                  |       |               |                       | - <b>-</b> ×     |
|--------------------------------------------|-------------------------------|------------------|-------|---------------|-----------------------|------------------|
| F12:Log off                                | VINTA                         | GE STOCK - TEST- | <     |               | Reg Ø                 | 3 Open           |
|                                            |                               |                  |       |               |                       |                  |
| SKU Number                                 | Artist/Title                  | Album/Actor      | SBRTL | Cond          | Tax                   | Price            |
|                                            | Enter Dat                     | e of birth: 🗾 🖊  | /     |               |                       |                  |
|                                            | Customer                      | Comment          |       | Sub           | tot \$<br>Tax \$<br>= | 0.00<br>0.00<br> |
| 00786936746754                             | NO COUNTRY FOR                | JONES, TOMMY LE  | S     |               | Dut                   | 0/0              |
| ESC F2<br>Exit Qty 1<br>10/091 7.981AROSIS | F3<br>Invent<br>S#T-VIN-00971 |                  |       | F8<br>Customr |                       | ISALE NEW        |

## Sales using a Credit Card, a Debit Card, or a Check MAGTEK MICRImage Credit Card and Check Reader

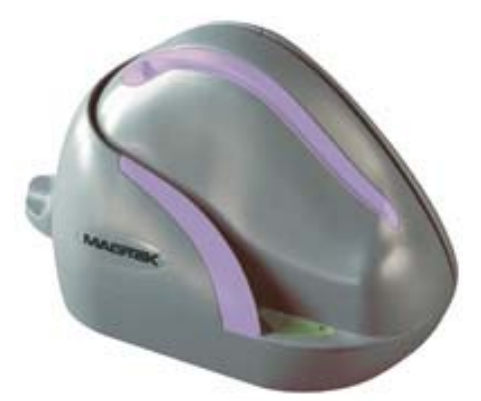

The MAGTEK MICRImage Credit Card and Check reader is the machine that, in TAMMS, the user will use to process a transaction using Credit Card, Debit Card, or Check. The software for this machine will have already been setup for the store; however, the USB cable and A/C Adaptor should be noted. The first picture on the next page shows the two separate cables. The second picture shows where the A/C Adaptor plugs in to the USB cable instead of the actual machine.

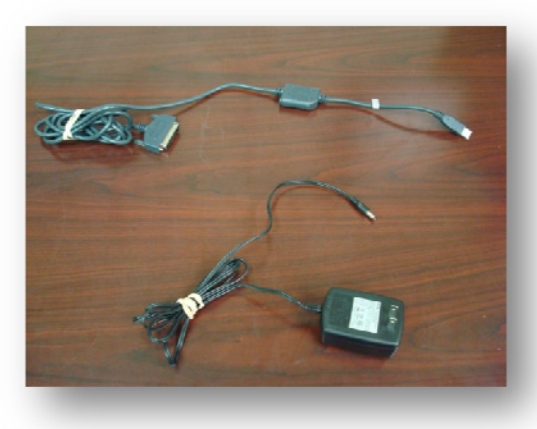

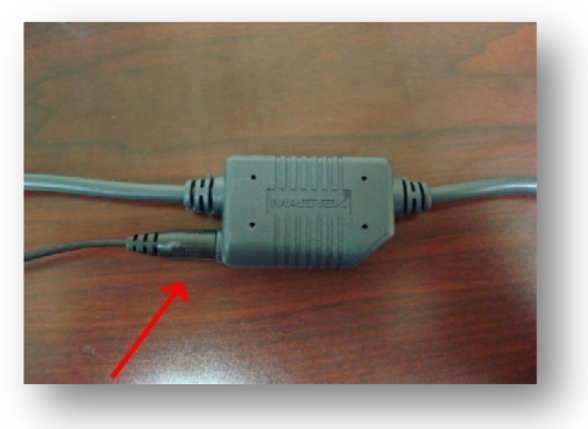

## Payment with Credit Card or Check

When the method of payment is with a credit or debit card, the user will use the credit card machine (as seen above) to process this transaction. The user will setup the sale transaction like any other transaction. When the user selects F9 to finish, the user will use the arrow keys to navigate down to the "Charge" field where the user will enter the amount, **BUT DON'T PRESS ENTER**. Upon entering the amount into this field, a yellow dialogue box will prompt the user to scan the card. If the card has been accepted, the dialogue box will momentarily turn green and then close.

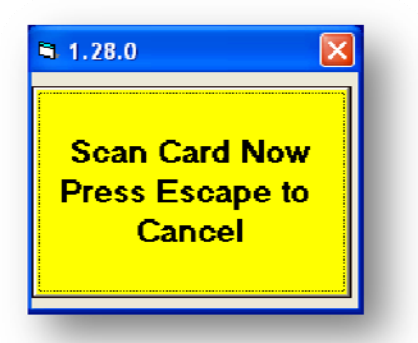

Another dialogue will appear asking the user for the last four numbers on the credit card. If the last four digits entered do not match the last four digits on the card, the system will simply display a dialogue box that states that the last four digits didn't match.

|                                                |                    | _ 🗆 🗙                      |
|------------------------------------------------|--------------------|----------------------------|
| F12:Log off                                    | Reg 03             | 0pen                       |
| Customer<br>Name Cash                          |                    |                            |
| SKU Number                                     | Tax                | Price                      |
| 0044444440114 Enter last four digits of card # | Ŷ                  | 0.50                       |
|                                                |                    |                            |
| Cash: 0.00<br>Check: 0.00<br>Charge: 0.54      | ıbtot \$<br>lax \$ | 0.50<br>0.04               |
| Gift: 0.00 TENDER: 0.00<br>DUE: 0.54 Ir        | fotal<br>n/Out     | 0.54<br>0 / 1              |
| ESC<br>Fxil                                    |                    | F11<br>Payment<br>SALE NEW |

| 🍰 GS Telnet Client 67.208.35.1   | 19 x:T-VIN-0097 |              |                 |         |                     |                  |                     |
|----------------------------------|-----------------|--------------|-----------------|---------|---------------------|------------------|---------------------|
| F12:Log off                      |                 |              |                 |         |                     | Reg Ø            | 3 Open              |
| Customer<br>Name Cash            |                 |              |                 |         |                     |                  |                     |
| SKU Number                       | Artist/Title    | Album/Ac     | tor             | SBRTL   | Cond                | Tax              | Price               |
| 00077774644624                   | BEATLES         | ABBEY RO     | AD              | Sale    | Used                | Y                | 9.99                |
|                                  | Last            | four did     | not matc        | ch.     |                     |                  |                     |
|                                  | Cash:<br>Check: | 0.00<br>0.00 |                 |         | Sub                 | tot \$<br>Tax \$ | <b>9.99</b><br>0.85 |
|                                  | Gift:           | 0.00         | TENDER:<br>DUE: | 0<br>10 | .00 Tot<br>.84 In∕( | tal<br>Dut       | 10.84<br>0 ⁄ 1      |
| ESC<br>Exit<br>12/011UK AROSIS#T | -VIN-00971      |              |                 |         |                     |                  | SALE NEW            |

## If the Credit Card Doesn't Scan

If the card does not scan, a dialogue box will appear asking for information on the card. This information will include the credit card number, expiration date, and billing zip code. It is important that the zip code entered into the "Billing Zip code" field match the billing address's zip code (If the bill is sent to an address in Carthage, MO, the billing zip code should be 64836).

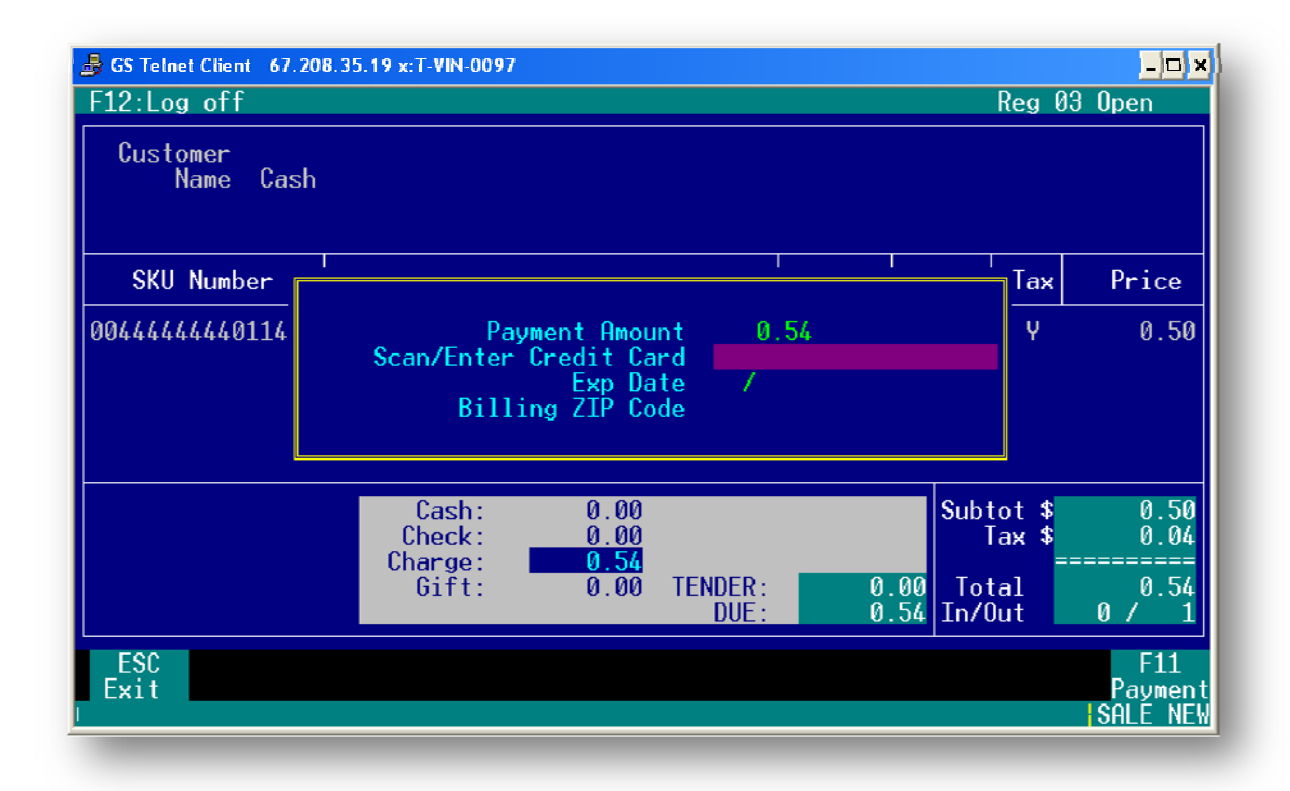

## Payment with Check or issuing a Check

When the method of payment is with a check, the user will use the credit card machine to process this transaction. The user will setup the sale transaction like any other transaction. When the user selects F9 to finish, the user will use the arrow keys to navigate down to the "Check" field where the user will enter the amount, **BUT DON'T PRESS ENTER**. Upon entering the amount into this field, a yellow dialogue box will prompt the user to insert the check into the machine. If the check has been accepted, the dialogue box will momentarily turn green and then close. After this is completed, the user will see a dialogue box that will ask the user if the check was a business check or a personal check. The user will select the type of check and finish the transaction. This can be seen on the next page.

When issuing a check, the user will use the credit card machine to process this transaction. The user will setup the buy transaction like any other transaction. When the user selects F9 to finish, the user will use the arrow keys to navigate down to the "Check" field where the user will enter the amount which should be a negative amount, **BUT DON'T PRESS ENTER**. Upon entering the amount into this field, a yellow dialogue box will prompt the user to insert the check into the machine. If the check has been accepted, the dialogue box will momentarily turn green and then close.

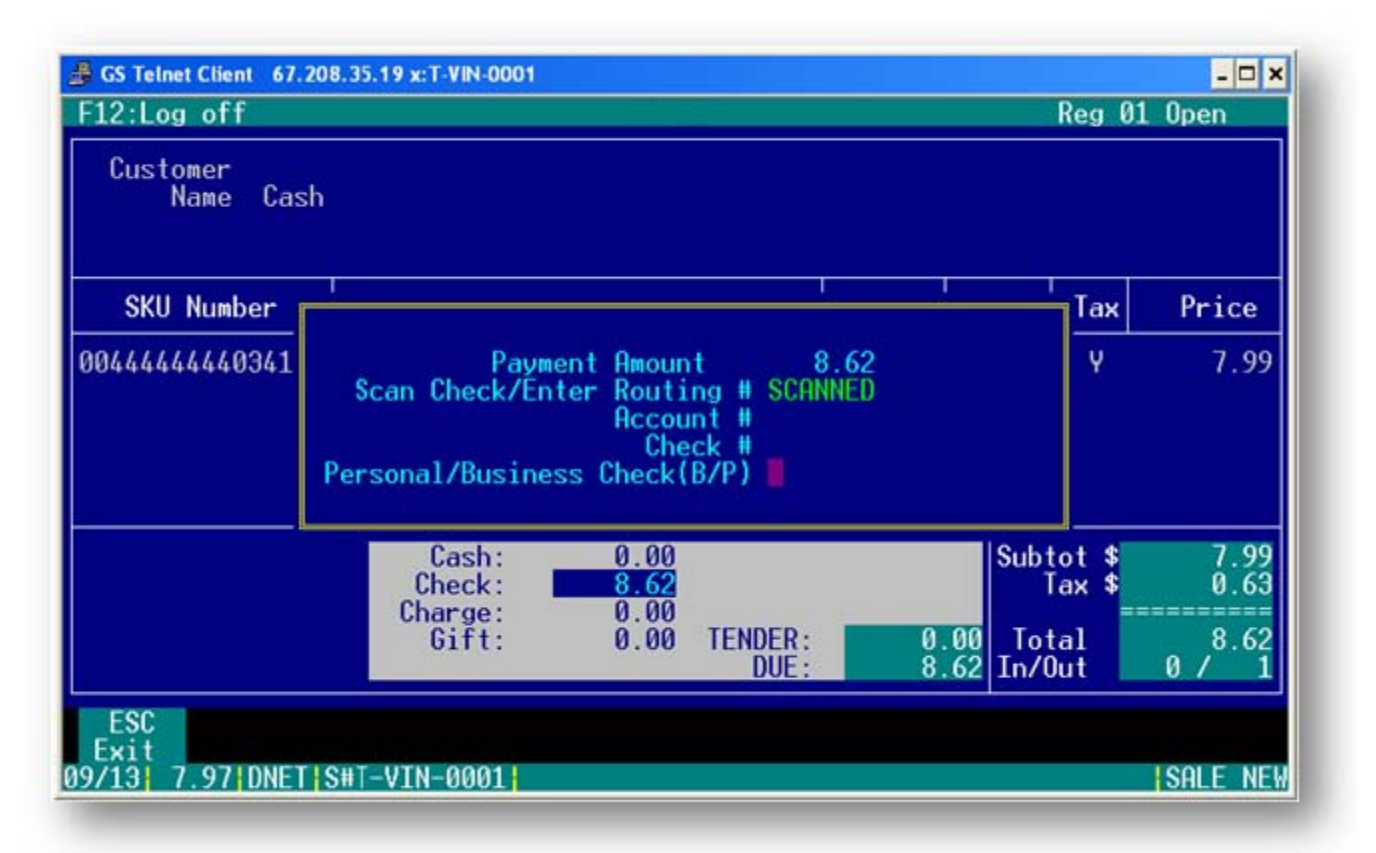

If the check is not accepted, the same dialogue box will appear, only the user will now have to insert the information manually.

If the check cannot be processed electronically, a four digit approval code will appear and the user will have to write this on the check. **The store will then keep the check**.

## **Redeeming a Paper Certificate**

If the customer presents a paper certificate, the user will select F9 as if they are finishing a transaction and enter the total amount on the transaction into the "Gift" field. A dialogue box will then appear and prompt the user to scan the card. Instead of scanning a card, the user will select F8 for a paper certificate and press enter.

## "Cooler Than Cash" Gift Cards

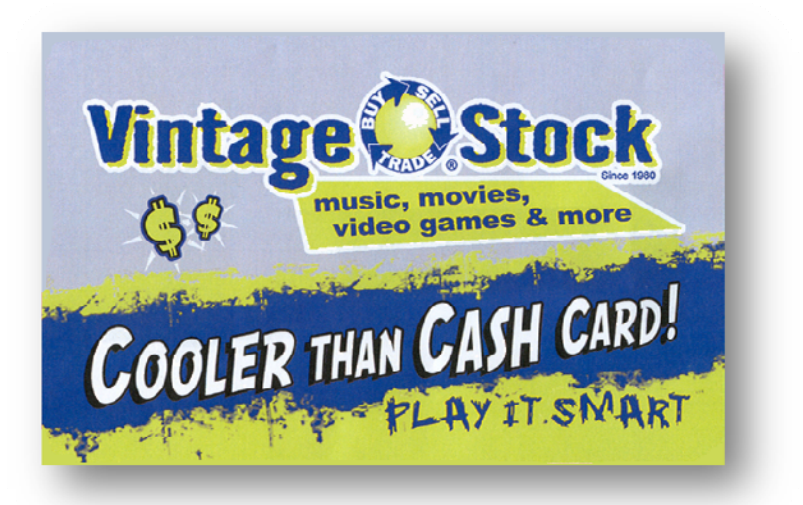

## Making the "Cooler Than Cash" Card Available for Use (For users with access to Back Office)

In order to use the "Cooler than Cash" Card, the user will need log on to

http://gui.tammsonline.com:8300/giftcard.cfm to activate the cards. Once the user has logged on, they will go the "Add Cards". This can be found at the top of the screen.

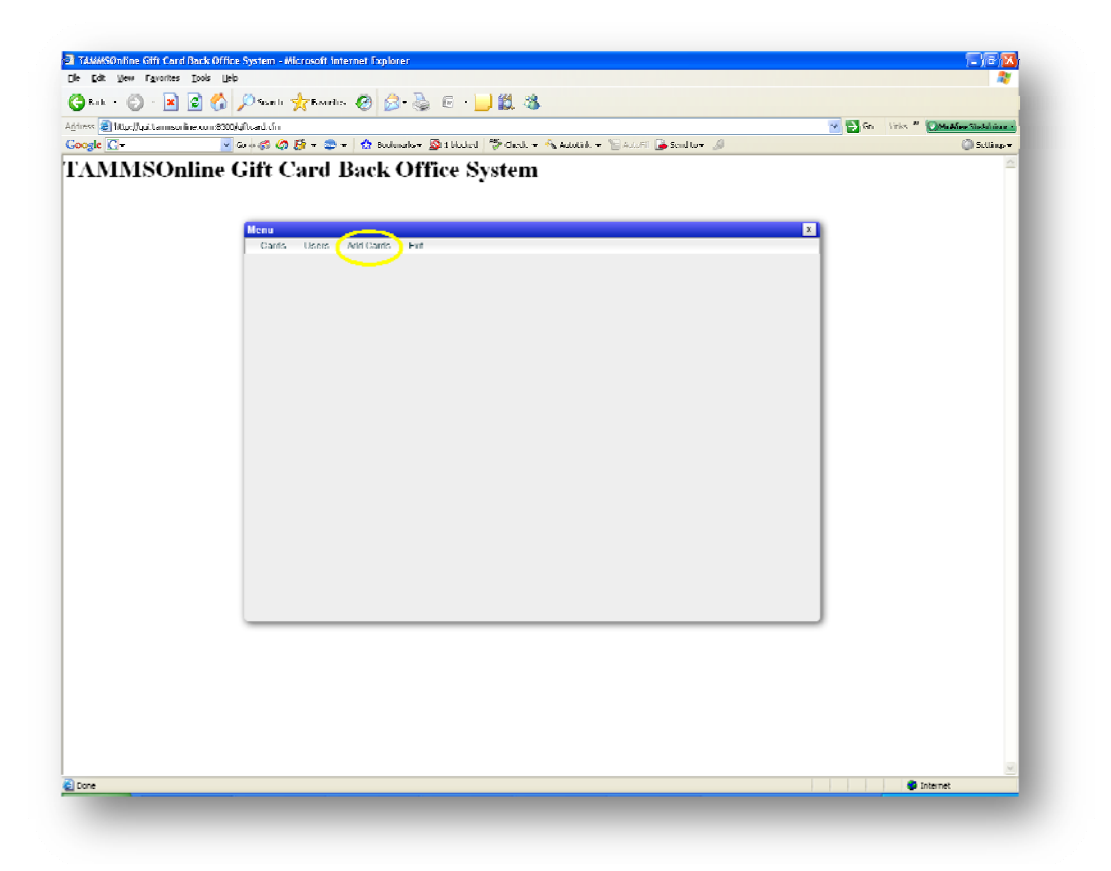

Once the user has selected this option, the user will then select "Scan Cards".

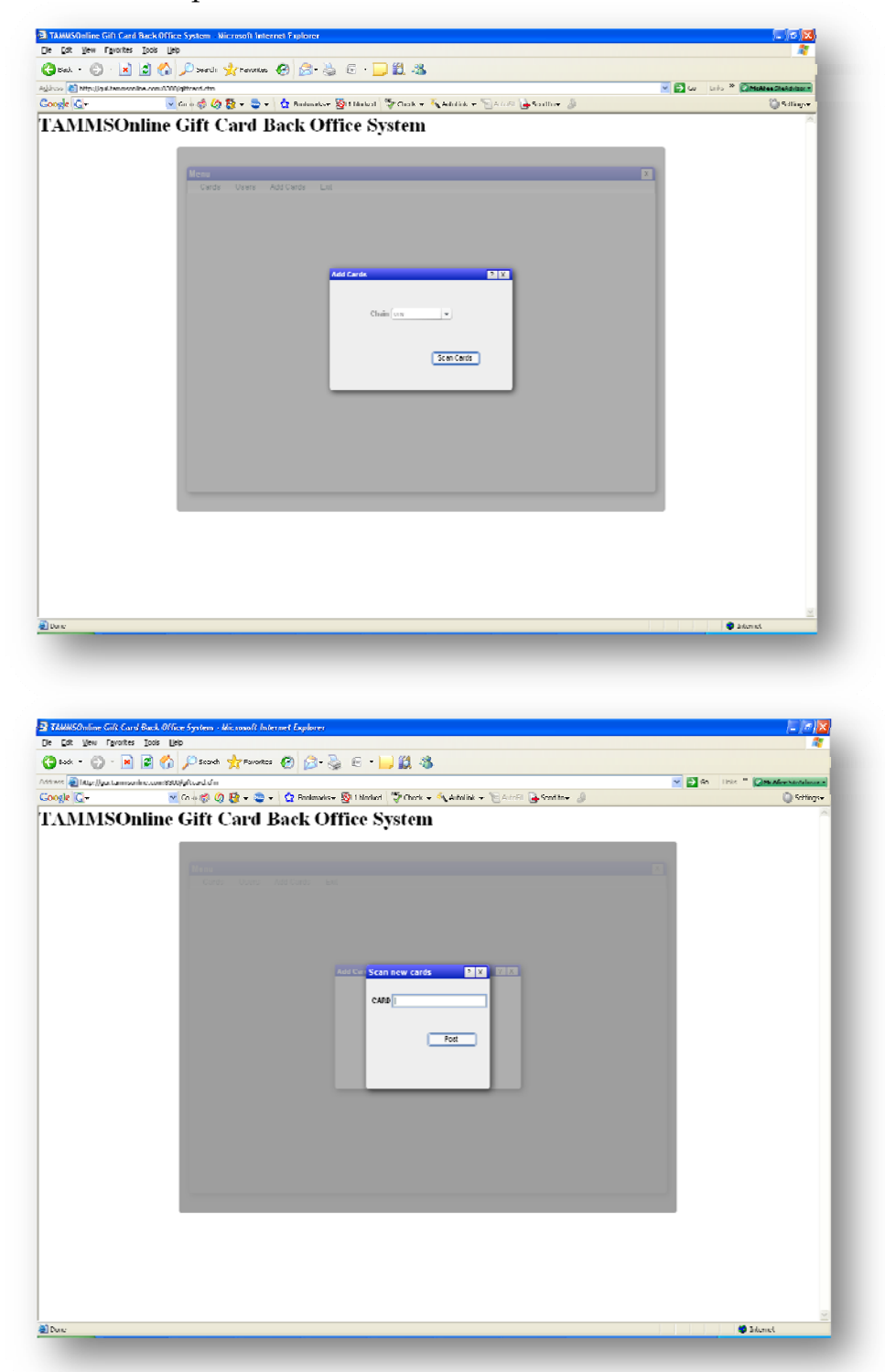

This will display a dialogue box that will prompt the user to scan the un-activated card. The user will scan each card. It is not necessary to click the post button if the user is scanning the card numbers in.

\*NOTE: A card with a balance 0.00 is considered "non-active". When the cards are loaded in the back office, this is called "making the cards available." The card must be activated or "made available" in the card processor first. That is the process of scanning every card received from the warehouse in the back office system before the store begins using "Cooler than Cash" cards. Now that the card is available, it is still not "active" until it is loaded with an amount. Cards are automatically deactivated when they are returned to a 0.00 balance.

## Selling a Gift Card

To sell a gift card, the user will select the Sales Menu and then the user will select "New Entry". The user will then enter the SKU for "Cooler than Cash Card". After the SKU has been entered, the user will be prompted to scan the barcode on the reverse side of the card. The user will then select F7 (edit) to change the amount on the gift card. The user may also select F6 to change the amount on the card (This works when there is only one item). The user will then select F9 Finish to complete the transaction. The user will enter the amount into a payment field. After entering this amount, the user will then be prompted to scan the gift card.

| ♣ GS Telnet Client 67.208.35.<br>F12:Log off | 19 x:T-VIN-0097 |               |       |               | Reg 0          | - <b>-</b> ×<br>3 Open |
|----------------------------------------------|-----------------|---------------|-------|---------------|----------------|------------------------|
| Customer<br>Name Cash                        |                 |               |       |               |                |                        |
| SKU Number                                   | Artist/Title    | Album/Actor   | SBRTL | Cond          | Tax            | Price                  |
| 0044444440327                                | GIFT CERTIFICAT | Card #2000050 | Sale  | New           |                | 0.02                   |
|                                              |                 |               |       |               |                |                        |
|                                              | Customer        | Comment       |       | Subt          | ot \$<br>ax \$ | 0.02<br>0.00           |
|                                              |                 |               |       | In/0          | ai<br>Jut      | 0/1                    |
| ESC F2<br>Exit Select                        |                 | F5<br>Delete  | D     | F8<br>9fr Lat |                | ISALE03 1              |
|                                              |                 |               |       |               |                |                        |

## Viewing the Balance on a Card

The user can reference the balance on a card by selecting the "Gift Card Balance" option under the Sales Menu. A dialogue box will then prompt the user to scan the reverse side of the card. After the user accesses the amount left on the card, they may select F6 to print a receipt containing the balance.

## **Redeeming a Card**

A "Cooler than Cash" card is redeemed at the end of a sales transaction. To redeem a card, the user will select F9 as if they are finishing a transaction and enter the total amount on the transaction into the "Gift" field. A dialogue box will then appear and prompt the user to scan the card. If the gift card does not cover the full amount, the balance on the card will appear in the "Gift" field. The user will then enter the remaining balance of the transaction into one of the other fields. If the customer is paying with more than one gift card, the user can select the gift field again and enter another card.

\**NOTE*: Once again, if the customer is paying with one of the old **paper certificates**, the user will select **F8** instead of scanning the card.

## Issuing a Card for Trade

To issue a "Cooler than Cash" card, the user will proceed will proceed with the transaction as if they are buying merchandise (see: Trading Merchandise With A Customer. Pg29). When the user selects F9 to finish the transaction, a dialogue box will appear asking the user if the customer wishes to take advantage of the "Cooler than Cash" card. The user will select "Yes, extra". The user will select F9 again and enter the amount due to the customer in the "Gift" field (This should be a negative number).

| 률 GS Telnet Client 67.208.35.19 x:T-VIN-0097                                                                                                    |                                               |                                                                                               |                                     |             |                              |                                 |
|----------------------------------------------------------------------------------------------------|-----------------------------------------------|-----------------------------------------------------------------------------------------------|-------------------------------------|-------------|------------------------------|---------------------------------|
| Customer   7887   Phone (617) 564-654     Name   SAM MALONE   Last   09/18/2008     Addr   1234 BEACON HILL   #/\$   20   -208.3     City   BOSTON, MA   02113   Avg   \$   -10.4 |                                               |                                                                                               |                                     |             | 4 SG<br>BG<br>2 BG<br>2      | TD: 2<br>TD: 34<br>TM: 15       |
| SKU Number                                                                                                    | Artist/Title                                  | Album/Actor                                                                                   | SBRTL                               | Cond        | Tax                          | Price                           |
| 00077774644624                                                                                                    | Rec<br>CTC E<br>Would the cus<br>of the<br>No | gular Credit: -3<br>Extra Credit: -4<br>stomer like to tak<br>CTC Card extra cr<br>Mes, extra | 3.00<br>4.50<br>ke advant<br>redit? | age         | N                            | -3.00                           |
| ESC                                                                                                    |                                               |                                                                                               |                                     | Tot<br>In/( | ot \$<br>ax \$<br>tal<br>Out | -3.00<br>0.00<br>-3.00<br>1 ⁄ 0 |
| Exit                                                                                                    |                                               |                                                                                               |                                     |             |                              | ISALE NEW                       |

## If the Balance of the Card is Greater than the Amount of the Transaction

<u>**BEFORE</u>** the user starts the transaction, they will need to sell the customer a CTC card for the amount of the Paper GC. The user must tender this amount as Gift Card, <u>NOT</u> Cash. This is to ensure that the GFT total at the end of the day is correct, and that there is not a variance in Cash.</u>

After the user has completed this step, they can sell the customer the items they want and the system will put the remaining balance on the CTC card.

## What to do with the "Cooler Than Cash" Card after the Customer has used it

Once a "Cooler than Cash" Card has been used and there is a balance of \$0.00, the customer has the option to keep the card to use on another visit to the store. If the customer doesn't want to keep the card and the balance of the card is \$0.00, the card can be used by another customer.

When the "Cooler than Cash Card" is initially scanned in the back-office, that card is referred to as "available". From this point, the cards will either be active (has a balance) or deactivated (has a balance of \$0.00) which will be managed from the store's TAMMS registers. A card is deactivated when the customer uses the entire balance (\$0.00 left on the card), but that card is still available for use on other transactions.

## **Promotional Gift Cards**

A promotional gift card is issued by going into the "New Entry" screen, scanning/entering the SKU for promotional gift card, selecting "B" for Buy, and entering an amount for the card (selecting F6 or F7). The system will then ask the user if the customer wants to use the CTC Credit. THE USER WILL SELECT **NO**. The user will select "F9" to finish the transaction and enter the amount of the card into the "Gift" field.

| 😹 GS Telnet Client 67.208.35. | 19 x:T-VIN-0097        |                        |              |               |                 | _ 🗆 🗙                         |
|-------------------------------|------------------------|------------------------|--------------|---------------|-----------------|-------------------------------|
| F12:Log off                   |                        |                        |              |               | Reg Ø           | 3 Open                        |
| Customer<br>Name Cash         |                        |                        |              |               |                 |                               |
| SKU Number                    | Artist/Title           | Album/Actor            | SBRTL        | Cond          | Tax             | Price                         |
| 00666666663667                | PROMOTIONAL GIF        | PROMOTIONAL GI         | Buy          | Used          | N               | 0.00                          |
|                               |                        |                        |              |               |                 |                               |
|                               | Customer               | Comment                |              | Subt          | ot \$<br>Tax \$ | 0.00<br>0.00<br>=======       |
|                               |                        |                        |              |               | ut              | 1 / 0                         |
| ESC F2<br>Exit Qty            | F3 F4<br>Invent TaxEmp | F5 F6<br>Clear QckEdit | F7<br>Edit ( | F8<br>Customr | F9<br>Finis     | F10<br>h ClaimCk<br>ISALE NEW |

## **Inserting Other Methods of Payment**

When using multiple methods of payment, the user will have two options:

1.) While in the F9 screen, the user can enter the amount for one method, then arrow down or up to enter the remaining balance on another method. For example, if the total of the transaction is \$20.00 and the customer wants to pay \$10.00 in cash and the rest on a debit card, the user will enter \$10.00 into the "Cash" field and the remaining balance (\$10.00) in the charge field.

For a gift card that is less than the total amount of the transaction, the user will enter the **TOTAL** amount into the "Gift" field and then scan the card. The system will then adjust the number in the "Gift" field to reflect the amount on the gift card. The user will then be able to enter the remaining amount into another field.

If the customer wishes to use multiple gift cards, the user will enter the **TOTAL** amount into the "Gift" field and then scan the card. After this step has been completed and the system has adjusted the number in the "Gift" field, the user will then select the "Gift" field again and repeat this step for the remaining gift cards.

2.) To add another method of payment, the user can also select F9 again. This time, the system will display the amount already applied to the transaction. From here the user can press the "Insert" key to add additional payment to the transaction. This can be seen below:

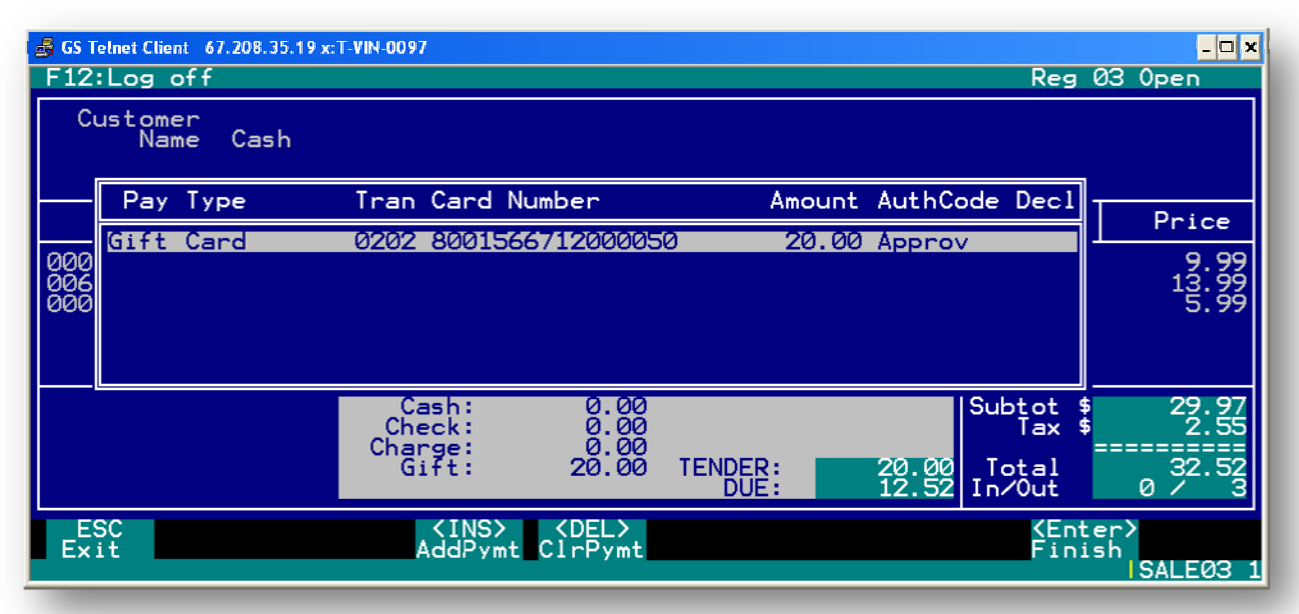

The next screen shot demonstrates the dialogue box that will give the user the options for the method of payment:

| 😼 GS Telnet Client 67.208.35.19 x:T-VIN-0097 📃 🗖 🗙 |                     |                                                                      |                       |  |  |  |  |
|----------------------------------------------------|---------------------|----------------------------------------------------------------------|-----------------------|--|--|--|--|
| F12                                                | :Log off            | Reg                                                                  | 03 Open               |  |  |  |  |
| Ci                                                 | ustomer<br>Name Cas | sh                                                                   |                       |  |  |  |  |
|                                                    | Рау Туре            | Tran Card Number Amount AuthCode Decl                                | <b>D</b> -1           |  |  |  |  |
|                                                    | Gift Card           | 0202 8001566712000050 20.00 Approv                                   | Price                 |  |  |  |  |
| 000<br>006<br>000                                  |                     | Select Payment<br>1 Cash<br>2 Check<br>3 Credit Card<br>4 Gift Card  | 9.99<br>13.99<br>5.99 |  |  |  |  |
|                                                    |                     | 5 Amazon Subtot \$<br>Tax \$                                         | 29.97<br>2.55         |  |  |  |  |
|                                                    |                     | Charge: 0.00<br>Gift: 20.00 TENDER: 20.00 Total<br>DUE: 12.52 In/Out | 32.52<br>0 ∕ 3        |  |  |  |  |
| Ex                                                 | SC<br>it            |                                                                      | ISALE03 1             |  |  |  |  |

After the user has selected the method of payment, a dialogue box will appear asking the user to enter the amount for that method of payment. After this step, is complete the transaction has been completed.

## **Buying Merchandise from a Customer**

#### 1. SALES >1. SALES SCREENS > 1.NEW ENTRY > (enter SKU) > "B" (in SBRTL field)

#### (1>1>1>enter sku>select "B")

To buy merchandise from a customer, the user will select the "Sales" menu and then select "Sales Screens". From the sales screen, the user will select "New Entry", then scan or type the SKU into the "SKU Number" field and press the "Enter" button. The user will then choose the "B" option from the "SBRTL" field and press "Enter" again.

- This will bring up all of the information on that particular SKU that is currently in the system's inventory, including the last dates it had been bought and sold, the oldest piece in stock, used and new sales prices, average cost, buyback cost, the number of buys per month, and the quantities listed by condition. (See below).
- To buy the item the user will select the "Y" option in the "Buy" field and press "Enter".
- Options
  - The user may also look up other items in inventory to add to the transaction (F3)
  - Make the sale tax exempt (F4)
  - Clear the transaction from the system (F5)
  - o Edit items in the transaction (F7)
  - o Add the customer name to the transaction (F8)
  - Finish the transaction (F9)

## **Trading Merchandise with the Customer**

#### 1. SALES > 1. SALES SCREENS > 1.NEW ENTRY > (enter SKU) > "B" (in SBRTL field)

#### (1>1>1>enter sku>select "B")

To trade merchandise to/with a customer, the user will select the "Sales" menu and then select "Sales Screens". From the sales screen, select "New Entry". The user will scan or type the SKU(s) into the "SKU Number" field and press the "Enter" button. The user will then choose the "B" option from the "SBRTL" field and press "Enter" again.

- Like before when buying merchandise from a customer, this will put the item in the Sales screen to be bought from the customer.
- After the user has selected "B", the system will then ask the user to fill in the customer information at the top of the screen.
- The user can then continue to add items to the transaction.
- When the user is ready to issue the trade credit, the user will select F9. A dialogue box will then appear asking if the customer would like to accept the trade credit as opposed to the cash value. For trade, select yes.
- This will then be displayed in the sales screen as the item's cash value plus the additional value of trade.
- The user will then issue the customer a gift card and end the transaction
- Options
  - The user may also look up other items in inventory to add to the transaction (F3)
  - Make the sale tax exempt (F4)
  - Clear the transaction from the system (F5)
  - Edit items in the transaction (F7)
  - o Add the customer name to the transaction (F8)
  - And finish the transaction (F9)

## Issuing a Card for Trade

When the user selects F9 to finish the transaction, a dialogue box will appear asking the user if the customer wishes to take advantage of the Cooler than Cash" card. The user will select "Yes, extra". The user will select F9 again and enter the amount due to the customer in the "Gift" field (This should be a negative number).
## **Renting Merchandise to Customers (or employees)**

1. SALES > 1.SALES SCREENS > 1.NEW ENTRY OR (select a currently open sale)

#### (1>1>1>enter sku>select "L")

To rent merchandise, the user will access the "Sales" menu and select "Sales Screens" from the menu. A user can access a rental that is already in progress by selecting any "Sale" entries that show up in the sub-menu or create a new sales entry by selecting "New Entry".

- To begin a rental transaction, the user will select "New Entry", select a customer by pressing "F8", and then enter the customer number or choosing the customer name from the customer screen.
- The user will then scan the SKU of the product being rented
- Once the item appears in the sales screen the user will select "L" for lease under the "SBRTL" column and press enter. The sale may be tagged as a tax exempt sale if needed by pressing the "F4" button. The user can clear the whole transaction from the "F5" button.
- Once the user has selected "L", the system will prompt the user to select a specific customer. The user will then press the"F2" key to select the customer. The user may be prompted to enter the customer's phone number or update the customer's records if it has been at least 30 days since the customer has had a rental transaction or has missing information on the chosen account such as driver's license number or state.
- Once the customer has been selected or a new customer has been added to the system, the user may continue the rental by scanning the item(s) barcode or entering SKU, artist or title to find the item(s) in the inventory screen.
- The user can edit the items within the sale by pressing the "F7" button and highlighting the item for editing and then making the necessary changes to that item. The user also has the option to access and edit customer information while the sale is in progress including the customer's address, phone number and credit card information, current rentals and rental/sales history.
- The user must select "F9" to finish the sale. When "F9" is chosen, the system will ask the user to enter the amount of the customer's payment by cash, check, charge or gift (card or certificate).
- After the amount is entered, the user will press the "Enter" button to open the cash drawer and give the customer change if the payment is cash.

### Lease Returns

| 🍰 GS Telnet Client 67.208.35.    | 19 x:T-VIN-0097                   |                                  |                |              |             | _ 🗆 🗙        |
|----------------------------------|-----------------------------------|----------------------------------|----------------|--------------|-------------|--------------|
|                                  |                                   |                                  |                |              | Reg Ø       | 3 Open       |
| Lease                            | e returns                         |                                  |                |              |             |              |
| SKU Number                       | Artist/Title                      | Album/Actor                      | SBRTL          | Cond         | Tax         | Price        |
| 00097363479246<br>00786936746754 | THERE WILL BE B<br>NO COUNTRY FOR | DAY-LEWIS,DANI<br>JONES,TOMMY LE | LRtrn<br>LRtrn | Used<br>Used | Y<br>Y      | 0.00<br>0.00 |
|                                  |                                   |                                  |                |              |             |              |
|                                  | Customer                          | Comment                          |                | Subt         | ot \$       | 0.00<br>0.00 |
|                                  |                                   |                                  |                | In∕(         | ut          | 0/0          |
| ESC<br>Exit                      | F3<br>Invent                      | F5 F6<br>Clear QckEdit           | F7<br>Edit     |              | F9<br>Finis | h<br>ILEASE  |

This feature allows the user to scan and return multiple rentals from multiple customers. In order for this feature to work, the user **MUST** scan the label that was printed when the item was first rented.

| THEY HIG - BELTLINE RD.<br>5907 BELTLINE RD.<br>DALLAS (722) 385-0200<br>THERE WILL BE BLOOD<br>Return by: 10/25 Saturday |
|----------------------------------------------------------------------------------------------------|
|----------------------------------------------------------------------------------------------------|

## **Returning Rentals**

- The user begins the return rental process by scanning the item(s) barcode or entering SKU, artist or title to find the item(s) in the inventory screen and select "L".
- To return a rental, the user will select "New Entry", select a customer by pressing "F8", and then enter the customer number or choosing the customer name from the customer screen.
- The user may be prompted to enter the customer's phone number or update the customer's records if it has been at least 30 days since the customer has had a rental transaction or has missing information on the chosen account such as driver's license number or state.
- After selecting the customer, the item will appear in the sales screen. It will read "return" under the "SBRTL" column.
- From here, the user has the following options:
  - F2 Qty- Allows the user to adjust the quantity of a particular item
  - F3 Invent Allows the user to view the Inventory screen
  - F4 TaxEmp Allows the user to make the transaction tax exempt
  - F5 Clear Allows the user to clear out items that are on the transaction
  - F6 QckEdit Allows the user to adjust the price of an item
  - F7 Edit Allows the user to adjust the price and the tax exempt status of the item
  - **F8 Customr** Allows the user to view various attributes of the selected customer such as History, Rental History, and Current Rentals. The user also has the option to edit the customer's information.

• **F9 Finish** – Allows the user to complete the transaction.

## **Rental Charge Offs**

If the customer does not return the rented item after the allotted time, the store can "sell" the item to that customer.

- The process begins by returning the items the customer has checked out. This can be done by either scanning the label that is printed when the item is rented (see: Lease Returns) or by scanning the item's SKU and selecting "L"
- If the user has scanned the SKU, they can press F8 for customer.
- The user will then enter the customer's account number and press F2 to select.
- Once this is done, the user will select F9 for payment.
- The user will then select "charge" field and press F11 to enter to the amount of the transaction.
- When the yellow "Swipe Credit Card" box appears, the user press the ESC key (Escape) to access the manual credit card entry screen.

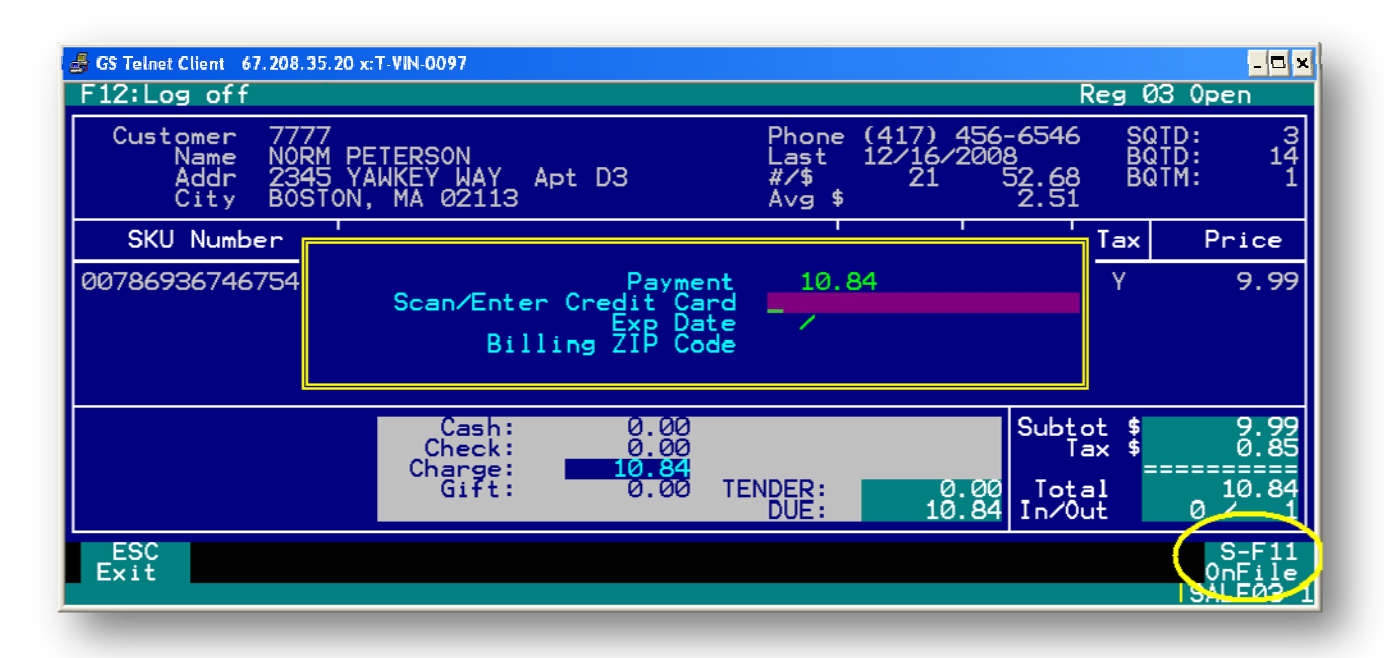

- The user will then utilize the "S-F11 OnFile", which is located in the bottom right hand corner. This will charge the credit card on file. In order for this to work, the user must simultaneously press the "Shift" key and then press "F11"
- The system will then ask for the customer's zip code. Enter the one on file (at the top of the computer screen, it will still show the customer's information)
- If the card is accepted, it will print out the 3 receipts
  - Merchant's Copy on the signature line, write "On File"
  - o Customer's Copy
  - Itemized Receipt Items B & C I staple to the customer's file
- Once the card has been processed, you are done, if the card is declined, please follow the steps below.
- If the card is declined, the system will pop up a box stating it was declined.
- Delete the items out and make note of the cost of the items and place it in the customer's file.

- Then pull up the customer's account and disable it.
- Then press F8 for Add CMT (add comments)
- Then put the information on why the account was closed and most important, list your store #.

Listing the store number has now become very import since all store share the customer database. This way if a customer comes into Greenville to rent or try to open a second account, it will have the comment in the system so we are not renting to the customer.

## F10 ClaimCk

F10 ClaimCk allows the user to issue a receipt with a number and barcode (or "Claim Check") that would identify the ticket holder to a transaction already in process. The user would select the "Claim Check" option on the Sales Screens Menu to access the appropriate transaction. A Claim Check is shown below:

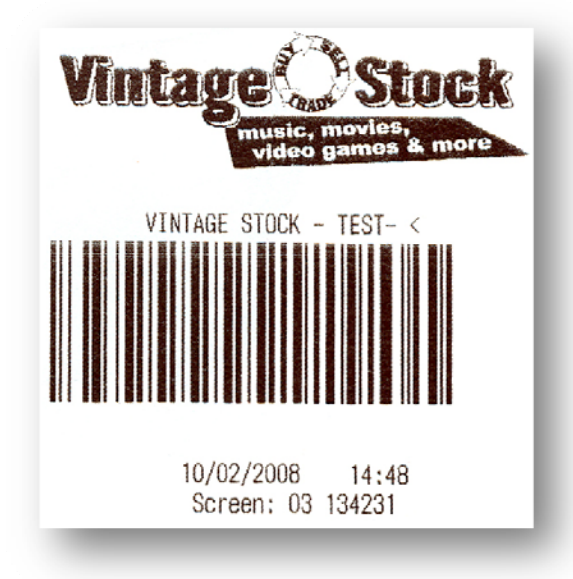

## **View Invoices**

This is the same information as previously discussed if your register is not open. Please refer to the <u>Sales>View Invoices</u> section for more information.

# Claim Check

The Claim Check option allows the user to locate the appropriate pending transaction for the receipt holder by entering or scanning the aforementioned Claim Check (F10 ClaimCk). This can be seen below:

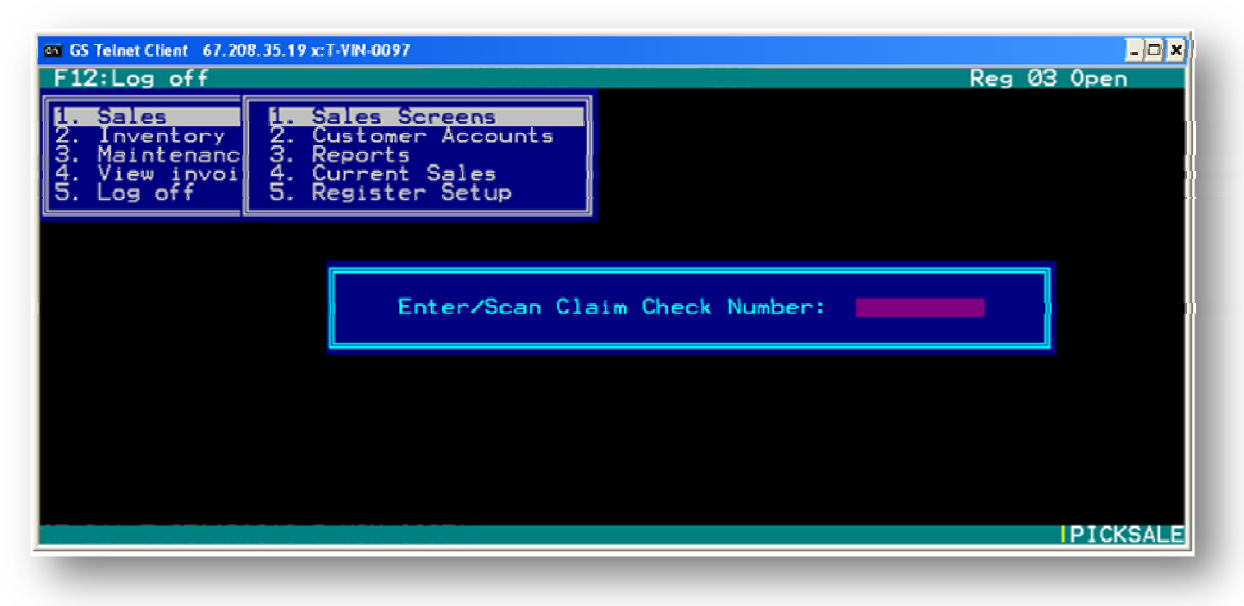

## **Printing Labels**

Tags will be printed for most of the merchandise in a store. After a transaction where the store has purchased merchandise, or when new items are added to inventory, the option to print "labels will be made available. The user can also print labels for a single item by pressing CTRL and F12 simultaneously.

## **Placement of Labels**

TAMMS item labels will be placed on the front, top right hand corner on all Music CDs, DVDs, and non cartridge video games. DO NOT re-label product that has already been processed with item labels in a different spot. Loose cartridges will be labeled on the back side of the cartridge

### Serial #s

On items designated as needing serial number tracking, when a batch/transfer/sale/buy/refund occurs, the serial number is recorded in the register receipt file (we call it the saledetl) database as the second description. This means that it is recorded and that it is printed on the receipts and it is viewable on the screen when you look up a receipt. It does not mean that the user can add to existing inventory, but the user should be able to transfer them out and batch back in

## **Customer Accounts**

### 1.SALES > 2.CUSTOMER ACCOUNTS (1>2)

The customer accounts screen is used to look up customer account information. The information that can be accessed through this screen includes name, address, phone number, credit card information, customer comments, alternate IDs and customer history. Customer information can be accessed by customer account number or the customer's name.

## **Customer Lookup Listing**

Customer information can be accessed by typing in the Customer ID (if known) or by typing the first few letters of the customer name in the name cell and then choosing the customer from the customer listing in the system by pressing enter.

| GS Telnet Client 67.208.35.19 x:T-VIN-0097<br>F12:Log off                                                        | Reg Ø3 Open                                                                |
|----------------------------------------------------------------------------------------------------|----------------------------------------------------------------------------|
| Customer 1234 St MO<br>First FAKE Last Name<br>Addr 345 MAIN STREET<br>City JOPLIN<br>Type Customer V Employee # | Phone (417) 624-9654 Disabled N<br>CUSTOMER<br>Apt A<br>State MO ZIP 64804 |
| Credit Card Modify Type: Card #:                                                                                 | Expires                                                                    |
|                                                                                                    |                                                                            |
| ESC F2 F3 F <b>4</b> F5<br>Exit Select History Notes Alt IDs                                                     | F7 F8<br>Rentals Add Cmt<br>ICUSTOMER                                      |

## **Customer Information Screen**

#### F2 Select (from Customer Information screen)

When the user selects a customer from the customer lookup screen, the user is prompted to provide the customer's updated phone number if it has not been updated in the last days. This feature helps to keep customer information as current as possible.

#### F3 History (from Customer Information screen)

This screen shows the transaction history of the selected customer.

| C | GS Telnet Client 6                                                                                                    | 7.208.35.19                                        | ) x:T-VIN                              | 1-0097                                             |      |                                                                                                    |                        |       |                                                                                                    | Reg 03 0                                                                                                    | - 🗆 🗙                                                        |
|---|----------------------------------------------------------------------------------------------------|----------------------------------------------------|----------------------------------------|----------------------------------------------------|------|----------------------------------------------------------------------------------------------------|------------------------|-------|----------------------------------------------------------------------------------------------------|----------------------------------------------------------------------------------------------------|--------------------------------------------------------------|
|   | Customer<br>First<br>Addr                                                                                                    | 7887<br>SAM                                        |                                        |                                                    | St   | MI<br>Last Name                                                                                                    | Phone<br>MALONE<br>Apt | (345) | 564-6544                                                                                                    | Disabl                                                                                                    | ed N                                                         |
| I | Title                                                                                                    |                                                    |                                        | Туре                                               | Cond | d Date                                                                                                    | Due                    | Retrn | Inv #                                                                                                    | Amount                                                                                                    | Emp#                                                         |
|   | ADDITIONAL<br>ADDITIONAL<br>ADDITIONAL<br>ADDITIONAL<br>ADDITIONAL<br>BEATLES<br>BEATLES<br>BEATLES<br>BEATLES<br>BEATLES<br>BUCKLEY, JI<br>BUCKLEY, JI<br>HIDALGO (H | STORE<br>STORE<br>STORE<br>STORE<br>STORE<br>STORE | CCCCCCCCCCCCCCCCCCCCCCCCCCCCCCCCCCCCCC | <mark>8</mark> 88888888888888888888888888888888888 |      | 07/15/2008<br>07/15/2008<br>07/16/2008<br>07/17/2008<br>07/17/2008<br>07/17/2008<br>07/17/2008<br>07/17/2008<br>07/17/2008<br>07/17/2008<br>07/17/2008<br>07/17/2008<br>07/15/2008 | 07/19                  | 07/15 | 102503<br>102603<br>103503<br>103803<br>103803<br>103803<br>103803<br>104103<br>105603<br>10403<br>105603<br>103903<br>103903<br>101303 | -0.250<br>-0.1500<br>-11.000<br>-0.1000<br>-0.000<br>-0.0000<br>-0.000<br>-0.0000<br>-0.0000<br>-0.0000<br>-0.0000<br>-0.000<br>-0.0000<br>-0.00000<br>-0.0000<br>-0.0000<br>-0.0000<br>-0000<br>-00000<br>-00000<br>-00 | AROS<br>AROS<br>AROS<br>AROS<br>AROS<br>AROS<br>AROS<br>AROS |
|   | ESC<br>Exit                                                                                                    |                                                    |                                        |                                                    |      |                                                                                                    |                        |       |                                                                                                    | <u> </u>                                                                                                    | USTOMER                                                      |

F4 Notes (from Customer Information screen)

This function allows the user to read customer notes written by all users. This screen will also contain a list of over-ridden late fees, amount and date of a late fee, notice of changes to credit cards, etc

#### F5 Alt IDs (from F8 Customer Information screen)

This allows the user to enter other authorized users that will have permission to use the customer's main account.

F2 Save (from Alt IDs screen) - Allows user to save user information.

**F6 Add (from Alt IDs screen)** - Allows for multiple new authorized users to be added on to main customer accounts.

**F7 Edit (from Alt IDs screen)** -Allows for editing of authorized users on main customer accounts. **F8 Delete (from Alt IDs screen)** - Allows for deletion of authorized users from main customer accounts.

F7 Rentals (from F8 Customer Information screen)

**F8 Add Cmt (from F8 Customer Information screen)-**This function allows the user to add comments about the customer's account.

**F9-** Allows the user to save the comment.

**ESC** is used to exit.

### Add a New Customer

To add a new customer, select the "Sales" menu and then select "Customer accounts". SALES > CUSTOMER ACCOUNTS (1>2)

| 🛃 GS Telnet Client 67.208.35.19 x:T-VI                | N-0097                        |                           | - 🗆 ×       |
|-------------------------------------------------------|-------------------------------|---------------------------|-------------|
|                                                       |                               |                           | Reg 03 Open |
| Customer<br>First<br>Addr<br>City<br>Type<br>Comments | St<br>Last Name<br>Employee # | Phone<br>Apt<br>State ZIP | Disabled    |
| Credit Card Modify                                    | Type: Card #:                 |                           | Expires     |
|                                                       |                               |                           |             |
|                                                       |                               |                           | ICUSTOMER   |

- 1. From the "Customer" screen, the user can enter a new customer number and press enter.
- 2. The system will then ask if the user would like to add this new customer number to the system. The user should choose "Yes" and press "Enter" to continue.
- 3. The system will then ask for the customer's driver's license state and number. When the driver's license information has been entered, the user will need to fill in the rest of the

customer's information including phone number, name, address, city, state, zip, any necessary comments, and credit card information.

- 4. The user may also add alternate IDs for other customers on the same account by pressing "F5" and adding the other 2nd customer's information.
- 5. The user may add comments on the account by pressing "F8". The user may view the comments by pressing "F4". Once the customer has been added and has rented or bought merchandise, their rental history can be accessed from this same screen by pressing "F3" to see the complete account history, or "F7" to access rental history.

To add a new customer from a sale already in progress, press "F8", then continue as explained below. The screen is slightly different, so please take notice. The first thing that the user will have to do is to enter a customer number. This could be a driver's license, an ID, a store issued customer number, or any other number mandated by your store. This allows the user to edit customer information (name, address, phone, credit card info, and customer comments). This also allows the user to see customer rental, buy, sale, and trade history.

| 률 GS Telnet Client 6                                  | 7.208.35.19 x:T-VIN-                            | 0097           |                             |                                                      |                        |
|-------------------------------------------------------|-------------------------------------------------|----------------|-----------------------------|------------------------------------------------------|------------------------|
|                                                       |                                                 |                |                             |                                                      | Reg 03 Open            |
| Customer<br>First<br>Addr<br>City<br>Type<br>Comments | 7887<br>SAM<br>1234 BEACO<br>BOSTON<br>Customer | St I<br>N HILL | MA<br>_ast Name<br>ployee # | Phone (617) 564-<br>MALONE<br>Apt<br>State MA ZIP 02 | 6544 Disabled N<br>113 |
| Credit Card                                           | Modify                                          | Туре:          | Card #:                     |                                                      | Expires                |
|                                                       |                                                 |                |                             |                                                      |                        |
| ESC F<br>Exit Sel                                     | 2 F3<br>ect Histor                              | F4<br>y Notes  | F5<br>Alt IDs               | F7 F8<br>Rentals Add                                 | Cmt                    |

**F4 Notes** (from F8 Customer screen)-This allows the user to enter special freeform notes about the customer.

**Customer Comments** – These are persistent notes that appear each time the account is pulled up, until erased by user.

F5 Alt IDs (from F8 Customer screen)

This function allows the user to enter other authorized users that will have permission to use the customer's main account.

F2 Save (from Alt IDs screen) - Allows user to save user information.

**F6 Add** (from Alt IDs screen) - Allows for multiple new authorized users to be added on to main customer accounts.

F7 Edit (from Alt IDs screen) -Allows for editing of authorized users on main customer accounts.

**F8 Delete** (from Alt IDs screen) - Allows for deletion of authorized users from main customer accounts

### Reports

Reports NOT listed in BOLD are exclusive to Movie Trading Company

#### A. Sales Reports

- A. Sales Detail
- **B.** Sales Ranking
- C. Sales By the Hour
- D. Sales Tax
- E. Sales Summary by CAT
- F. Sales Summary
- G. Price Adjustment
- H. Payment Report
- I. Amazon Refund Report
- J. Employee Report
- **B. Rental Reports** 
  - A. Rental Detail
  - **B.** Currently Rented
  - C. Late Rentals
  - D. Lease Rankings
- C. Purchase Reports
  - A. Purchase Detail
  - B. Purchase Detail/ Cat
  - C. Buy Log
  - D. Buy Check Log
  - E. Refund Log
  - F. Refund Check Log

\*NOTE: The following letters will be displayed in certain reports. This is what they stand for:

- ✓ B-Buy
- ✓ S-Sales
- ✓ L-Lease
- ✓ R-Refunds
- ✓ T-Trades
- ✓ X-Lease Returns, late fees

- ✓ P-Batch
- ✓ I-Transfer
- ✓ A- Inv adjustment
- ✓ D- Inv adjustment

### **Sales Reports**

SALES > REPORTS (1>3>A)

From this screen, the user can run all system reports that are considered to be in the sales category.

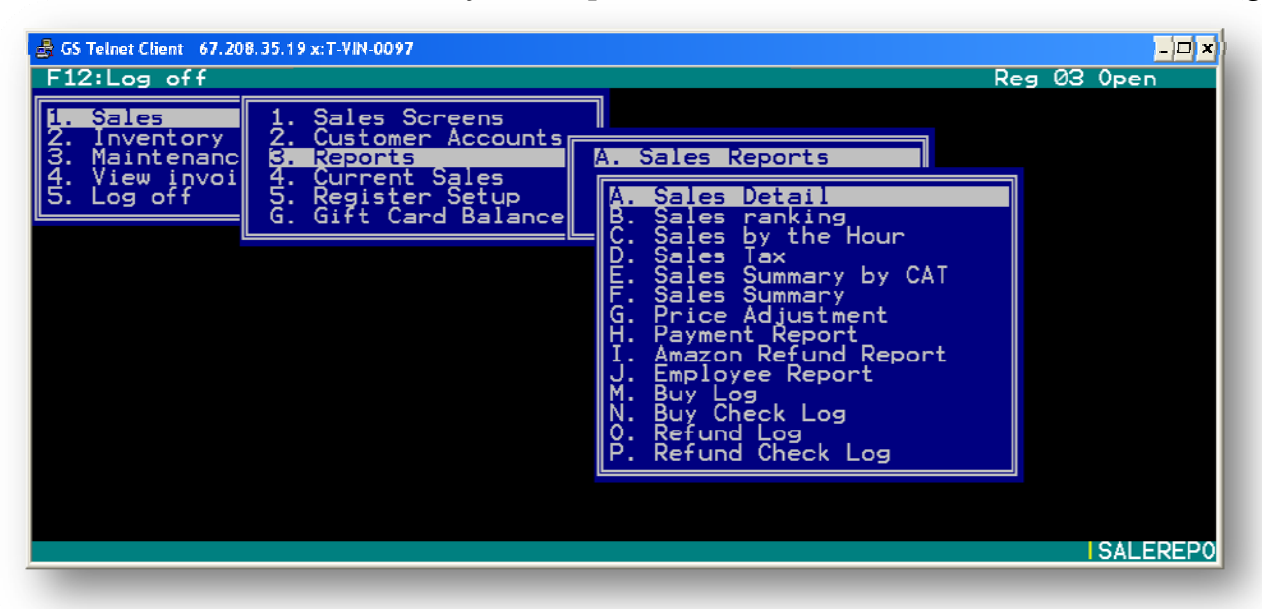

## Sales Detail Report

1.SALES > 3.REPORTS>A.SALES REPORT>A.SALES DETAIL (1>3>A>A)

| 😹 GS Telnet Client 67.208.35.19 x:T-VIN-0001                                                                                                    | -<br>Reg 99 Close                                                                                                    | □×<br>d        |
|----------------------------------------------------------------------------------------------------|----------------------------------------------------------------------------------------------------|----------------|
|                                                                                                    | SALES DETAIL FOR 10/06/2008 THRU                                                                                                    | - ]            |
| DESCRIPTION 1 DESCRIPTION 2                                                                                                    | CAT TYP CND NEG COST                                                                                                    |                |
| 6 FILMS TO KEEP YOU VARIOUS<br>ACROSS THE UNIVERSE<br>BULK DVD \$4.99<br>CHRISTINE GORDON,KEITH (DVD)<br>CONEHEADS AYKROYD,DAN (DVD)<br>COVENANT STRAIT,STEVEN<br>DARK ANGEL:S1 DARK ANGEL<br>DESPERATE HOUSEWIVES DESPERATE HOUSEWIVES<br>EARLY YEARS CACTUS JACK<br>FATAL FURY-THE MOTIO<br>FRIDAY THE 13TH/FRID<br>GHOST SHIP (FS) DOUBLE FEATURE<br>WASHINGTON, ISAIAH | DVD S N 17.94   DVD S U 4.00   DVD S U 2.00   DVD S U 2.00   DVD S U 2.00   DVD S U 2.00   DVD S U 2.00   DVD S U 4.00   DVD S U 4.00   DVD S U 4.00   DVD S U 2.00   DVD S U 2.00   DVD S U 1.00 |                |
| ESC F1 F3 F4<br>Exit Help Find Re-Find P                                                                                                    | F6 F1<br>Print E Ma<br>ISALERI                                                                                                    | Ø<br>il<br>EP0 |

The Sales Detail report provides sales information for the specified date range, and also by category if specified. This Sales Detail report will list all merchandise sales, rentals, trades, exchanges and returns by title and artist. The report will also contain category, transaction type, merchandise condition (new/used), as well as the cost, price, margin, percent of profit, and invoice information. Total sales information will be reported at the end of the report, along with a separate total for new and used merchandise.

**F1 Help** (from the Sales Detail Report Screen) - Allows the user to access a help screen for the report browser.

**F3 Find** (from the Sales Detail Report Screen) - Allows the user to search for a particular string of characters within a report.

F4 Re-Find – Allows the user to repeat previous find operation from last one found.

F10 E Mail- Allows the user to email the report to a specified email address.

#### **Sales Detail Report Parameters**

The sales detail report can be viewed by any date range. A category can also be specified to view sales detail by category.

## Sales Ranking Report

1.SALES > 3.REPORTS>A.SALES REPORT>B.SALES RANKING (1>3>A>B)

| ♣ GS Telnet Client 67.208.35.19 x:T-<br>F12:Log off                                                                                                    | /IN-0001                                                                                                    |             |     |                                                                                         | Reg  | -¤×<br>99 Closed                                                   |
|----------------------------------------------------------------------------------------------------|----------------------------------------------------------------------------------------------------|-------------|-----|-----------------------------------------------------------------------------------------|------|--------------------------------------------------------------------|
|                                                                                                    | SALES                                                                                                    | RANKING     | FOR | 10/03/2008                                                                              | THRU | 10/09/200                                                          |
| FILTER SETTINGS                                                                                                    | CATEGORY: DVD<br>NEW/USED: U<br># IN LIST: 25                                                                                        | LABEL:      |     |                                                                                         |      | D                                                                  |
| DESCRIPTION 1                                                                                                    | DESCRIPTION 2                                                                                                    | CAT         | LAB | QTY                                                                                     |      | USED                                                               |
| BULK DVD \$4.99<br>4 FOR \$20 DVD<br>BULK DVD \$2.99<br>INDEPENDENCE DAY:FIV<br>PIRATES OF THE CARIB<br>PIRATES OF THE CARIB<br>SPY KIDS 3-D<br>101 DALMATIANS<br>FERNGULLY | BULK DVD<br>4 FOR \$20 DVD<br>BULK DVD<br>SMITH,WILL<br>DEPP,JOHNNY<br>DEPP,JOHNNY<br>BANDERAS,ANTONIO<br>DISNEY<br>LAST RAIN FOREST |             |     | 26<br>7<br>2<br>2<br>2<br>2<br>2<br>2<br>2<br>2<br>2<br>2<br>2<br>2<br>2<br>2<br>2<br>2 |      | 942<br>9435<br>220<br>23<br>0<br>23<br>0<br>23<br>0<br>0<br>0<br>0 |
| ESC F1 F3<br>Exit Help Find                                                                                                    | F4<br>d Re-Find                                                                                                    | F6<br>Print |     |                                                                                         |      | F10<br>E Mail<br> SALEREP0                                         |

This report will list quantities sold by item alphabetically sorted by title, or by the highest sales of merchandise sorted by title for the specified date range and other filter selections (listed above) specified by the user. Other information included in the report is category, label, quantity, new, used and order.

**F1 Help** (from the Sales Detail Report Screen) - Allows the user to access a help screen for the report browser.

**F3 Find** (from the Sales Detail Report Screen) - Allows the user to search for a particular string of characters within a report.

**F4 Re-Find** – Allows the user to repeat previous find operation from last one found.

F10 E Mail- Allows the user to email the report to a specified email address.

#### **Sales Ranking Report Parameters**

The sales ranking report can be sorted by title/artist, or by quantity sold. The Sales Ranking Report can be viewed by a specified date range and filtered by category, label, merchandise condition (new/used) and a specified number of items to be viewed in the report.

## Sales by the Hour Report

1.SALES > 3.REPORTS>A.SALES REPORT>C.SALES BY THE HOUR (1>3>A>C)

| \$ | GS Telnet Client 67.208.3                                                                                                    | 5.19 x:T-VIN-0001                      |                                                                                            | Reg                                                                                         | - 🗆 🗙<br>99. Closed        |
|----|----------------------------------------------------------------------------------------------------|----------------------------------------|--------------------------------------------------------------------------------------------|---------------------------------------------------------------------------------------------|----------------------------|
| [  |                                                                                                    | Sales by the hour for                  | 10/06/2008 thru                                                                            | 10/06/2008                                                                                  | ·····                      |
|    | Hour                                                                                                    | Transaction                            | Dollars                                                                                    | Buys                                                                                        |                            |
|    | 0:00 - 0:59<br>1:00 - 1:59<br>2:00 - 2:59<br>3:00 - 3:59<br>4:00 - 4:59<br>5:00 - 5:59<br>6:00 - 7:59<br>6:00 - 7:59<br>8:00 - 8:59<br>7:00 - 7:59<br>10:59<br>10:59<br>11:00 - 12:59<br>12:00 - 12:59 | 00000000000000000000000000000000000000 | 0.00<br>0.00<br>0.00<br>0.00<br>0.00<br>0.00<br>0.00<br>184.37<br>3.48<br>106.57<br>185.25 | 0<br>0<br>0<br>0<br>0<br>0<br>0<br>0<br>0<br>0<br>0<br>0<br>0<br>0<br>0<br>0<br>0<br>0<br>0 |                            |
|    | ESC F1<br>Exit Help                                                                                                    | F3 F4<br>Find Re-Find                  | F6<br>Print                                                                                |                                                                                             | F10<br>E Mail<br> SALEREP0 |

The Sales by Hour Report lists the number of transactions, total dollars and the total dollar amounts of buys by each hour of business. The activity reported by net sale dollars does not include any purchases, and activity reported by net purchases does include trade-ins.

**F1 Help** (from the Sales Detail Report Screen) - Allows the user to access a help screen for the report browser.

**F3 Find** (from the Sales Detail Report Screen) - Allows the user to search for a particular string of characters within a report.

**F4 Re-Find** – Allows the user to repeat previous find operation from last one found. **F10 E Mail-** Allows the user to email the report to a specified email address.

#### Sales by the Hour Report Parameters

The Sales by hour report can be viewed by a specified date range.

### **Sales Tax Report**

1.SALES > 3.REPORTS>A.SALES REPORT>D.SALES TAX (1>3>A>D)

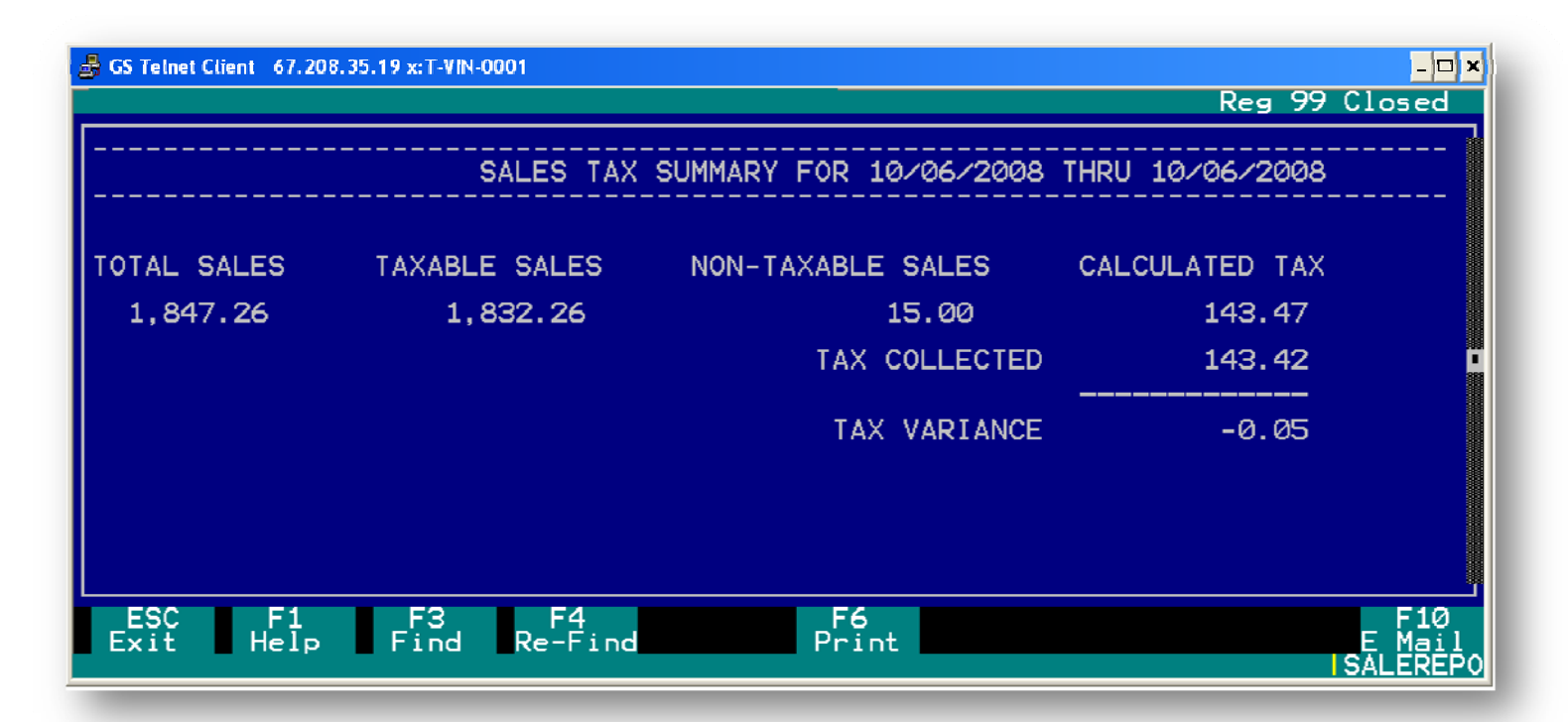

The sales tax summary lists the tax rate, total sales, taxable sales, non taxable sales, calculated tax as well as total tax collected and any variances that may exist.

**F1 Help** (from the Sales Detail Report Screen) allows the user to access a help screen for the report browser.

**F3 Find** (from the Sales Detail Report Screen) allows the user to search for a particular string of characters within a report.

F4 Re-Find – allows the user to repeat previous find operation from last one found.

F10 E Mail- This allows the user to email the report to a specified email address.

#### **Sales Tax Report Parameters**

The Sales Tax report can be viewed by a specified date range.

## Sales Summary by Cat Report

1.SALES > 3.REPORTS>A.SALES REPORT>E.SALES SUMMARY BY CAT (1>3>A>E)

| 🍰 GS Telnet | Client 67.208 | .35.19 x:T-VIN- | 0001            |                |                |                  | _ 🗆 X                      |
|-------------|---------------|-----------------|-----------------|----------------|----------------|------------------|----------------------------|
| F12:Lo      | g off         |                 |                 |                |                | Reg 99           | Closed                     |
|             |               |                 | 10/06           | 5/2008 - 10/06 | /2008          |                  |                            |
|             | Cat           |                 | Sales           | Cost           | Margin         | % Profit         | % Sal                      |
|             | ACC - A       | CCESSORI        | ES              |                |                |                  |                            |
|             | Used<br>New   | Sales<br>Sales  | 9.99<br>36.93   | 2.00<br>20.60  | 7.99<br>16.33  | 79.98%<br>44.22% | 0.5<br>2.0                 |
|             | ACC           | Total           | 46.92           | 22.60          | 24.32          | 51.83%           | 2.5                        |
|             | вок – в       | оок/рост        | ERS             |                |                |                  |                            |
|             | Used<br>New   | Sales<br>Sales  | 117.88<br>80.62 | 24.21<br>44.36 | 93.67<br>36.26 | 79.46%<br>44.98% | 6.3<br>4.3                 |
| ESC<br>Exit | F1<br>Help    | F3<br>Find      | F4<br>Re-Find   | F6<br>Print    |                |                  | F10<br>E Mail<br>ISALEREP0 |

The Sales Summary report by Category lists the total sales (sales, trades and refunds) sorted by merchandise category (new and used). Additional report information includes cost, Margin % profit, % sales and quantity.

**F1 Help** (from the Sales Detail Report Screen) - Allows the user to access a help screen for the report browser.

**F3 Find** (from the Sales Detail Report Screen) - Allows the user to search for a particular string of characters within a report.

F4 Re-Find – Allows the user to repeat previous find operation from last one found.

F10 E Mail- Allows the user to email the report to a specified email address.

## Sales Summary Report

1.SALES > 3.REPORTS>A.SALES REPORT>F.SALES SUMMARY (1>3>A>F)

| 🍰 GS Telnet Client               | 67.208.35.19 x:7         | -VIN-0001                              |                                          |                                 | _ 🗆 X                     |
|----------------------------------|--------------------------|----------------------------------------|------------------------------------------|---------------------------------|---------------------------|
|                                  |                          |                                        |                                          | Reg 99                          | Closed                    |
|                                  |                          | SALES                                  | SUMMARY FOR 10/06/2008                   | THRU 10/06/20                   |                           |
|                                  |                          | Cost                                   | Price                                    | Margin                          |                           |
| Sa<br>Sa<br>Tra<br>Refu<br>Inter | les<br>des<br>nds<br>net | <b>191.36</b><br>Ø.00<br>-3.00<br>Ø.00 | 852.68<br>0.00<br>-12.99<br>0.00         | 661.32<br>0.00<br>-9.99<br>0.00 | •                         |
| New Sa<br>Tra<br>Refu<br>Inter   | les<br>des<br>nds<br>net | 619.99<br>Ø.00<br>Ø.00<br>Ø.00         | 1,007.57<br>0.00<br>0.00<br>0.00<br>0.00 | 387.58<br>Ø.00<br>Ø.00<br>Ø.00  |                           |
| То                               | tal                      | 808.35                                 | 1,847.26                                 | 1,038.91                        |                           |
| ESC<br>Exit                      | F1 Fi<br>Help Fi         | 3 F4<br>nd Re-Find                     | F6<br>Print                              |                                 | F10<br>E Mail<br>SALEREPO |

The Sales Summary report lists the total sales (sales, trades and refunds) sorted by merchandise category (new and used). Additional report information includes cost, Margin % profit, % sales and quantity.

**F1 Help** (from the Sales Detail Report Screen) - Allows the user to access a help screen for the report browser.

**F3 Find** (from the Sales Detail Report Screen) - Allows the user to search for a particular string of characters within a report.

F4 Re-Find – Allows the user to repeat previous find operation from last one found.

F10 E Mail- Allows the user to email the report to a specified email address.

### **Sales Summary Report Parameters**

The Sales report can be viewed by a specified date range.

## **Price Adjustment**

1.SALES > 3.REPORTS>A.SALES REPORT>G.PRICE ADJUSTMENT (1>3>A>G)

| 🛃 GS Telnet Client 67.208.35                                                                                                    | .19 x:T-VIN-0001                                                                                                    |                                                                      |                                                                    |                                                                                                    | Reg 99 Closed              |
|----------------------------------------------------------------------------------------------------|----------------------------------------------------------------------------------------------------|----------------------------------------------------------------------|--------------------------------------------------------------------|----------------------------------------------------------------------------------------------------|----------------------------|
| DESCRIPTION 2                                                                                                    | CAT TYP CND                                                                                                    | COST                                                                 | PRICE                                                              | ORIGINAL                                                                                                    | REASON                     |
| BEN 10<br>SLATER, CHRISTI<br>DOWNEY JR., ROB<br>BROSNAN, PIÈRCE<br>DENIRO, ROBERT<br>CONNERY. SEAN<br>HANKS, TOM<br>PACINO, AL<br>CHAN, JACKIE<br>FRASIER<br>MUST TRANS COST<br>JOVOVICH, MILLA<br>SOUTH PARK<br>STARGATE SG-1 | DVD B U<br>DVD B U<br>DVD B U U<br>DVD B U U<br>DVD B U U<br>DVD B U U<br>DVD B U U<br>DVD B U U<br>DVD B U U<br>DVD B U U<br>DVD B U U<br>DVD B U U<br>DVD B U U | 3.000<br>500<br>500<br>500<br>500<br>500<br>500<br>500<br>500<br>500 | -90<br>-90<br>-90<br>-90<br>-90<br>-90<br>-90<br>-90<br>-90<br>-90 | - 95<br>- 95<br>- 95<br>- 95<br>- 95<br>- 95<br>- 90<br>- 90<br>- 90<br>- 90<br>- 90<br>- 90<br>- 90<br>- 90 |                            |
| ESC F1<br>Exit Help                                                                                                    | F3 F4<br>Find Re-Find                                                                                                    | Pr                                                                   | oint                                                               |                                                                                                    | F10<br>E Mail<br> SALEREP0 |

The Price Adjustment report lists all of the adjustments made to sales amounts for any period of time as well as any category. It can be sorted by description or by the name of the employee that made the changes.

## **Payment Report**

1. SALES > 3. REPORTS>A.SALES REPORT>H.PAYMENT REPORT (1>3>A>H)

The Payment Report breaks down sales by how a person paid, cash, credit, or check. It further breaks down credit card information by type of credit card. Also includes information on gift certificates sold and redeemed.

## **Employee Report**

The Employee Report lists the items that were processed for a particular employee. The user can view what an employee has purchased, rented, traded, or sold by selecting a date or date range. The employee can also select a specific category.

**Esc.** - Allows the user to exit this report

**F3 Find** – This feature will allow the user to search the report for a particular phrase or word **F4 Re-Find** – This feature will search the report for the same word or phrase that was entered for F3 Find.

F6 Print - Allows the user to print the report locally

F9 Grpmail - Allows the user to send the report to multiple recepients

**F10** E Mail - Allows the user to e-mail the report to themselves or the e-mail address on their account.

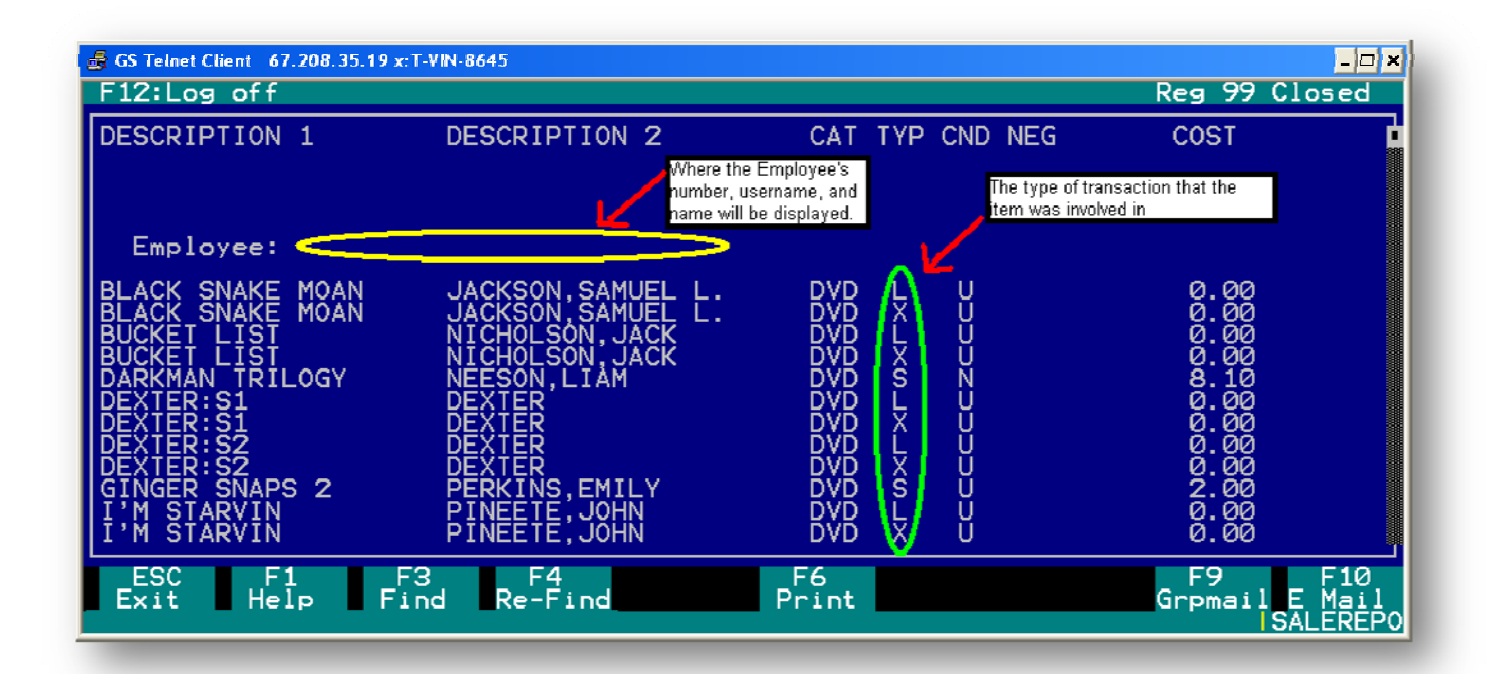

## **Rental Reports**

1.SALES > 3.REPORTS>B.RENTAL REPORTS (1>3>B)

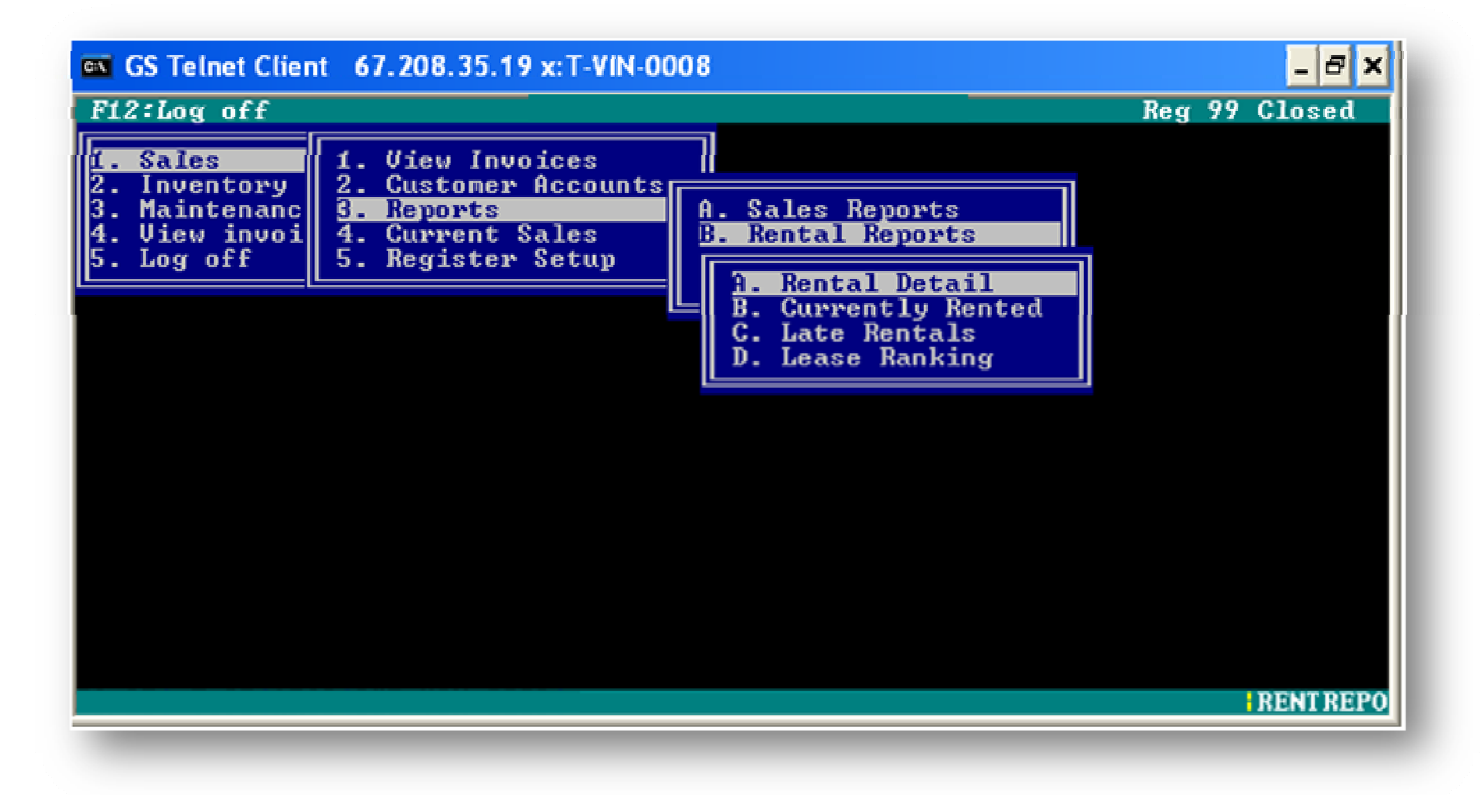

## **Rental Detail Report**

1.SALES > 3.REPORTS>B.RENTAL REPORTS>A. RENTAL DETAIL (1>3>B>A)

The Rental Detail report lists all rentals for a specified date range, sorted by title. This report also lists artist, category, transaction type, merchandise condition (new/used), negative inventory indicator, price and invoice information.

**F1 Help** (from the Sales Detail Report Screen) - Allows the user to access a help screen for the report browser.

**F3 Find** (from the Sales Detail Report Screen) - Allows the user to search for a particular string of characters within a report.

F4 Re-Find – Allows the user to repeat previous find operation from last one found.

F10 E Mail- Allows the user to email the report to a specified email address.

#### **Rental Detail Report Parameters**

The Rental Detail Report can be viewed by a specified date range.

## **Currently Rented Report**

1. SALES > 3. REPORTS>B. RENTAL REPORTS>B. CURRENTLY RENTED (1>3>B>B)

The currently rented report lists all rented merchandise for a specified date range. The filter selections listed at the top of the report also allow the user to view rentals by SKU number range, title/artist range and merchandise condition. The report also includes artist information (description 2), date rented, customer number, merchandise condition and cost. Totals for new and used rented merchandise and cost are found at the bottom of the report.

**F1 Help** (from the Sales Detail Report Screen) - Allows the user to access a help screen for the report browser.

**F3 Find** (from the Sales Detail Report Screen) - Allows the user to search for a particular string of characters within a report.

F4 Re-Find – Allows the user to repeat previous find operation from last one found.

F10 E Mail- Allows the user to email the report to a specified email address.

### **Currently Rented Report Parameters**

The Currently Rented Report can be sorted by SKU number, date or title/artist.

This report may also be filtered to show a specific range of SKU numbers, alphabetically by a range of titles and by condition (new/used).

| 🝰 GS Telnet Client 67.208.35.19 x:T-V | VIN-0001                                   |        | _ 🗆 🗙           |
|---------------------------------------|--------------------------------------------|--------|-----------------|
|                                       |                                            | Reg 99 | Closed          |
|                                       |                                            |        |                 |
|                                       |                                            |        |                 |
|                                       |                                            |        |                 |
|                                       |                                            |        |                 |
|                                       |                                            |        |                 |
|                                       | REPORT PARAMETERS<br>REPORT: OUT ON RENTAL |        |                 |
|                                       |                                            |        |                 |
|                                       | SKŲ:                                       |        |                 |
| DES                                   | SC 1: THRU                                 |        |                 |
| NEWZ                                  | USED: 📕 (N/U)                              |        |                 |
|                                       |                                            |        |                 |
|                                       |                                            |        |                 |
|                                       |                                            |        |                 |
|                                       |                                            |        | <b>RENTREP0</b> |

## Late Rentals Report

1.SALES > 3.REPORTS>B.RENTAL REPORTS>C. LATE RENTALS (1>3>B>C)

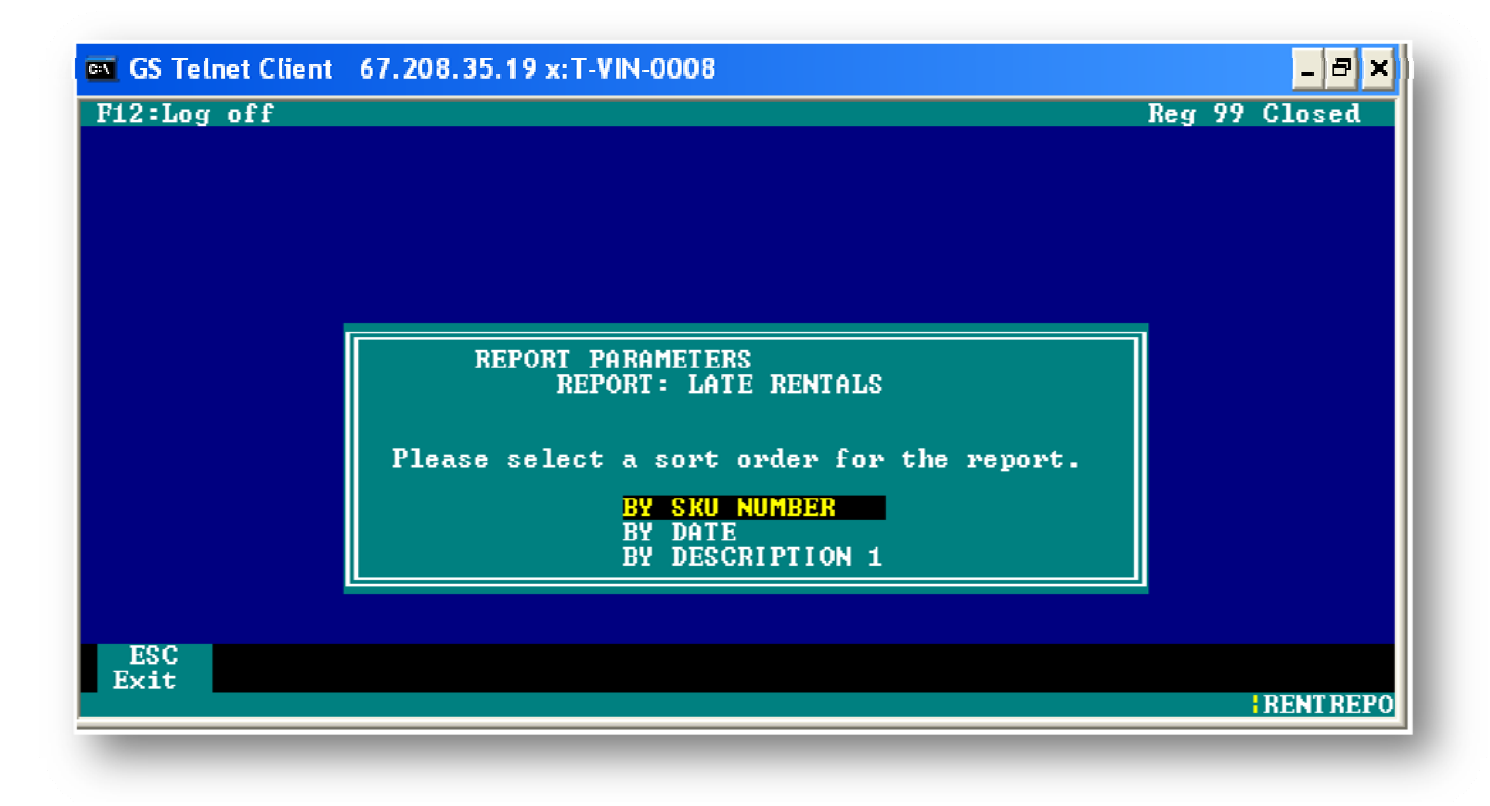

The late rentals report lists all late return merchandise for a specified date range. The filter selections listed at the top of the report also allow the user to view rentals by SKU number range, title/artist range, merchandise condition and number of days late. The report also includes title/artist information, date rented, customer number, merchandise condition, customer phone number and cost. Totals for new and used rented merchandise and cost are found at the bottom of the report.

**F1 Help** (from the Sales Detail Report Screen) - Allows the user to access a help screen for the report browser.

**F3 Find** (from the Sales Detail Report Screen) - Allows the user to search for a particular string of characters within a report.

F4 Re-Find – Allows the user to repeat previous find operation from last one found.

F10 E Mail- Allows the user to email the report to a specified email address.

### Late Rentals Report Parameters

The Currently Rented Report can be sorted by SKU number, date or merchandise title/artist. This report may also be filtered to show a specific range of SKU numbers, alphabetically by a range of titles/artist, by (new/used), and a specified number of days late.

## Lease Ranking Report

#### 1.SALES > 3.REPORTS>B.RENTAL REPORTS>D. LEASE RANKING (1>3>B>D)

The Lease Ranking report lists the most leased merchandise for a specified date range by title/artist. The filter selections listed at the top of the report also allow the user to view rentals by category, label, merchandise condition (new and/or used) and number of records to list. The report also includes title/artist information, an order check list and item number information.

**F1 Help** (from the Sales Detail Report Screen) - Allows the user to access a help screen for the report browser.

**F3 Find** (from the Sales Detail Report Screen) - Allows the user to search for a particular string of characters within a report.

F4 Re-Find – Allows the user to repeat previous find operation from last one found.

F10 E Mail- Allows the user to email the report to a specified email address.

#### Lease Ranking Report Parameters

The Lease Ranking Report can be viewed by a specific date range, merchandise category, label, merchandise condition (new and/or used) and the number of records the user prefers to see in the report.

| GS Telnet Client 67.208.<br>F12:Log off | 35.19 x:T-VIN-0097                                                                                                    | <mark>_□×</mark><br>Reg Ø3 Open |
|-----------------------------------------|----------------------------------------------------------------------------------------------------|---------------------------------|
|                                         | REPORT PARAMETERS<br>REPORT: LEASE RANKING REPORT<br>Start Date: 11/01/2008<br>End Date: 11/07/2008<br>Category: DVD<br>Label: DVC<br>New: Y<br>Used: Y<br># Recs: 25 ( 1 to 44 ) |                                 |
| ESC<br>Exit                             |                                                                                                    | IRENTREPO                       |

### **Purchase Reports**

1.SALES > 3.REPORTS>C.PURCHASE DETAIL

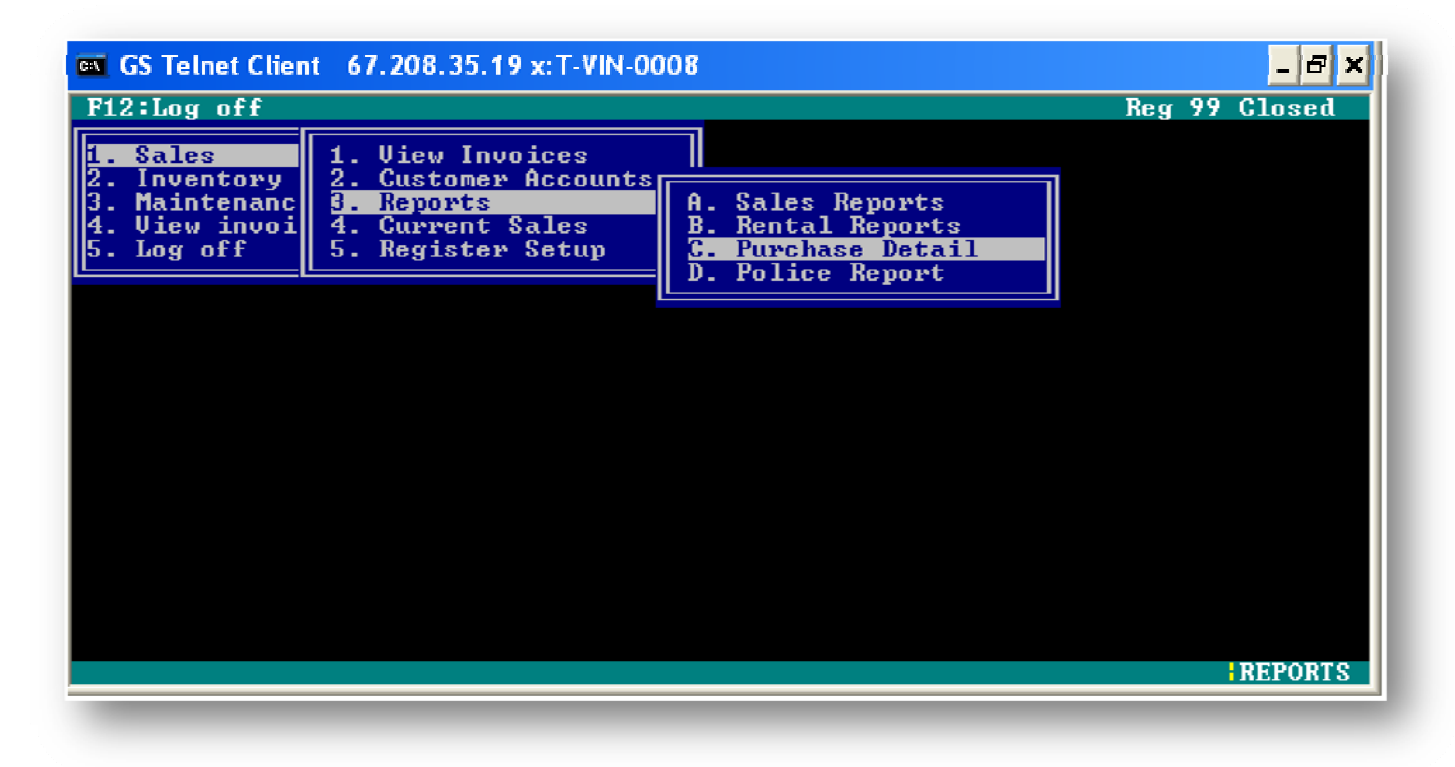

### **Purchase Detail Report**

The Purchase Detail report provides information on store merchandise purchases within a specified date range. The report detail will include merchandise descriptions, merchandise condition; levels of requested used quantities to keep on hand, costs, total items bought and estimated dollars taken in on trades and purchases

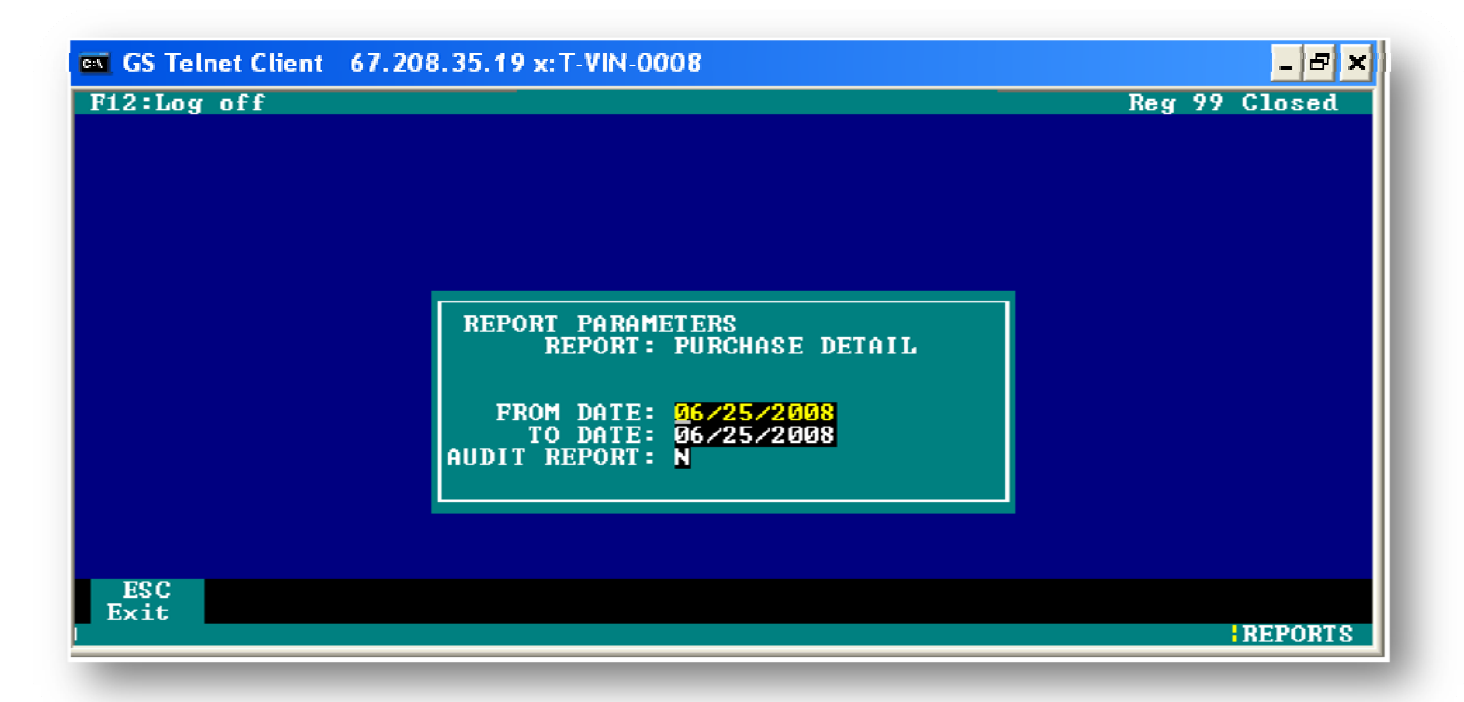

**F1 Help** (from the Sales Detail Report Screen) - Allows the user to access a help screen for the report browser.

**F3 Find** (from the Sales Detail Report Screen) - Allows the user to search for a particular string of characters within a report.

F4 Re-Find – Allows the user to repeat previous find operation from last one found.

F10 E Mail- Allows the user to email the report to a specified email address.

#### **Purchase Detail Report Parameters**

The Purchase Detail Report can be viewed by a specified date range

# **Buy Log**

The Buy Log is a detailed report that shows what items were purchased from which customers for a specified date.

Esc. - Allows the user to exit this report

**F3 Find –** This feature will allow the user to search the report for a particular phrase or word **F4 Re-Find –** This feature will search the report for the same word or phrase that was entered for F3 Find.

F6 Print - Allows the user to print the report locally

F9 Grpmail - Allows the user to send the report to multiple recepients

**F10** E Mail - Allows the user to e-mail the report to themselves or the e-mail address on their account.

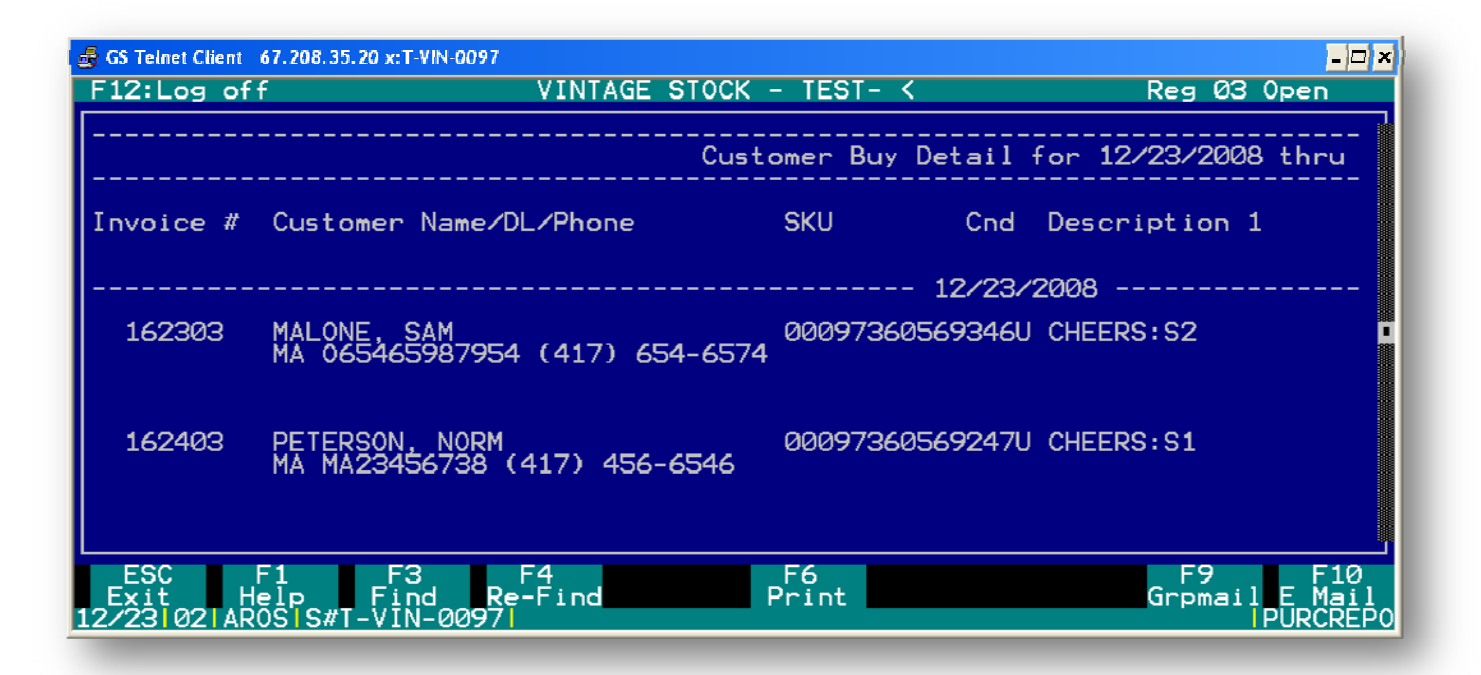

# **Buy Check Log**

The Buy Check Log is a detailed report that shows the information from checks processed in a transaction for a specified date or date range

Esc. - Allows the user to exit this report

**F3 Find** – This feature will allow the user to search the report for a particular phrase or word **F4 Re-Find** – This feature will search the report for the same word or phrase that was entered for F3 Find.

F6 Print - Allows the user to print the report locally

F9 Grpmail - Allows the user to send the report to multiple recepients

**F10** E Mail - Allows the user to e-mail the report to themselves or the e-mail address on their account.

# **Refund** Log

The Refund Log is a detailed report that shows the information obtained from processing a refund for a specified date or date range such as customer information and item information.

Esc. - Allows the user to exit this report

**F3 Find** – This feature will allow the user to search the report for a particular phrase or word **F4 Re-Find** – This feature will search the report for the same word or phrase that was entered for F3 Find.

F6 Print - Allows the user to print the report locally

F9 Grpmail - Allows the user to send the report to multiple recepients

**F10** E Mail - Allows the user to e-mail the report to themselves or the e-mail address on their account.

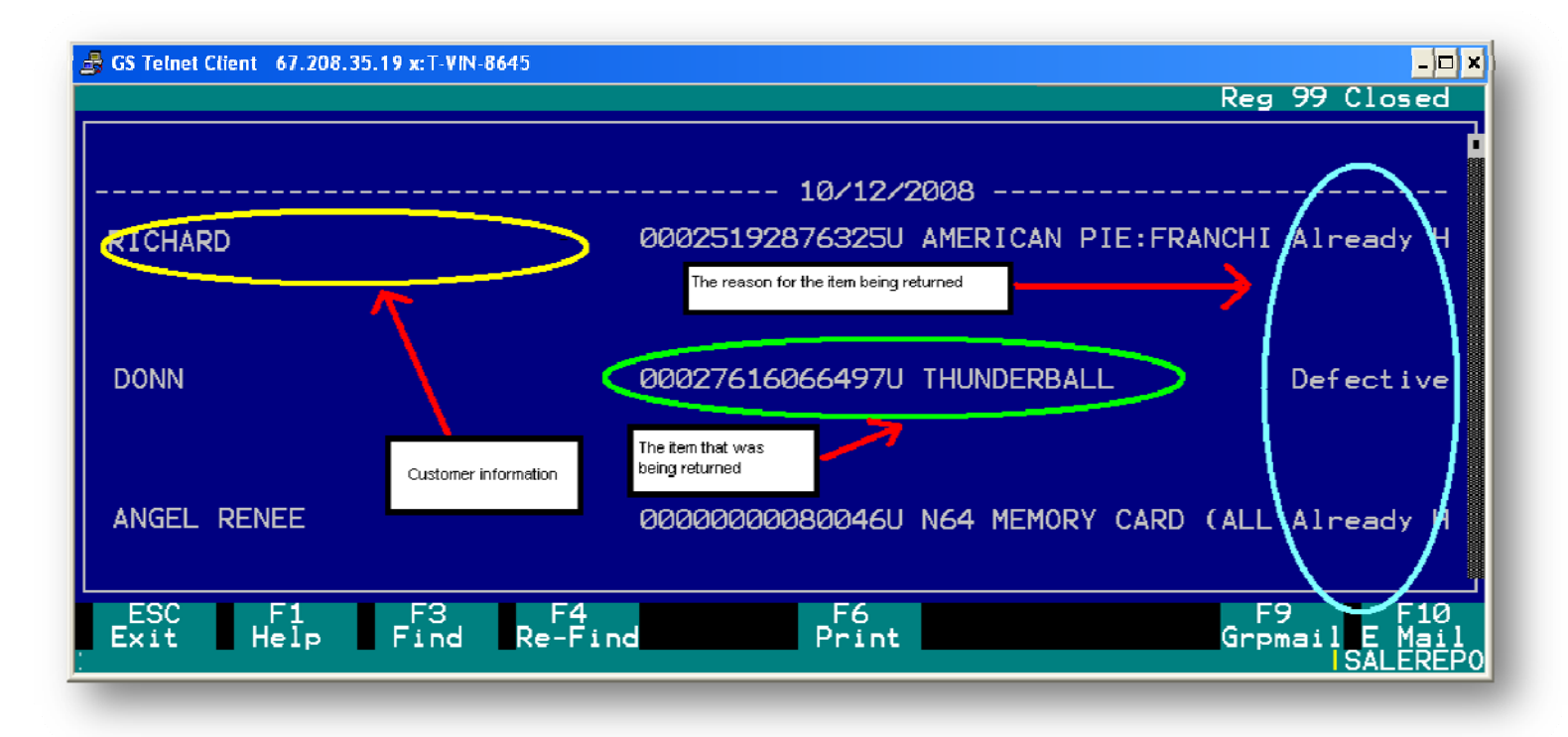

# **Refund Check Log**

The Refund Check Log is a detailed report that shows the information obtained from processing a refund on a check for a specified date or date range such as customer information and item information.

Esc. - Allows the user to exit this report

**F3 Find** – This feature will allow the user to search the report for a particular phrase or word **F4 Re-Find** – This feature will search the report for the same word or phrase that was entered for F3 Find.

F6 Print - Allows the user to print the report locally

F9 Grpmail - Allows the user to send the report to multiple recepients

**F10** E Mail - Allows the user to e-mail the report to themselves or the e-mail address on their account.

## **Police Reports**

1. Sales > 3. Reports > D. Police Report

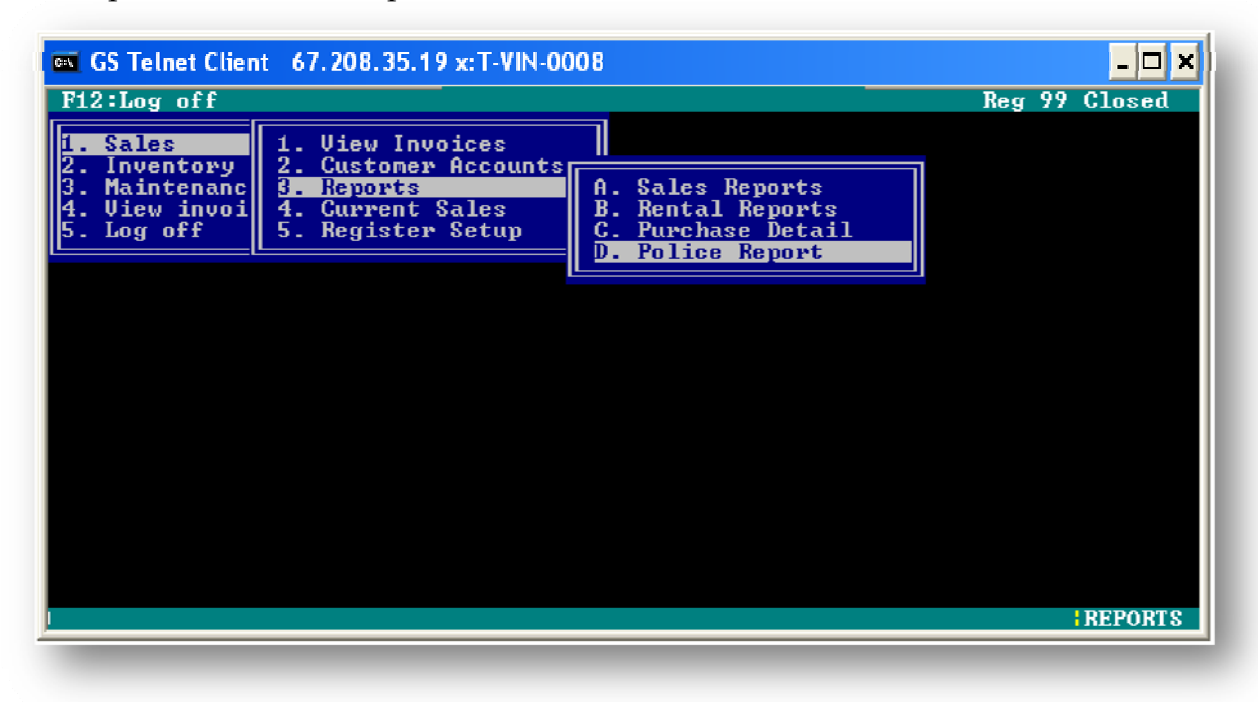

The Police Report provides information on merchandise that has been purchased within a specified date range. The report detail will include merchandise descriptions, costs, total items bought from each customer, SKU, customer number, name, invoice number, and date

#### **Police Report Parameters**

The Police Report can be viewed by a specified date range

## **Current Sales**

| 률 GS Telnet Client 67.208. | 35.19 x:T-VIN-0001 |                 |                | Req          | _□×<br>99 Closed       |
|----------------------------|--------------------|-----------------|----------------|--------------|------------------------|
| ;                          |                    |                 |                | 40.07.0000   |                        |
|                            | Jurrent sale       | es summary base | ed on cycle 8/ | - 10/0//2008 |                        |
| NUMBER OF SALES            | S TRANSACTI        | ONS TODAY:      | 27             |              |                        |
|                            |                    | NET AMOUNT      | COUNT          |              |                        |
|                            | Sales              | 266.86          | 64             |              |                        |
|                            | Leases             | 0.00            | Ø              |              |                        |
|                            | Returns            | 0.00            | Ø              |              |                        |
|                            | Buys               | -15.00          | 8              |              |                        |
| TENDER                     | R TYPE             | NET AMOUNT      |                |              |                        |
| ESC F1<br>Exit Help        | F3<br>Find Re      | F4<br>e-Find    | F6<br>Print    |              | F10<br>E Mail<br>Sales |

The Current Sales Report provides a breakdown of all current transactions (sales, leases, returns, buys), the sales cycle number, number of total sales, net dollar amount of sales for each transaction type, count of each transaction type, subtotal of dollars, subtotal for tax, and total transaction dollars.

**F1 Help** (from the Sales Detail Report Screen) - Allows the user to access a help screen for the report browser.

**F3 Find** (from the Sales Detail Report Screen) - Allows the user to search for a particular string of characters within a report.

F4 Re-Find – Allows the user to repeat previous find operation from last one found.

F10 E Mail- Allows the user to email the report to a specified email address.

## Inventory

The second menu under the main menu is INVENTORY. The INVENTORY menu has fifteen submenus:

- ➢ Title Search
- ➢ Title Request (Used)
- Inventory Entry
- Inventory Transfer Out
- Product Order
- > Reports
- Load Errors to Inventory Entry
- Physical Inventory
- Inventory Quick Edit
- Alt-SKU maintenance
- Load ASN Batch
- Kit breakdown
- New SKU Request
- ➢ Re-pricing
- Inv duplicate report

When the user selects the INVENTORY menu, a second box will pop up next to the main menu options to show you the inventory options. Below is a view of what this looks like on the screen.

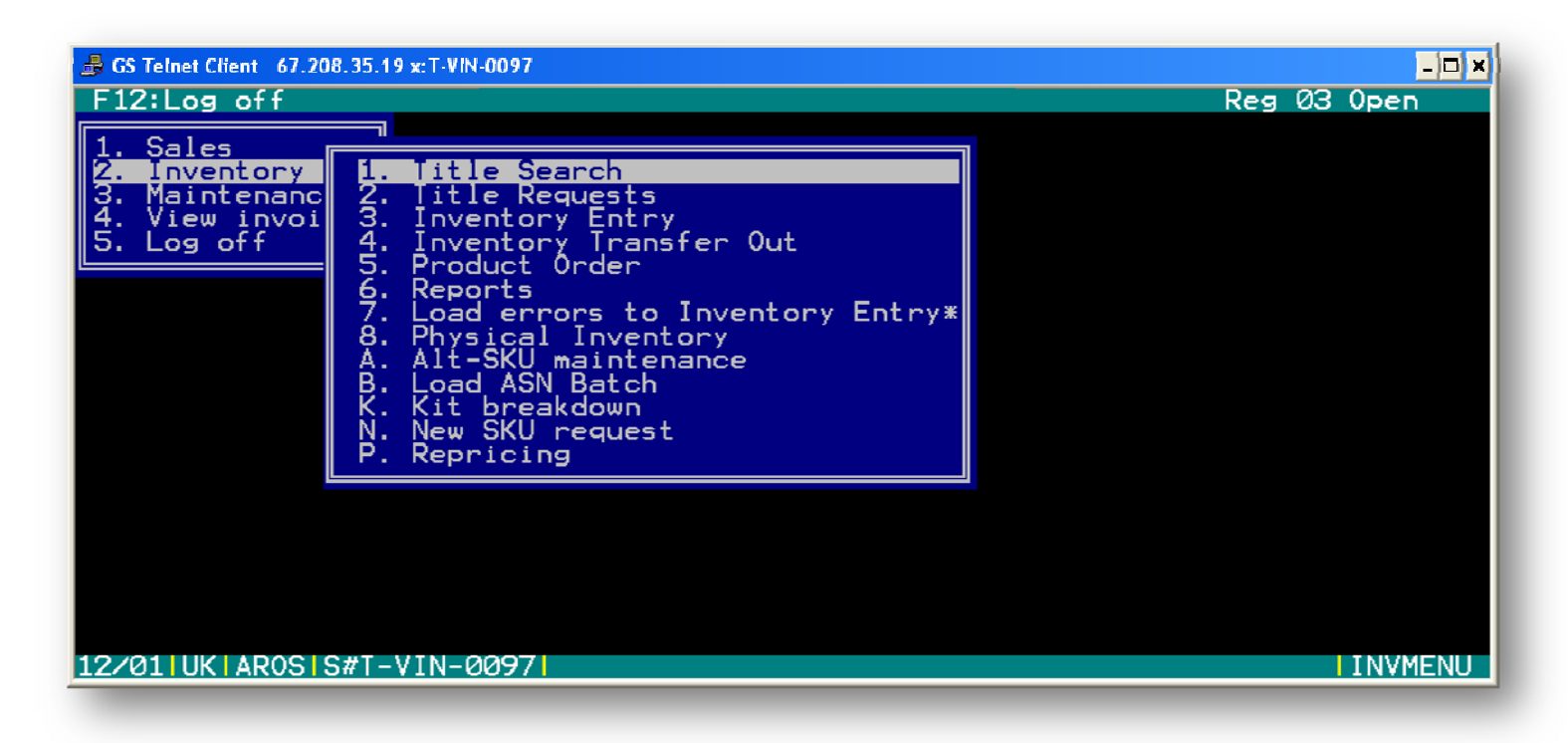

# Title Search

### INVENTORY > TITLE SEARCH

This feature allows the user to access the store's inventory screen for merchandise lookups by SKU, title and artist.

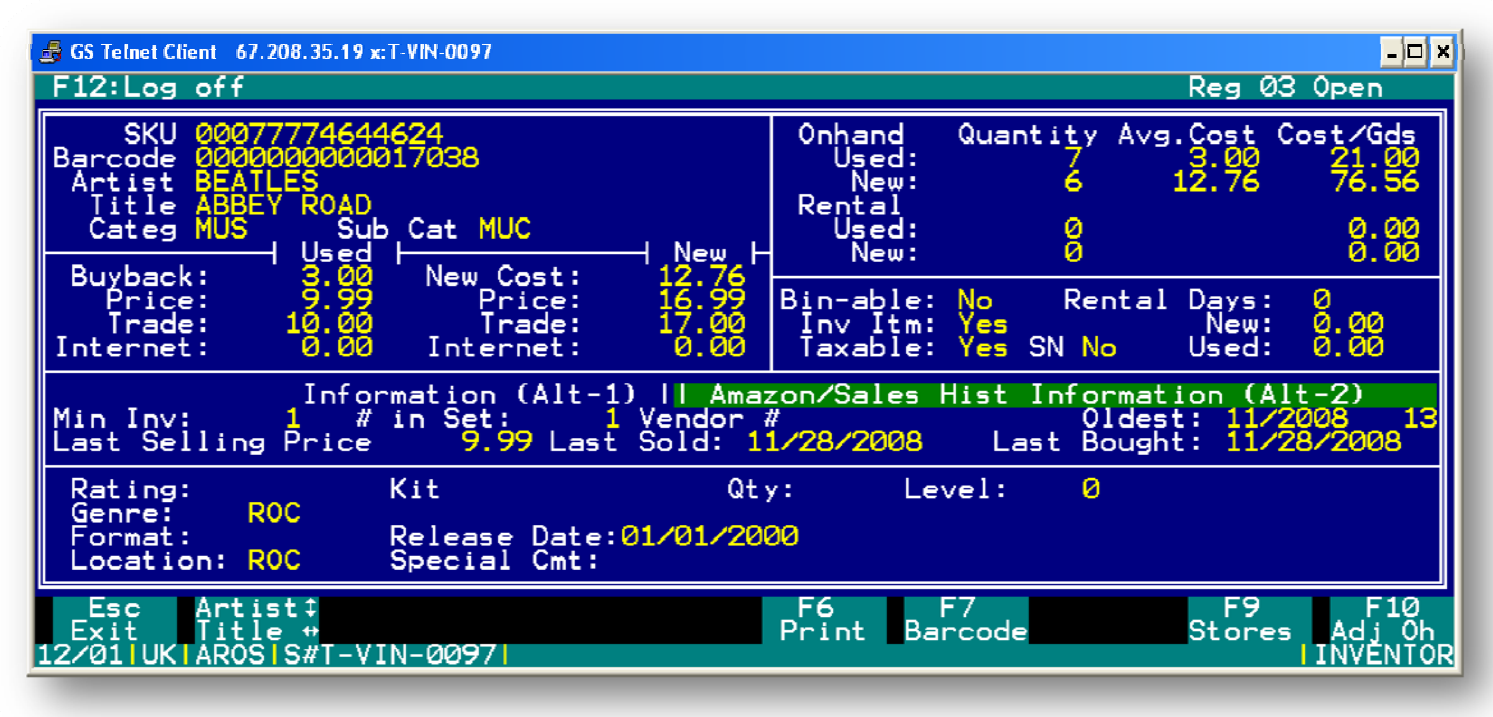

- Once a SKU or description of an item in inventory is entered, the system will return a variety of information about that particular item. This information will include SKU, descriptions, and prices for New and Used conditions, quantities in stock, prior sales information of the item, category, rental information, tax information and availability. The above screen is an example of how this should look.
- If an item does not exist in the system, the system can generate a new SKU to be added to inventory in the system by pressing "F4". The system will fill in the new SKU number, and will ask for user input for descriptions, pricing, quantities, category, sub category, inventory information, tax information and rental information.

### **Options from Title Search Screen**

While in the title search screen, there are some helpful options that you can use. These items are listed below.

- **Right/Left** -Allows the user to navigate through the inventory titles/SKUs
- **Up/Down** Allows the user to navigate through the inventory artists
- **F3 Edit** Allows the user edit title/artist, new and used pricing, category, sub category, inventory information, taxable information, rental price, rental period
- **F5 Delete** -Allows the user to delete an Item from inventory.
- **F6 Print** Allows the user to print a label for an item.
- **F7 Barcode** Allows the user to add an alternate SKU number (Barcode) for the item.
- F9 Stores Allows the user to see other stores in the system that have quantity of a product

### F10 Adj Oh

- Allows the user to adjust the quantity on hand of the item in inventory. This feature is explained in more detail on the next page
- When the user selects "F10", it will open a grey box with 5 options in it. Use your up and down arrow keys to choose the function you want to perform, then hit "Enter"
- You will have the option of adjusting the new and used inventories on any item.
- Once you have adjusted the inventory of the item to the desired level, scroll down to "Quit and Save" and hit enter to go back to the item screen with your changes.

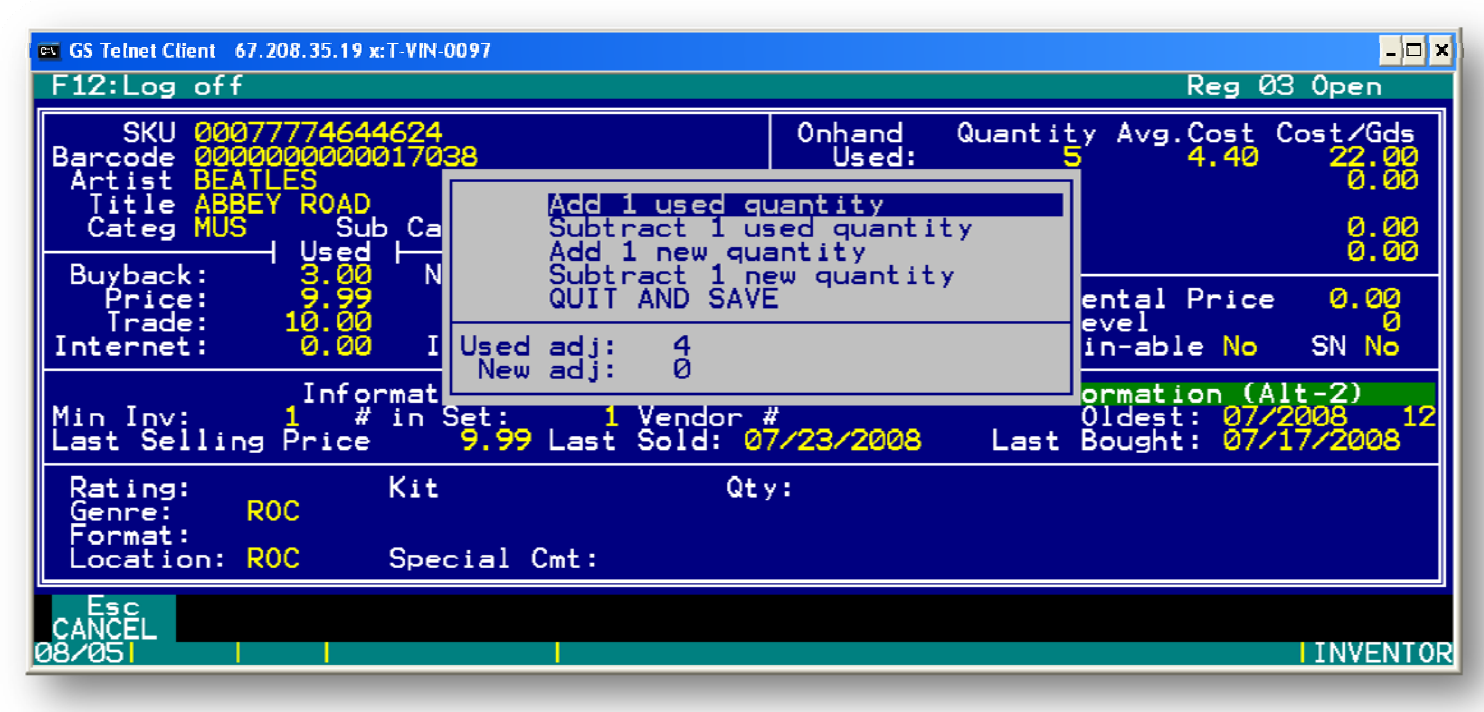

# Title Requests (Used) INVENTORY > TITLE REQUESTS (USED)

If a customer is requesting a specific used title, the TAMMS user can track and search the customer requests. Once a requested item has been purchased, the system will print two (2) labels. One with the SKU and one with the customer's information

| GS Telnet Client 67.208.35.19 x:T-VIN-0097          |                 | - 🗆 🗙    |
|-----------------------------------------------------|-----------------|----------|
| F12:Log off                                         | Reg 99          | Closed   |
| Title Requests                                      |                 |          |
| Description 1 Description 2 Cond NAME               | PHONE           | DATE     |
| NO COUNTRY FO JONES, TOMMY L Used ROSENTHAL, AUSTIN | 417-398-4568 07 | /01/2008 |
|                                                     |                 |          |
|                                                     |                 |          |
|                                                     |                 |          |
|                                                     |                 |          |
|                                                     |                 |          |
|                                                     |                 |          |
| Esc F2 F4 F5 F6 F7                                  |                 |          |
| Exit Select Find Delete Label Insert                | A L             | REQUESTS |
|                                                     |                 |          |

- **F2 Select** Allows the user to select and edit a used title request from a customer.
- **F4 Find** Allows the user to search for a customer request for used merchandise.
- **F5 Delete** Allows the user to delete a customer request for used merchandise.
- **F7 Insert** Allows the user to insert a customer request for used merchandise.

| GS Telnet Client 67.208.35.19 x:T-VIN-0097<br>F12:Log off | Reg 03 Open                 |
|-----------------------------------------------------------|-----------------------------|
|                                                           |                             |
| BEATLES                                                   |                             |
| SKU NU LAST_BOUGHT: 07/17/2008                            | NEW: 0 Price                |
| LAST SOLD: 07/17/2008 @ 9.9<br>OLDEST: Used: 0            | 9 TOTAL: 3<br>LEVELV: 0     |
| USED SRP: 9.99 NEW SRP:<br>AVG COST: 3.00 AVG COST:       | 16.99<br>BUYBACK: 3.00      |
|                                                           | EPIOCTINOVIDEC LAST 12      |
|                                                           |                             |
| 0007777 6 AUSTIN ROSENTHAL 417-388-4565                   |                             |
|                                                           | S-F3<br>Amazon<br>ISALE NEW |

*Above screen shot*: When buying an item, TAMMS will indicate if that item has been previously requested by another customer.

\*NOTE: This feature is local. If a request is made in the store, the store will be the only place where the requested item will be seen.

## **Inventory Entry Menu**

#### INVENTORY > INVENTORY ENTRY

From this option, you can enter a new item to inventory, either from an existing batch or a new entry.

| ST GS Telnet Client 67.208.35.<br>F12:Log off<br>Inventory Batch ( | 9 x:T-VIN-0097  |            |        |      | Reg Ø | -D×<br>3 Open |
|--------------------------------------------------------------------|-----------------|------------|--------|------|-------|---------------|
| SKU Number                                                         | Artist/Title Al | lbum/Actor | Status | Cond | Tax   | Cost          |
|                                                                    |                 |            |        |      |       |               |
|                                                                    |                 |            |        | Tot  | al:   |               |
| Cond 💋                                                             | Qty 1 Cos       | t: 0.00    |        |      | int : | n.            |
| Esc<br>CANCEL                                                      |                 |            |        |      |       | BATCH NE      |

\*It's important that the user enter the correct cost when using the Inventory Entry feature.

### **Current Batch**

INVENTORY > INVENTORY ENTRY > (Batch 1 - Batch 24)

- **F3 Invent-** Allows the user to access the inventory screen from a batch screen.
- **F4 Parms**-Allows the user to edit the parameters (condition, quantity and cost) for batch items.
- **F5** Clear-Allows the user to clear/delete the current batch from the system
- F6 Label-Allows the user to print a label for an item in a batch.
- F7 Edit-Allows the user to edit an item that has already been added to a batch.
- **F9 Finish**-Allows the user to save the item that has been added to a batch. There is more on this option on the next page.

#### F9 Finish (from the current batch screen)

This function allows the user to complete the batch and add comments, add freight charges to be distributed across the items, type, vendor information and document number and is as seen below.

# New (Inventory) Entry

### INVENTORY > INVENTORY ENTRY > NEW ENTRY

- New Entry screen Allows the user to start a new batch
- **F3 Invent-** Allows the user to access the inventory screen from a batch screen.
- **F4 PARMS**-Allows the user to edit the parameters (condition, quantity and cost) for batch items.
- **F2 Select** Allows the user to view invoice information for any past invoice. The invoice information that can be accessed is date, time, customer, employee, type, comments, transaction dollar information, SKUs and descriptions. The user can also reprint labels for any items within the invoice.

By using the up or down arrow keys and pressing "F2" or enter the invoice that is desired, the user will bring up the screen that is see below

# Adding New Product to Inventory

### INVENTORY > TITLE SEARCH

#### !!!! NOTE: ONLY ITEMS THAT ARE <u>NOT</u> MUSIC, VIDEO GAMES, AND DVD'S SHOULD BE ENTERED USING THIS METHOD !!!!!!

When adding a new item to inventory, the user has two methods of entering this item.

- 1. By entering or scanning the SKU or typing the title, the system will be able to determine if the item is already in inventory or if the item will be a completely new product in the store's inventory.
- 2. If the item does not have a barcode, the user can select "F4" to generate a SKU. Upon selecting this, the system will prompt the user to enter category for the new product. The user may only enter MEM for memorabilia, MUS for LP, TOY for Toy, CRD for card, and COM for comic

Once either method is selected, the user will need to do the following:

- 1. Enter the name of the item in Artist (Description 1).
  - a. The name of the item will go into the Artist (Description 1) field. If the item is "Luke Skywalker 12" Action Figure" based on the "Star Wars" film, the user will enter "Luke Skywalker 12" Action Figure" into Artist (description 1).
  - b. Any additional information on a product can be added to the Title (Description 2) field. From the example above, the user could enter "Star Wars" into the Title (Description 2).
- 2. If the user hasn't done so already, the user will enter the category for the item. The user may only enter MEM for memorabilia, MUS for LP, TOY for Toy, CRD for card, and COM for comic.
- 3. The user will then enter the price for the item. If the item is solely used or new (not both), the user will enter the price information. It is noted that trade must be \$.01 more than retail (If retail is \$9.99, then trade will be \$10). Since information is required in both fields, the field that has no pricing information in it will require using the default prices. The default prices are listed on the table below:

|     |        | STREET |     | SUB | CAT_   | CAT_   | CAT_   | CAT_   | CAT_    | CAT_     |                 | CAT_   |
|-----|--------|--------|-----|-----|--------|--------|--------|--------|---------|----------|-----------------|--------|
| SKU | DESC 1 | DATE   | CAT | CAT | UCOST  | UPRICE | UTRADE | ULEASE | NCOST   | NPRICE   | CAT_NTRADE      | NLEASE |
| req | req    | req    | req | req | \$0.01 | \$0.02 | \$0.03 | req    | < UCOST | < UPRICE | NPRICE + \$0.01 | \$0.01 |

4. The user will then have to enter the following information into the following fields:

INV Item= Y Taxable= Y Bin-able= N SN=N

5. If there is any other information that the user wishes to enter, the Format field has three (3) characters and the Special Cmt has ten (10).

• The item can then further edited by pressing the "F7" key, and the item's condition and cost can then entered. If the item is not found, select the "F3" button to enter the inventory entry screen. In the inventory screen the user may enter or scan a predetermined SKU or generate a new SKU by pressing the "F4 Gen SKU" button.

• The user may then begin entering the artist, title, pricing information, categories, inventory item option, taxable option, rental price and period, minimum inventory requirements, number of items in the set and vendor number.

• When this information has been entered the "F9" button may be pressed to save the item's information into inventory. After the item has been saved, the system will allow the user to delete the current item, print a label for an item, enter an alternative barcode for an item, adjust the on hand quantities for an item, or edit any inventory item. The user can press the "ESC" key on the keyboard to go back to the previous inventory batch screen.

| Store or Person | SKU set  | Example      |
|-----------------|----------|--------------|
| Joplin          | 1000000  | 10000000001  |
| KC Metcalf      | 2000000  | 20000000001  |
| T1              | 3000000  | 30000000001  |
| Jennifer        | 55555555 | 555555550001 |
| Scottie         | 66666666 | 666666660001 |
| Ken             | 4444444  | 44444440001  |
| Larry           | 99999999 | 999999990001 |
| Phil            | 88888888 | 888888880001 |
| Terin           | 77777777 | 777777770001 |
|                 |          |              |

#### Dummy SKU's

- 1. Start with your 8 digit code and add 0001 for your first item, 8 digit code plus 0002 for your second, and so on, and work all the way through 9999. Please get with Jennifer if you need another set of SKU's that way we can keep track.
- 2. Make sure to keep track of what the last 4 digits were of the last dummy SKU you created so you don't overwrite information.

The next menu will give the user the option to add the new item to a current batch that has not been completed, or to add the item to a new batch by choosing "New Entry". The next step is to start adding the new item to inventory by entering its SKU number and/or title.

# **Adjusting Inventory Quantities**

To adjust inventory quantities select the "Inventory" menu, then select "Title Search" option. This will take you to an Inventory screen.

#### INVENTORY>TITLE SEARCH

• From here the user can scan a SKU, type in the SKU manually or enter the title of the item that needs to be adjusted. To adjust the inventory quantity for the item, press the "F10" button.

• The user will then have a choice to add or subtract new or used quantities to/from inventory as seen above. Select the quantity to add or subtract to/from inventory then highlight the "Quit and Save" option from the menu. The user will then enter the cost per unit for the new and used quantities they have entered in the "Cost/Unit" field.

Pressing the "Enter" button will save the adjustments to the system.

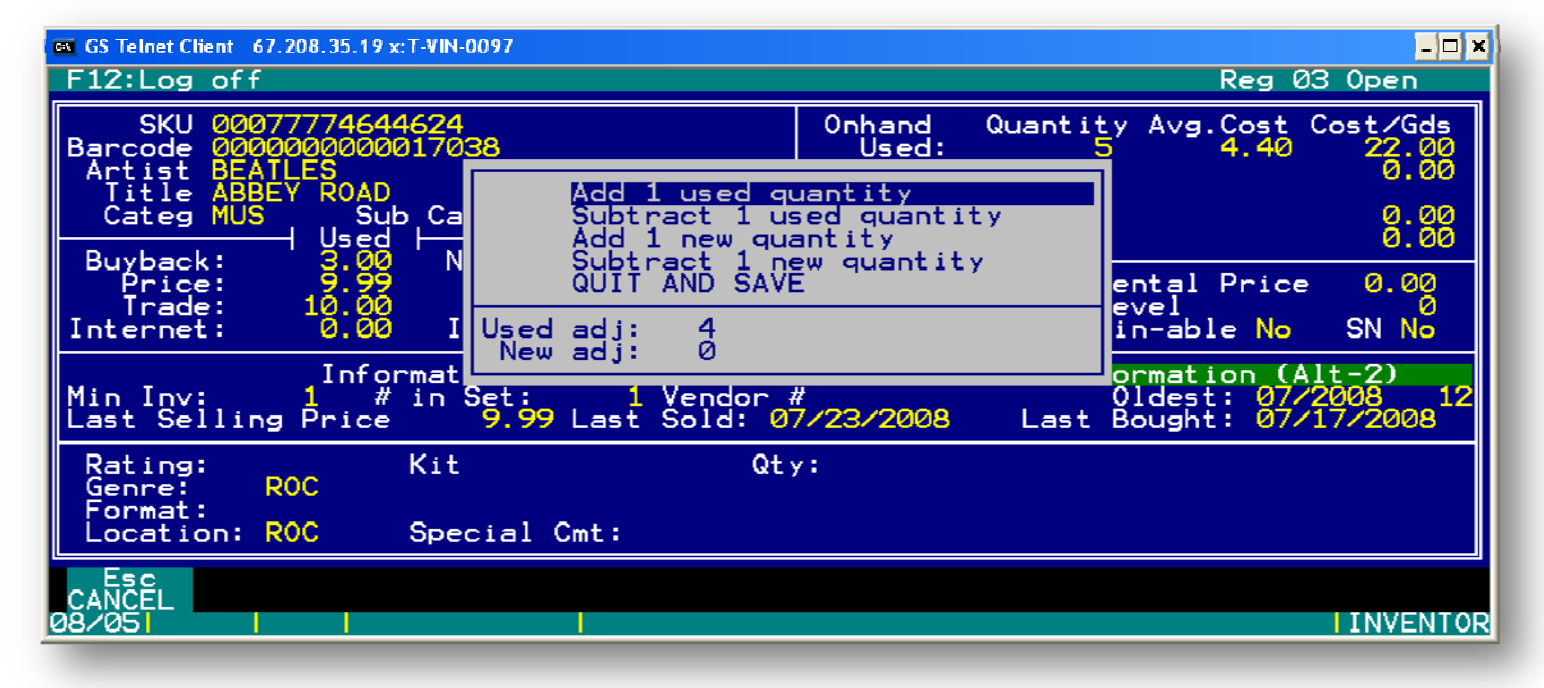
After the user selects "Quit and Save," a dialogue box will appear asking for the reason that you're adjusting quantity. An example of this can be seen below with the dialogue box circled:

| G GS Telnet Client 67.208.35.19 x:T-VIN-00                                           | 7                                                              |                                         |                                            | _ <b>_ _</b> ×               |
|--------------------------------------------------------------------------------------|----------------------------------------------------------------|-----------------------------------------|--------------------------------------------|------------------------------|
| F12:Log off                                                                          | VINTAGE STOCK                                                  | - TEST- <                               | Reg                                        | 03 Open                      |
| SKU 00631778110822<br>Barcode 0000000000005000<br>Artist FEAR<br>Iitle LIVEFOR THE R | ECORD                                                          | Onhand Qu<br>Used:<br>New:<br>Rental    | antity Avg.Cost<br>1 1.50<br>17 0.00       | Cost/Gds<br>1.50<br>0.00     |
| Categ MUS Sub Cat                                                                    | MUD                                                            | l used:                                 |                                            | 0.00<br>0.00                 |
| Buyback: 1.50 New<br>Price: 8.99<br>Trade: 9.00<br>Internet: 0.00 Int                | Cost Adjustme<br>Price<br>Trage 1 Unable 2<br>erret 2 Unable 2 | nt Reason<br>locate case<br>locate disc | 0 Rental Pric<br>Level<br>Bin-able No      | e 0.00<br>0<br>SN No         |
| Informatic<br>Min Inv: 0 # in Se<br>Last Selling Price                               | n (Al 4 Bought u<br>5 Found lo<br>L 6 Found mi                 | nd wrong sku<br>st case<br>ssing disc   | Information (<br>Oldest: 07<br>ast Bought: | Alt-2)<br>/2008 28           |
| Rating: Kit<br>Genre: ROC<br>Format:                                                 | 8 Customer<br>9 Police C                                       | donation<br>onfiscated                  |                                            |                              |
| Location: ROC Speci                                                                  | al Cmt:                                                        |                                         |                                            |                              |
| Esc Artist‡<br>Exit Title ↔<br>Ø8⁄18  7.95 AROS S#T-VIN-                             | 0097                                                           | F6 F7<br>Print Barco                    | F9<br>Stor                                 | F10<br>es Adj Oh<br>INVENTOR |

### **Inventory Transfer out Menu**

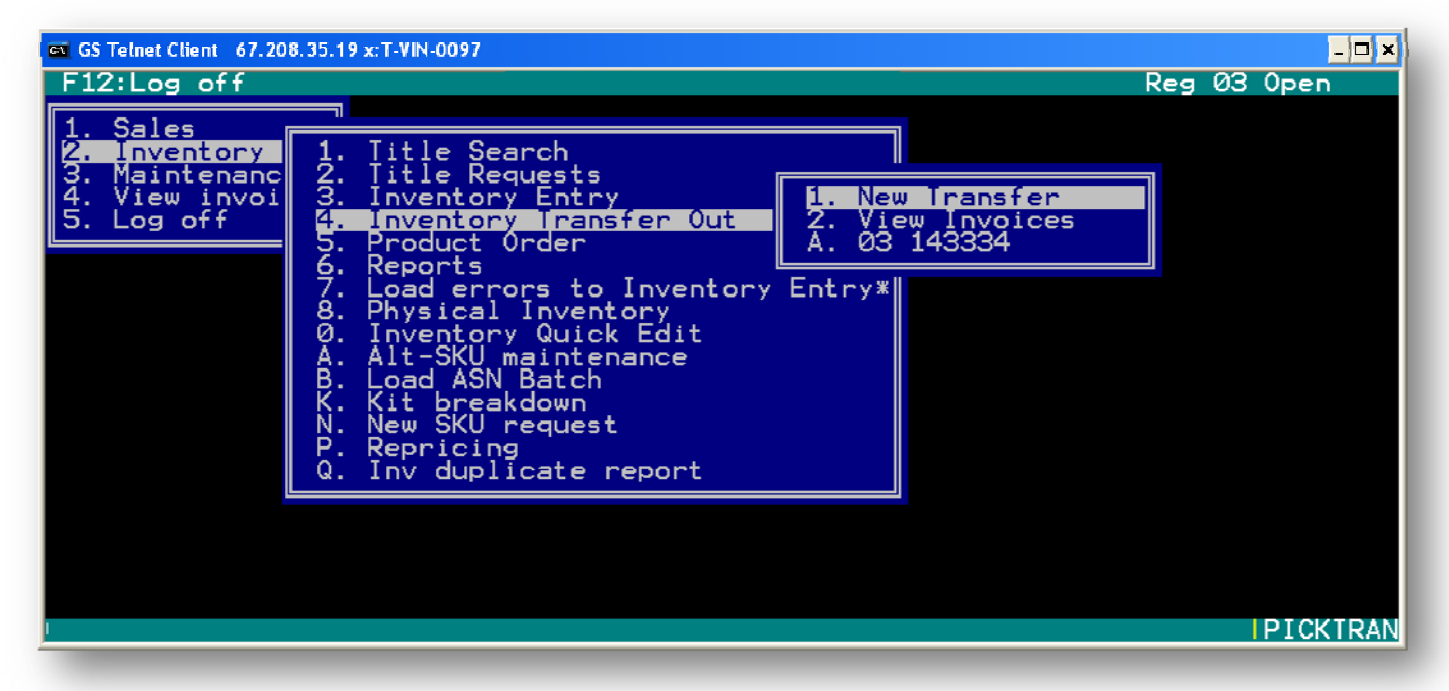

### 2. INVENTORY > 4. INVENTORY TRANSFER OUT (2>4)

This feature is used to transfer inventory out of the store. You can choose from a New Entry, or a current transfer out transaction. The user can also view past invoices from this screen. The View Invoices screen is the same view as previously seen in this manual.

# New Entry (from Inventory Transfer out screen)

2. INVENTORY >4. INVENTORY TRANSFER OUT > 1. NEW ENTRY (2>4>1) This feature allows the user to create a new TRANSFER OUT transaction.

• Before an item is entered or scanned, the parameters must be set to reflect the conditions of the item. This is done by selecting the "F4 PARMS" option. This is circled in red on the following screen.

| GS Telnet Client 67.208.35.<br>F12:Log off | 19 x:T-VIN-0097       |             |        |      | Reg ( | - <b>- x</b> )<br>3 Open |
|--------------------------------------------|-----------------------|-------------|--------|------|-------|--------------------------|
| Inventory Transfe                          | er Screen             |             |        |      |       |                          |
| SKU Number                                 | Artist/Title          | Album/Actor | Status | Cond | Tax   | Cost                     |
|                                            |                       |             |        | Tot  | tal:  | 0.00                     |
| Cond N                                     | Qty 1                 | Parms       |        | Cou  | unt : | 0                        |
| _                                          |                       |             |        |      |       |                          |
| ESC<br>Exit                                | F3 F4<br>Invent Parms |             |        |      |       | TRANS NE                 |

- From here, the user will select "N" if the item is new or "U" if the item is used.
- The user will then adjust the QTY for the quantity of the item being transferred.
- After the parameters are set, the user will enter/scan the item's SKU
- **F3 Invent-** Allows the user to access the inventory screen from a New Entry screen.
- **F4 Parms** Allows the user to edit the parameters (condition, quantity and cost) for batch items.

| GS Telnet Client         67.208.35.19 x: T-VIN-0097           F12:Log off         Reg Ø3 Open            |                                                                |                                                                                  |                                                    |                                      |              |                                                               |  |  |
|----------------------------------------------------------------------------------------------------|----------------------------------------------------------------|----------------------------------------------------------------------------------|----------------------------------------------------|--------------------------------------|--------------|---------------------------------------------------------------|--|--|
| Inventory Transf                                                                                         | er Screen                                                      |                                                                                  |                                                    |                                      |              |                                                               |  |  |
| SKU Number                                                                                               | Artist/Title                                                   | Album/Actor                                                                      | Status                                             | Cond                                 | Tax          | Cost                                                          |  |  |
| 00077774644624<br>00077774644624<br>00077774644624<br>00077774644624<br>00077774644624<br>00077774644624 | BEATLES<br>BEATLES<br>BEATLES<br>BEATLES<br>BEATLES<br>BEATLES | ABBEY ROAD<br>ABBEY ROAD<br>ABBEY ROAD<br>ABBEY ROAD<br>ABBEY ROAD<br>ABBEY ROAD | Irans<br>Irans<br>Irans<br>Irans<br>Irans<br>Irans | Used<br>Used<br>Used<br>Used<br>Used | 2222         | 5.331<br>5.3333<br>5.555<br>5.55<br>5.55<br>5.55<br>5.55<br>5 |  |  |
| Cond U                                                                                                   | Qty Transfer                                                   | Parms ———                                                                        |                                                    | Tot<br>Cou                           | tal:<br>unt: | 26.55<br>5                                                    |  |  |
| ESC<br>Exit                                                                                              | F3 F4<br>Invent Parms                                          | F5 F6<br>Clear Label                                                             | F7<br>Edit                                         |                                      | F9<br>Finis  | h<br>I TRANS NE                                               |  |  |

After the items that are to be transferred out are entered, the user will select "F9 Finish" to complete the transaction.

When finishing the transfer, a dialogue box will appear containing different fields for the transfer. These fields include comment, type, store number, document number, number of boxes, and tracking number.

| GS Telnet Client 67.208.35.<br>F12:Log off                                                               | 19 x: T-VIN                          | I-0097                                                                                                    |                      | Reg                                  | <b>-0×</b><br>23 Open                        |
|----------------------------------------------------------------------------------------------------|--------------------------------------|----------------------------------------------------------------------------------------------------|----------------------|--------------------------------------|----------------------------------------------|
| Inventory Transf                                                                                         | er Scr                               | reen                                                                                                    |                      |                                      |                                              |
| SKU Number                                                                                               | Art                                  | Inventory Transfer Finish                                                                                     | Co                   | ond Tax                              | Cost                                         |
| 00077774644624<br>00077774644624<br>00077774644624<br>00077774644624<br>00077774644624<br>00077774644624 | BEAT<br>BEAT<br>BEAT<br>BEAT<br>BEAT | Comment: Test Transfer 4<br>Type: To Store ¥<br>Vend/St# 97<br>Doc. # 2<br># Boxes 3<br>Tracking # <b>122</b> | Us<br>Us<br>Us<br>Us | ed N<br>ed N<br>ed N<br>ed N<br>ed N | 5.531<br>5.5331<br>5.5331<br>5.5331<br>5.531 |
|                                                                                                    |                                      |                                                                                                    |                      | Total:                               | 26.55                                        |
| Cond U                                                                                                   | Qty                                  | 5                                                                                                    |                      | Count:                               | 5                                            |
|                                                                                                    |                                      |                                                                                                    |                      |                                      |                                              |
| CANCEL                                                                                                   |                                      |                                                                                                    |                      |                                      | ITRANS NE                                    |

- The "Comment" field allows the user to name or identify the transfer. The user will have thirty (30) characters.
- The "Type" field has three (3) options: To Store, To Vendor, and To WHS (warehouse)
- The "Vend/St#" field indicates the store number or vendor code for where the item is being sent to. ONLY THE STORE NUMBERS CAN BE ENTERED INTO THIS FIELD WHEN TRANSFERING TO A STORE. This field allows the user up to 10 characters.
- The "Doc. #" is a required field. The user will have to enter a number in order to continue
- The number of "# Boxes" will affect the number of ASN labels that are printed
- After the transfer has been completed, a ASN label will print.
- This label will contain the information for the transfer.
- If the user needs to reprint an ASN Transfer label, the user will select "4. View Invoices" and then select the invoice for the transfer by pressing enter. The user will then select F6 Lbl Rpt to print the new ASN label.

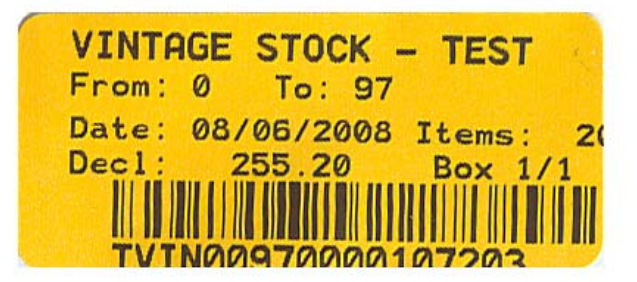

# **Receiving Transfers (Load ASN Batch)**

2. INVENTORY > B. LOAD ASN BATCH

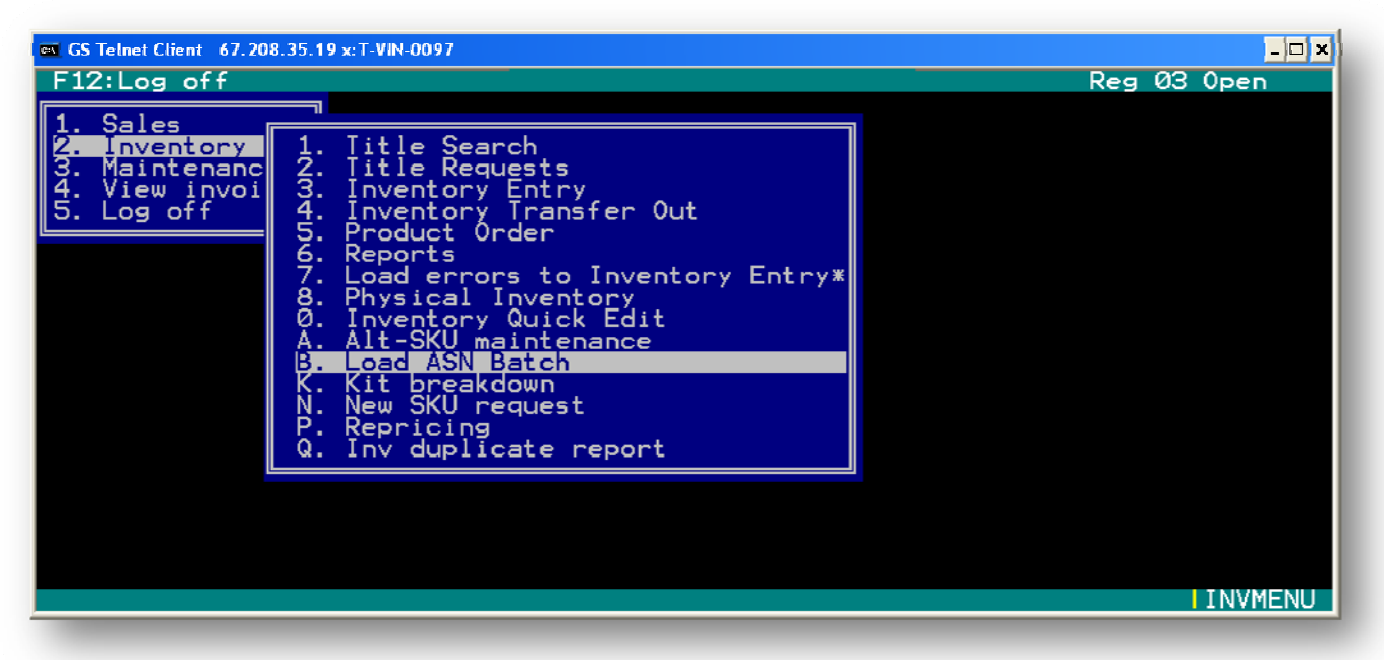

When an item is transferred to a store, the received good will have to be added to inventory. The user will select "Load ASN Batch" to do this. When this option is selected, a dialogue box will appear asking the user if they want to retrieve the ASN by ASN Number or Tracking Number. If the user selects "ASN Number", another dialogue box will appear asking the user to enter or scan the ASN Number (ASN Label). After entering or scanning the number, a screen will appear containing the items that were transferred. **ONCE AN ASN HAS BEEN RECEIVED, IT CAN NOT BE RECEIVED AGAIN.** 

| GS Telnet Client 67.208.35. | 19 x:T-VIN-0097  |                    |            |         | <b>D</b> 00  |         |  |  |  |
|-----------------------------|------------------|--------------------|------------|---------|--------------|---------|--|--|--|
| F12:Log off Reg 03 Open     |                  |                    |            |         |              |         |  |  |  |
| Inventory Batch             | Entry Screen VIN | 10097030ASN From S | otore: I-  | VIN-005 | 77-0000:     | 108003  |  |  |  |
|                             |                  |                    |            |         |              |         |  |  |  |
| SKU Number                  | Artist/Title     | Album/Actor        | Status     | Cond    | Tax          | Cost    |  |  |  |
| 00077774644624              | BEATLES          | ABBEY ROAD         | Batch      | Used    | N            | 5.31    |  |  |  |
| 00077774644624              | BEATLES          | ABBEY ROAD         | Batch      | Used    | Ň            | 5.31    |  |  |  |
| 00077774644624              | BEATLES          | ABBEY ROAD         | Batch      | Used    | Ň            | 5.31    |  |  |  |
|                             |                  |                    |            | Tat     | -1.          | 26 55   |  |  |  |
|                             | Batch Pa         | arms.              |            |         | unt:         | 20.35   |  |  |  |
| Lond                        | uty              | Lost:              |            |         | al:          | 0.00    |  |  |  |
| _                           |                  |                    |            | Cou     | unt :        | 0       |  |  |  |
| ESC                         | F3 F4            | F5 F6              | F7<br>Edit |         | F9<br>Finich |         |  |  |  |
|                             | Invent RCV AII   |                    |            |         | 111151       | INVMENU |  |  |  |

**F3 Inv-** Allows the user to access the inventory screen from the Load ASN Batch screen. **F4 Rcv All-** Allows the user to select all items to be received. This feature can ONLY be used by managers

To receive an item in the transfer, the user will scan the item to select the item to be received.

| GS Telnet Client 67.208.35.                                                                                                    | 19 x:T-VIN-0097                                                           |                                                                                                |                                                    |                                              |                   | - 🗆 🗙                                                                                                    |
|----------------------------------------------------------------------------------------------------|---------------------------------------------------------------------------|------------------------------------------------------------------------------------------------|----------------------------------------------------|----------------------------------------------|-------------------|----------------------------------------------------------------------------------------------------|
| F12:Log off                                                                                                    | VINTA                                                                     | AGE STOCK - TEST-                                                                              | · <b>〈</b>                                         |                                              | Reg 03            | Open                                                                                                    |
| Inventory Batch H                                                                                                    | Entry Screen VIN                                                          | 10097031ASN From                                                                               | Store: T-                                          | VIN-009                                      | 97-0000           | 112003                                                                                                    |
| SKU Number                                                                                                    | Artist/Title                                                              | Album/Actor                                                                                    | Status                                             | Cond                                         | Tax               | Cost                                                                                                    |
| 00077774644624<br>00077774644624<br>00077774644624<br>00077774644624<br>00077774644624<br>00077774644624<br>00077774644624<br>00077774644624 | BEATLES<br>BEATLES<br>BEATLES<br>BEATLES<br>BEATLES<br>BEATLES<br>BEATLES | ABBEY ROAD<br>ABBEY ROAD<br>ABBEY ROAD<br>ABBEY ROAD<br>ABBEY ROAD<br>ABBEY ROAD<br>ABBEY ROAD | Batch<br>Batch<br>Batch<br>Batch<br>Batch<br>Batch | Used<br>Used<br>Used<br>Used<br>Used<br>Used |                   | 50555<br>50555<br>505555<br>505555<br>505555<br>505555<br>505555<br>505555<br>505555<br>505555<br>505555<br>505555<br>505555<br>505555<br>505555<br>505555<br>505555<br>505555<br>505555<br>505555<br>505555<br>505555<br>505555<br>505555<br>505555<br>505555<br>5055555<br>5055555<br>5055555<br>5055555<br>5055555<br>5055555<br>5055555<br>5055555<br>5055555<br>50555555 |
| Cond                                                                                                    | Qty Batch Pa                                                              | arms<br>Cost:                                                                                  |                                                    | Tot<br>Cou<br>Tot<br>Cou<br>Cou              | al:<br>Int:<br>AS | 73.92<br>14<br>N<br>15.84<br>3                                                                                                    |
| ESC<br>Exit<br>08/18  7.95 AROS S                                                                                                    | F3 F4<br>Invent Rcv A11<br>S#T-VIN-00971                                  | F5 F6<br>Clear Label                                                                           | F7<br>Edit                                         |                                              | F9<br>Finish      | IINVMENU                                                                                                    |

When the user is ready to finish the batch, they will select F9 to finish. When F9 is selected, a dialogue box will appear containing the information to finish the batch. The user will have the option to adjust the freight, if any (if the items are from on outside vendor, consider freight. If the item is from another store, there will be no freight.)

# New SKU Request

2. INVENTORY REQUEST > N. LOAD ASN BATCH

If the item is under the category of Music, DVD, or Video Game, then the user will need to use the "New SKU Request" option in the Inventory menu. An example of this screen is show below:

| GS Telnet Client 67.208.35.19 x:T-VIN-0097                                                                                                    |             | - 🗆 🗙   |
|----------------------------------------------------------------------------------------------------|-------------|---------|
| F12:Log off Reg                                                                                                    | <u>; 99</u> | Closed  |
| 1. Sales         2. Inventory         3. Maintenanc         4. Uiew invoi         5. Product Order         6. Reports         9. Inventory Quick Edit         A. Alt-SKU maintenance         Reason for new SKU request ?         ▶ SKU Not in System ◄ |             |         |
|                                                                                                    | •           | INUMENU |

From this screen, a dialogue box will appear asking for a reason for the new SKU request. The user will have two choices:

- 1. SKU Not in System
- 2. Special Order Request

For the "SKU Not is System" option, the user can enter the SKU, Description 1, Description 2, Category, Format, Retail Price, and/or cost of an item that is not in physical inventory for a particular store. This will then be added to the inventory for that store.

The "Special Order Request" screen is similar to the "SKU Not is System" screen. The user can enter the SKU, Description 1, Description 2, Category, Format, Retail Price, and/or cost of an item that has been a customer has requested.

An example of "SKU Not is System" screen can be seen on the next page.

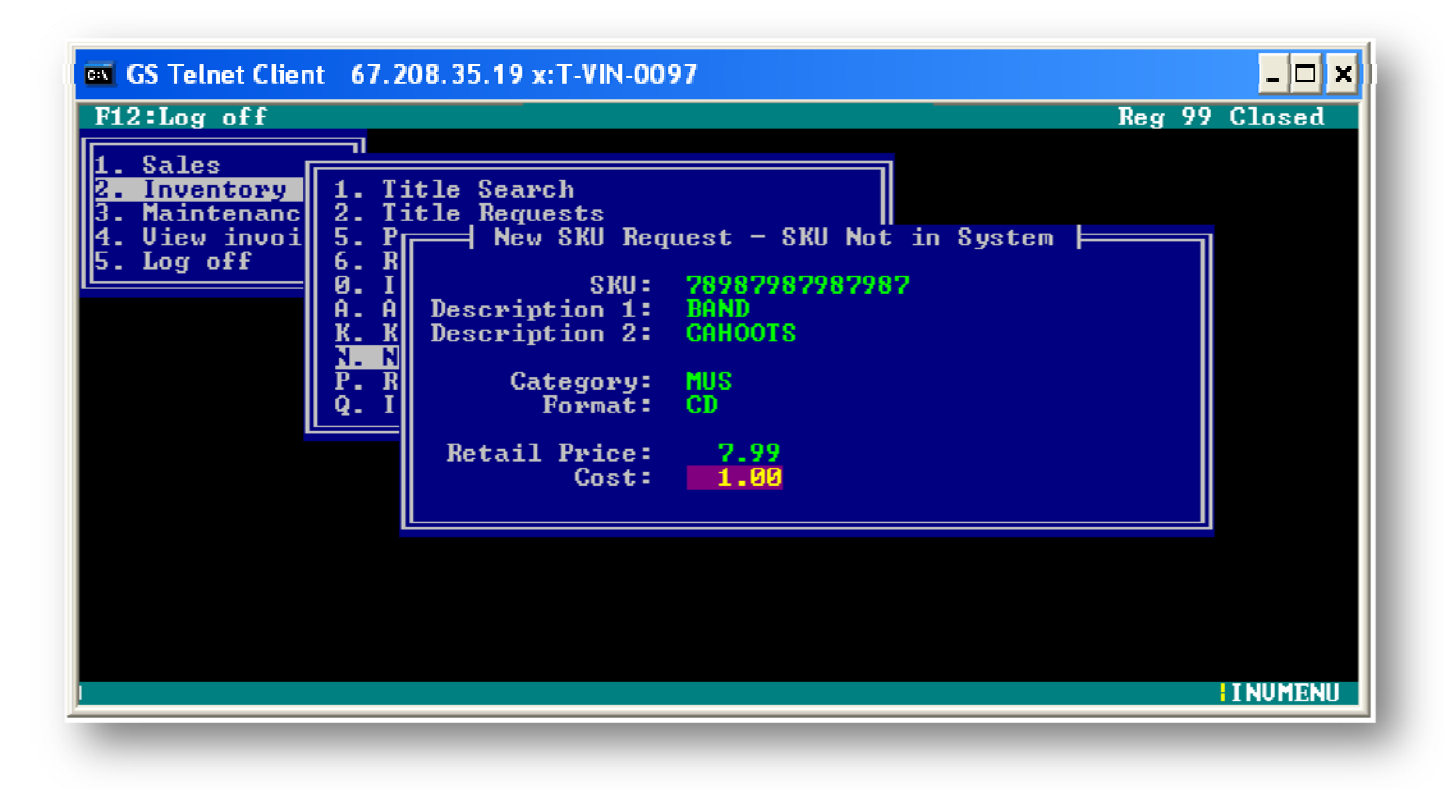

# **Inventory Reports Menu**

2. INVENTORY > 6. REPORTS

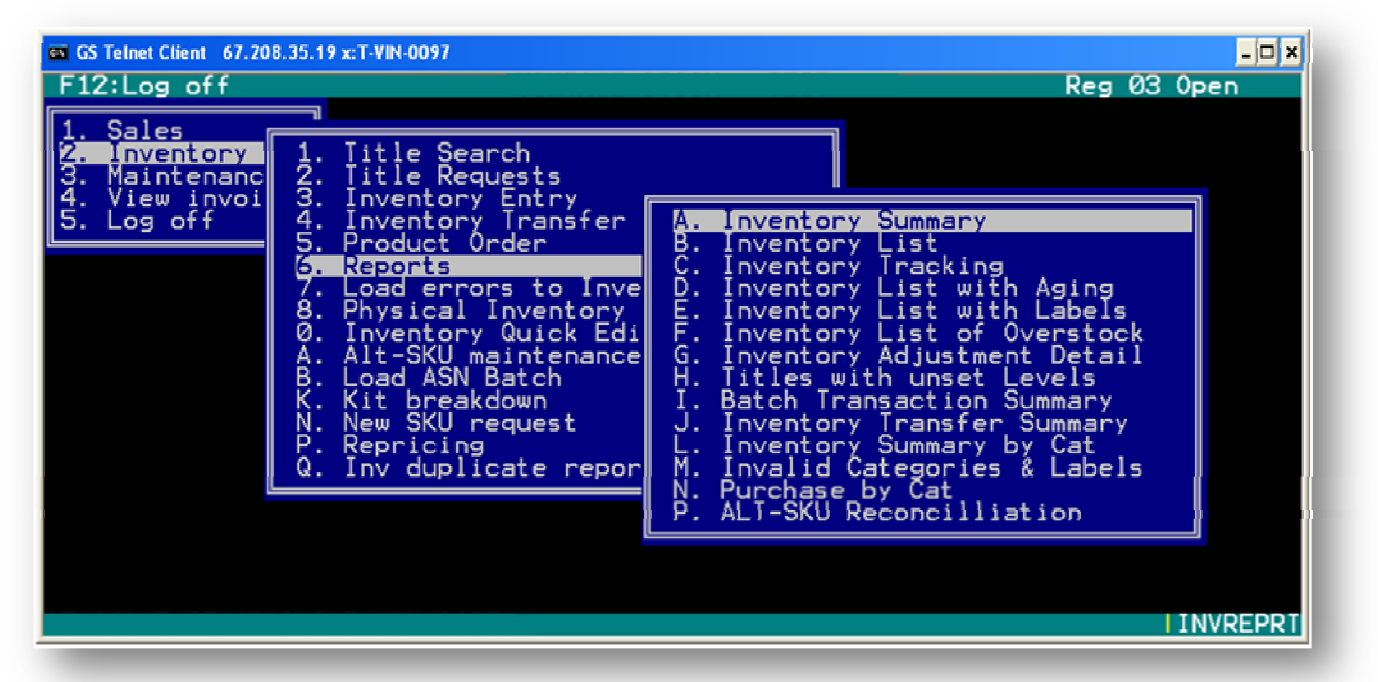

This is a list of all of the available reports that can be printed out under the Inventory Category. We will go through all of these reports, and will do a brief description as well.

# **Inventory Summary Report**

2. INVENTORY > 6. REPORTS > A. INVENTORY SUMMARY REPORT

| GS Telnet Client 67.208.<br>F12:Log off | 35.19 x:T-VIN-0097<br>Reg                                                                                                | 03 Open  |
|-----------------------------------------|----------------------------------------------------------------------------------------------------|----------|
|                                         | REPORT PARAMETERS<br>REPORT: INVENTORY SUMMARY<br>SKU:<br>Description 1:<br>Description 2:<br>Categories - 1 2 3 4 5 6 7 |          |
| ESC<br>Exit                             |                                                                                                    | INVREPRT |

The inventory summary report will provide a summary of sale units, cost of goods, retail value, profit margin and profit percentage for used, new and total physical units in inventory.

- F1 Help (from the Sales Detail Report Screen) Allows the user to access a help screen for the report browser.
- F3 Find (from the Sales Detail Report Screen) Allows the user to search for a particular string of characters within a report.
- F4 Re-Find Allows the user to repeat previous find operation from last one found.
- F10 E Mail- Allows the user to email the report to a specified email address.

#### **Inventory Summary Report Parameters**

The inventory summary report can be viewed by a range of SKUs, titles/artists, and various merchandise categories.

# **Inventory Listing Report**

### 2. INVENTORY > 6. REPORTS > B. INVENTORY LISTING

The inventory listing report will provide a listing of a range of inventory items by the parameters selected in the prior screen. The inventory listing information will include SKUs, title/artist, and quantities for new and used merchandise, cost, price and category.

**F1 Help** (from the Sales Detail Report Screen) - Allows the user to access a help screen for the report browser.

**F3 Find** (from the Sales Detail Report Screen) - Allows the user to search for a particular string of characters within a report.

**F4 Re-Find** – Allows the user to repeat previous find operation from last one found. **F10 E Mail-** Allows the user to email the report to a specified email address.

| F12:Log off Reg 03 Open                                |
|--------------------------------------------------------|
|                                                        |
|                                                        |
|                                                        |
|                                                        |
|                                                        |
|                                                        |
| FILTER SETTINGS SKU: 000000000001 THRU 30343302939593  |
| DESCRIPTION 1: THRU<br>DESCRIPTION_2: THRU             |
| CATEGORIES: DVD MUS VGA GBA HDD DAD TØY<br>NEW/USED: U |
| ISKU DESCRIPTION 1 DESCRIPTION 2                       |
| 00031398170846 ASFALTO NIMRI, NAJWA                    |
| _ESCF1 _F3 _F4F6F6F1                                   |
| Exit Help Find Re-Find Print IIIVRE                    |

### **Inventory Listing Report Parameters**

The inventory listing report can be sorted by SKU number, title/artist. The inventory listing report can be viewed by a range of SKU numbers, Titles/Artist, Category and new and/or used conditions.

## **Inventory Tracking Report**

2. INVENTORY > 6. REPORTS > C. INVENTORY TRACKING

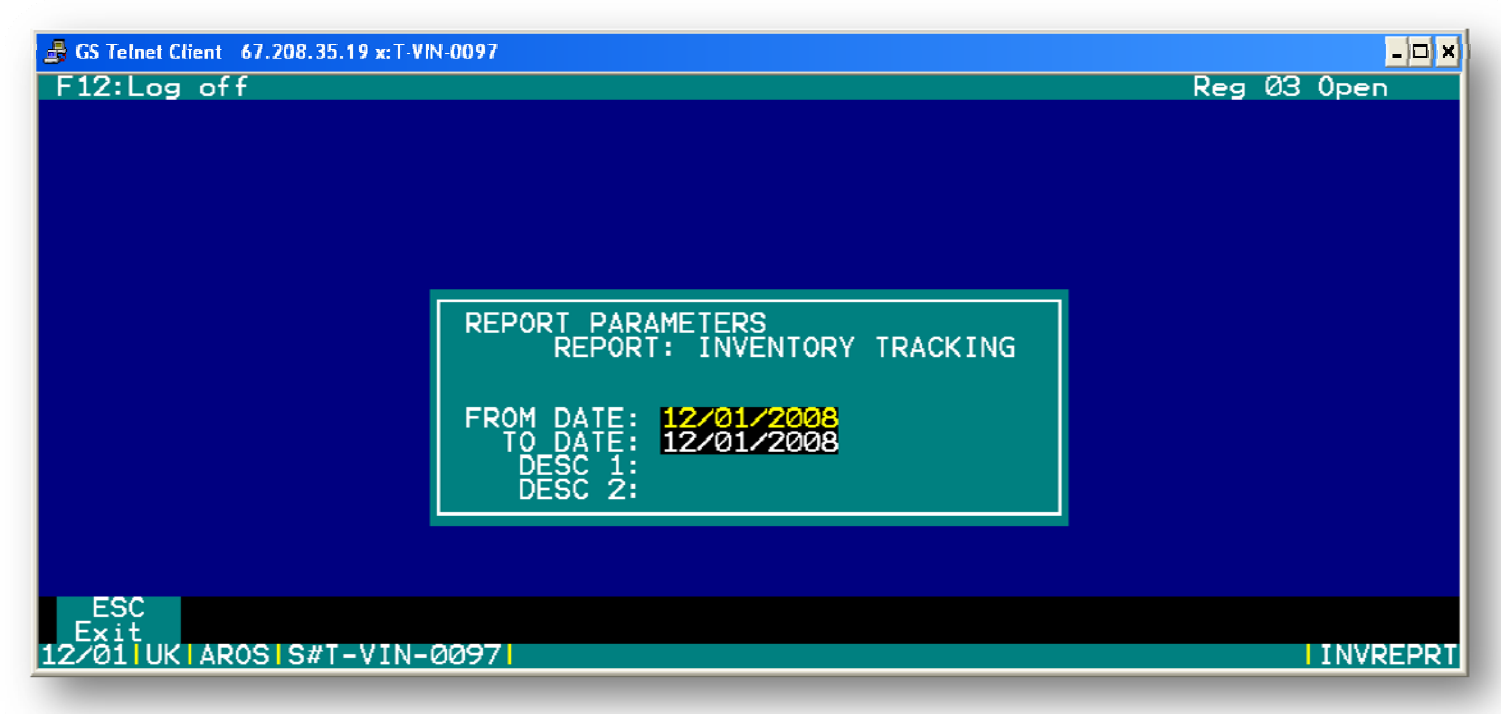

The Inventory Tracking report supplies information by date range for specific merchandise title/artist/SKU. The report supplies SKUs, descriptions, the quantity of new and used merchandise on hand, last sold/last bought dates. Transaction details including time and dates for each transaction, invoice information, cost and price.

**F1 Help** (from the Sales Detail Report Screen) - Allows the user to access a help screen for the report browser.

**F3 Find** (from the Sales Detail Report Screen) - Allows the user to search for a particular string of characters within a report.

**F4 Re-Find** – Allows the user to repeat previous find operation from last one found. **F10 E Mail**- Allows the user to email the report to a specified email address.

#### **Inventory Tracking Report Parameters**

The Inventory Tracking report can be viewed by a specific date range and title/artist descriptions.

# **Inventory List with Aging Report**

2. INVENTORY > 6. REPORTS > D. INVENTORY LIST WITH AGING REPORT

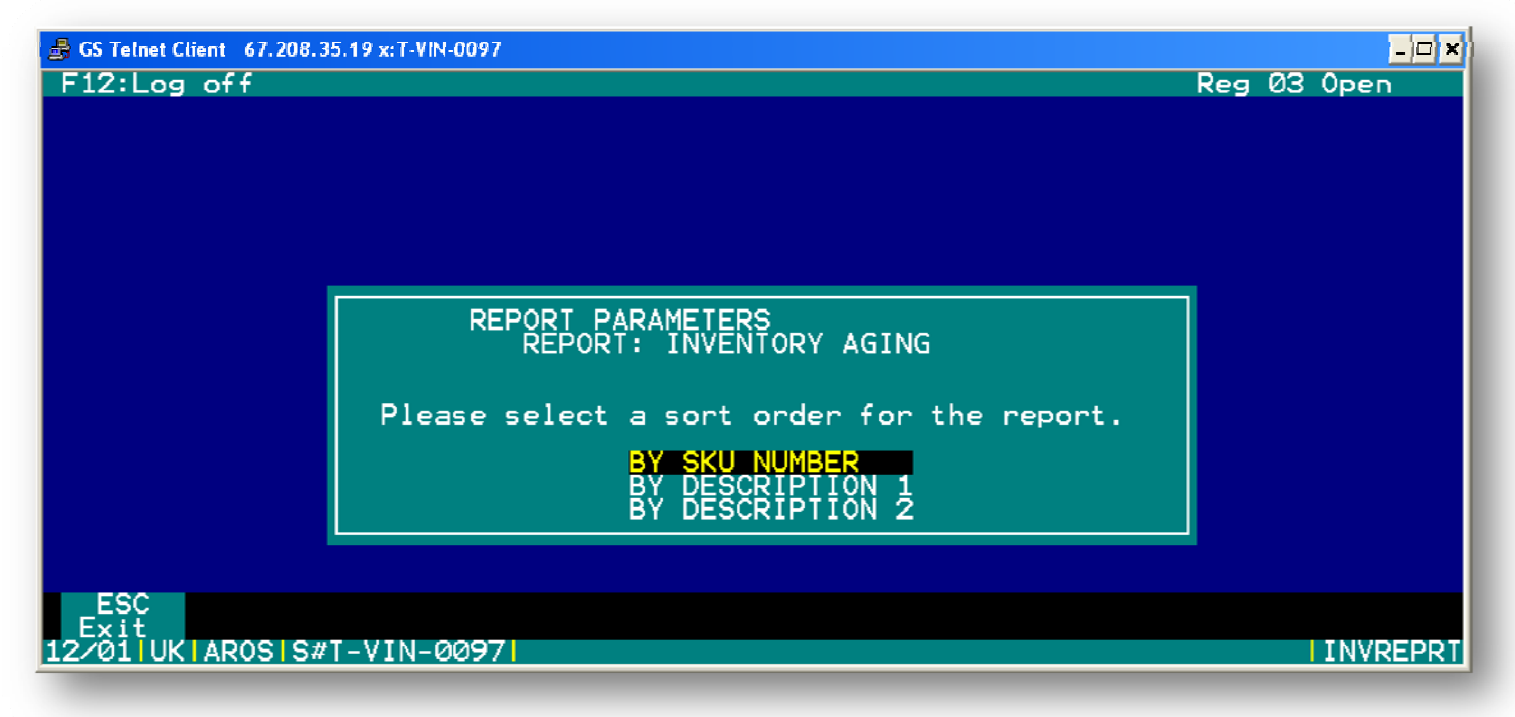

The Inventory List with Aging report will provide SKUs, descriptions, aging information, quantity sold and categories for merchandise sorted and queried by SKU and date ranges, descriptions, categories, merchandise condition, On -Hand Overage, and inventory aging parameters.

**F1 Help** (from the Sales Detail Report Screen) - Allows the user to access a help screen for the report browser.

**F3 Find** (from the Sales Detail Report Screen) - Allows the user to search for a particular string of characters within a report.

F4 Re-Find – Allows the user to repeat previous find operation from last one found.

F10 E Mail- Allows the user to email the report to a specified email address.

### **Inventory List with Aging Report Parameters**

The Inventory List with Aging report can be viewed by a range of SKU numbers, merchandise descriptions, categories, On-Hand over a certain amount of days, merchandise condition and age of merchandise in inventory.

#### **Inventory List with Labels Report**

2. INVENTORY > 6. REPORTS > E. INVENTORY LISTING WITH LABELS REPORT

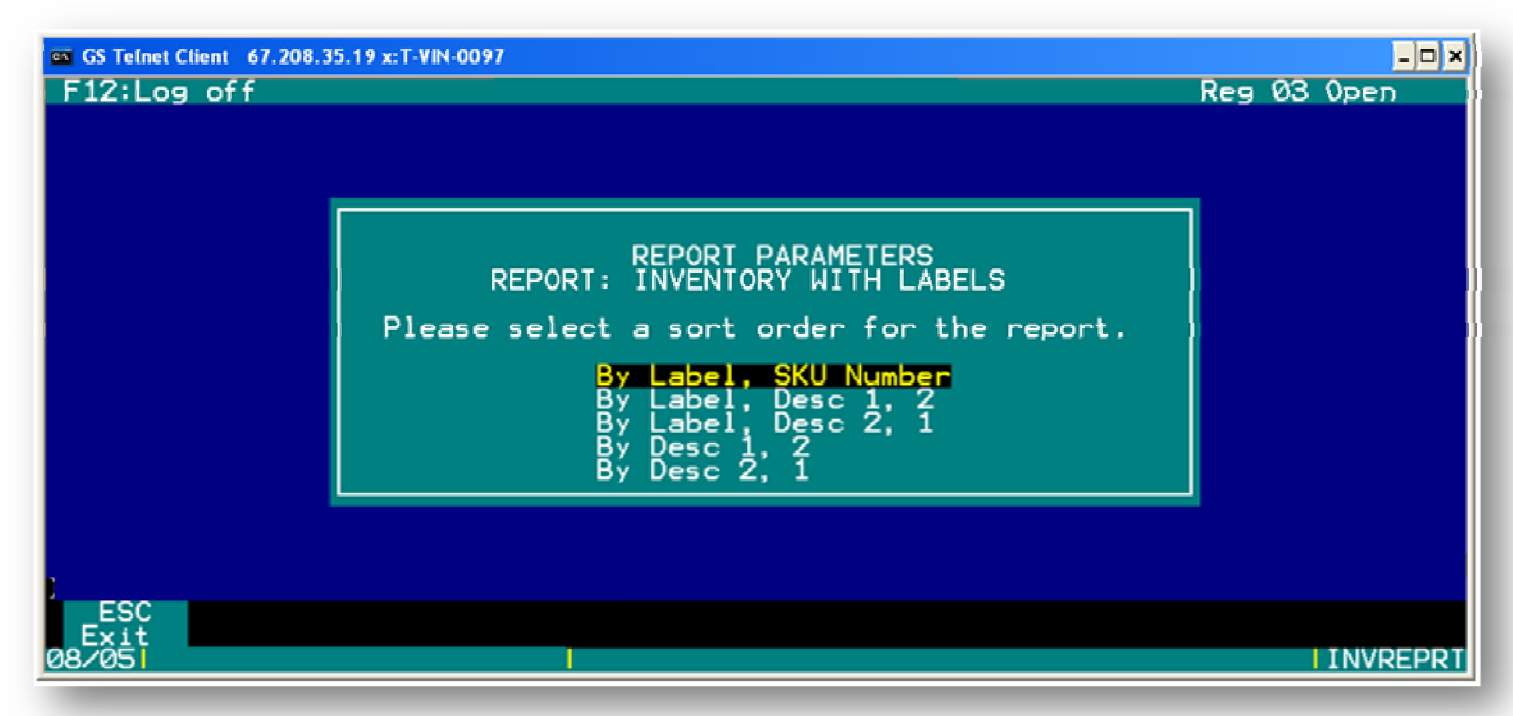

The Inventory Listing with Labels report provides SKUs, descriptions, lease quantities (new/used), total quantities (last month/this month), merchandise labels, item numbers and order check list. This information can be sorted and queried by SKU number, description and label.

**F1 Help** (from the Sales Detail Report Screen) - Allows the user to access a help screen for the report browser.

**F3 Find** (from the Sales Detail Report Screen) - Allows the user to search for a particular string of characters within a report.

F4 Re-Find – Allows the user to repeat previous find operation from last one found.

F10 E Mail- Allows the user to email the report to a specified email address.

### **Inventory List with Labels Report Parameters**

The Inventory List with Labels report can be sorted by SKU number and merchandise description. The Inventory List with Labels report can be viewed by a range of SKU numbers, merchandise descriptions and labels.

# **Inventory List of Overstock Report**

### 2. INVENTORY > 6. REPORTS > G. INVENTORY LIST OF OVERSTOCK REPORT

The Inventory List of Overstock report provides SKUs, descriptions, quantities (new/used), Store levels, cost, price and category. This information can be sorted and queried by SKU number, description category and merchandise condition.

**F1 Help** (from the Sales Detail Report Screen) - Allows the user to access a help screen for the report browser.

**F3 Find** (from the Sales Detail Report Screen) - Allows the user to search for a particular string of characters within a report.

F4 Re-Find – Allows the user to repeat previous find operation from last one found.

F10 E Mail- Allows the user to email the report to a specified email address.

### **Inventory List of Overstock Report Parameters**

The Inventory List with Overstock report can be sorted by SKU number and merchandise description. The Inventory List with Overstock report can be viewed by a range of SKU numbers, merchandise descriptions, categories and merchandise condition (new/used).

### **Inventory Adjustment Detail Report**

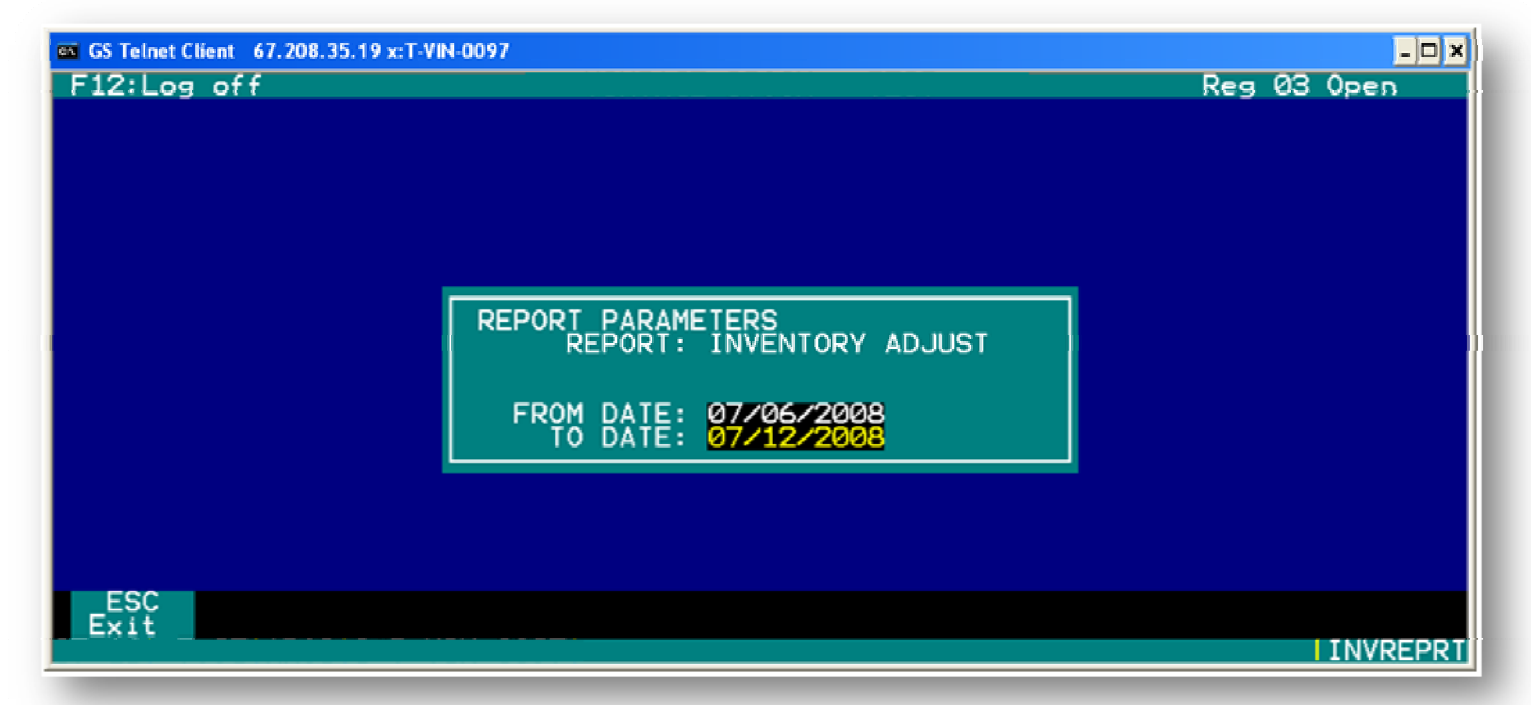

The Inventory Adjustment Detail report provides merchandise descriptions, categories, types, condition, actual cost, original price, invoice information and the user that adjusted the inventory at the time of sale.

**F1 Help** (from the Sales Detail Report Screen) - Allows the user to access a help screen for the report browser.

**F3 Find** (from the Sales Detail Report Screen) - Allows the user to search for a particular string of characters within a report.

**F4 Re-Find** – Allows the user to repeat previous find operation from last one found. **F10 E Mail**- Allows the user to email the report to a specified email address.

### Titles with Unset Levels Report

The Titles with Unset Levels report provides SKUs, merchandise descriptions, store levels, recommended levels and sales per month information as wells as total number of items in the report.

F1 Help (from the Sales Detail Report Screen) - Allows the user to access a help screen for the report browser.
 F3 Find (from the Sales Detail Report Screen) - Allows the user to search for a particular string of characters within a report.

**F4 Re-Find** – Allows the user to repeat previous find operation from last one found. **F10 E Mail**- Allows the user to email the report to a specified email address.

### **Titles with Unset Levels Parameters**

The Titles with Unset Levels report can be viewed by a range of SKU numbers, merchandise descriptions and categories.

### **Batch Transaction Summary Report**

The Batch Transaction Summary report provides batch detail for each batch within a specific date range. The information included on this report is transaction date, time, invoice number, user information, number of items in the batch, cost of items in the batch, item types in the batch, document number and vendor information.

**F1 Help** (from the Sales Detail Report Screen) - Allows the user to access a help screen for the report browser.

**F3 Find** (from the Sales Detail Report Screen) - Allows the user to search for a particular string of characters within a report.

**F4 Re-Find** – Allows the user to repeat previous find operation from last one found. **F10 E Mail**- Allows the user to email the report to a specified email address.

### **Batch Transaction Summary Report Parameters**

The Batch Transaction Summary report can be viewed by a specified date range.

### **Inventory Transfer Summary Report**

This report supplies a summary of all inventory transferred out of this system.

**F1 Help** (from the Sales Detail Report Screen) - Allows the user to access a help screen for the report browser.

**F3 Find** (from the Sales Detail Report Screen) - Allows the user to search for a particular string of characters within a report.

F4 Re-Find – Allows the user to repeat previous find operation from last one found.

F10 E Mail- Allows the user to email the report to a specified email address.

### **Inventory Transfer Summary Report Parameters**

The Inventory Transfer Summary report can be viewed by a specified date range.

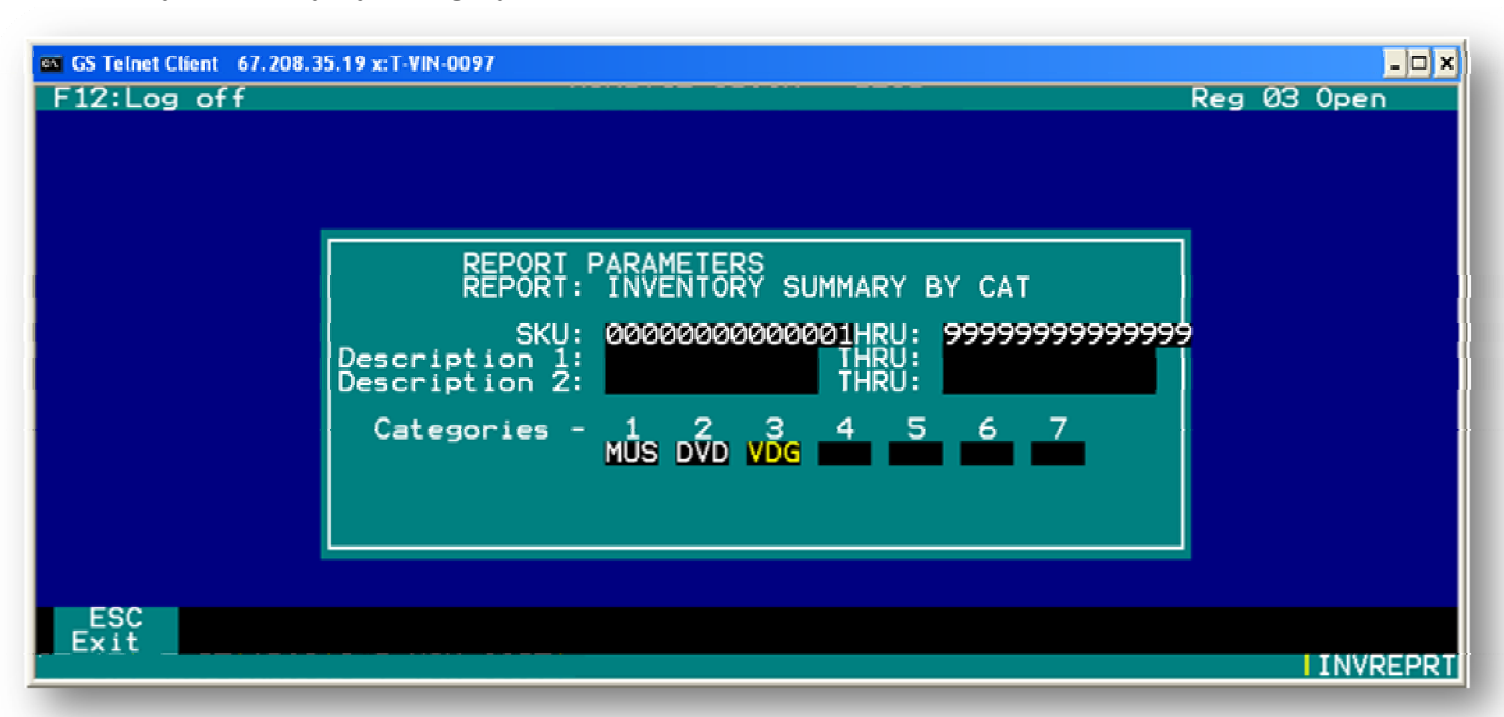

The Inventory Summary by Category provides units sales totals broken down by new and used sales and leases for each category. The report also provides cost of goods, retail value, margin of profit, and percent of profit information for each category.

**F1 Help** (from the Sales Detail Report Screen) - Allows the user to access a help screen for the report browser.

**F3 Find** (from the Sales Detail Report Screen) - Allows the user to search for a particular string of characters within a report.

**F4 Re-Find** – Allows the user to repeat previous find operation from last one found. **F10 E Mail**- Allows the user to email the report to a specified email address.

#### **Inventory Summary by Category Report Parameters**

The Inventory Summary by Category report can be viewed by a range of SKU numbers, merchandise descriptions and categories.

# Invalid Category/Label Report

| e GS Telnet Client<br>F12:Log of | 67.208.35.19 x:T-VIN-<br>f | 0097          |               |       | Reg 03 Op              | en ×                  |
|----------------------------------|----------------------------|---------------|---------------|-------|------------------------|-----------------------|
|                                  |                            |               | TEST          |       | 07/17/2008<br>13:15:16 | ſ                     |
|                                  |                            |               | •             |       |                        |                       |
|                                  |                            | INVALID CATE  | GORY or LABEL |       |                        |                       |
| SKU                              | TITLE                      |               | CATEGORY      | LABEL |                        |                       |
|                                  |                            |               |               |       |                        |                       |
| ESC<br>Exit H                    | F1 F3<br>elp Find          | F4<br>Re-Find | Print         |       | I IN                   | F10<br>Mail<br>VREPRI |

The Invalid Category and Label report provides information about SKU numbers, merchandise titles, categories and labels that do not have exact matches to the known inventory items.

**F1 Help** (from the Sales Detail Report Screen) - Allows the user to access a help screen for the report browser.

**F3 Find** (from the Sales Detail Report Screen) - Allows the user to search for a particular string of characters within a report.

F4 Re-Find – Allows the user to repeat previous find operation from last one found.

F10 E Mail- Allows the user to email the report to a specified email address.

## Purchase by Cat

| GS Telnet Client 67.208.35.19 x:T-VIN<br>F12:Log off | 0097           |                   | Reg Ø3          | - 🗆 🛪<br>3 Open  |
|------------------------------------------------------|----------------|-------------------|-----------------|------------------|
|                                                      |                |                   |                 | 07/17/2<br>13:22 |
|                                                      |                |                   |                 |                  |
| PURCHASE SUM                                         | MARY BY CATEGO | RY FOR 07/15/2008 | THRU 07/17/2008 |                  |
|                                                      | RETAIL         | COST              | MARGIN          |                  |
| SALES GROUP: 1                                       |                |                   |                 |                  |
| SALES GROUP: 1                                       |                |                   |                 |                  |
| DVD DVD                                              |                |                   |                 |                  |
| USED PURCHASES                                       | 111.90         | 23.00             | 88.90           |                  |
| ESC F1 F3<br>Exit Help Find                          | F4<br>Re-Find  | F6<br>Print       |                 | F10<br>E Mail    |

The Purchase by Category report can be viewed by a specified date range. Purchase by Cat

**F1 Help** (from the Sales Detail Report Screen) - Allows the user to access a help screen for the report browser.

**F3 Find** (from the Sales Detail Report Screen) - Allows the user to search for a particular string of characters within a report.

F4 Re-Find – Allows the user to repeat previous find operation from last one found.

F9 GrpMail - Allows the user to email the report to multiple addresses.

F10 E Mail- Allows the user to email the report to a specified email address.

#### **Alt-SKU Reconciliation**

\*Note: Currently disabled

# Inventory Movement by Cat

The Inventory Movement by Category report can be viewed by a specified date range. This screen allows the user to view the number of items, new or used, that have entered or left inventory of the specified date range.

F1 Help (from the Sales Detail Report Screen) - Allows the user to access

a help screen for the
report browser.

F3 Find (from the Sales Detail Report Screen) - Allows the user to search for a particular string of characters within a report.
F4 Re-Find – Allows the user to repeat previous find operation from last one found.
F9 GrmMail Allows the user to amail the report to multiple addresses.

**F9 GrpMail** – Allows the user to email the report to multiple addresses. **F10 E Mail**- Allows the user to email the report to a specified email address.

## **Customer Inventory Request**

The Customer Inventory Request Report is a detailed list of what items have been requested by which customer.

F1 Help (from the Sales Detail Report Screen) - Allows the user to access

a help screen for the

report browser.

**F3 Find** (from the Sales Detail Report Screen) - Allows the user to search for a particular string of characters within a report.

**F4 Re-Find** – Allows the user to repeat previous find operation from last one found. **F9 GrpMail** – Allows the user to email the report to multiple addresses. **F10 E Mail**- Allows the user to email the report to a specified email address.

# Load Errors to Inventory Entry

### **Inventory > Load Errors to Inventory Entry**

If a SKU tries to post to the detail file that is not currently in the inventory file, it makes no changes to inventory, but posts the details to history. All items that do not post are copied over to the error batch. Once the SKU has been added, then this allows the nonposted entries to be pulled in a batch for posting. Usually these errors occur on store-tostore transfers for items on file an originating store.

# **Physical Inventory**

INVENTORY > PHYSICAL INVENTORY > (Physical Inventory Batch 1 - 25)

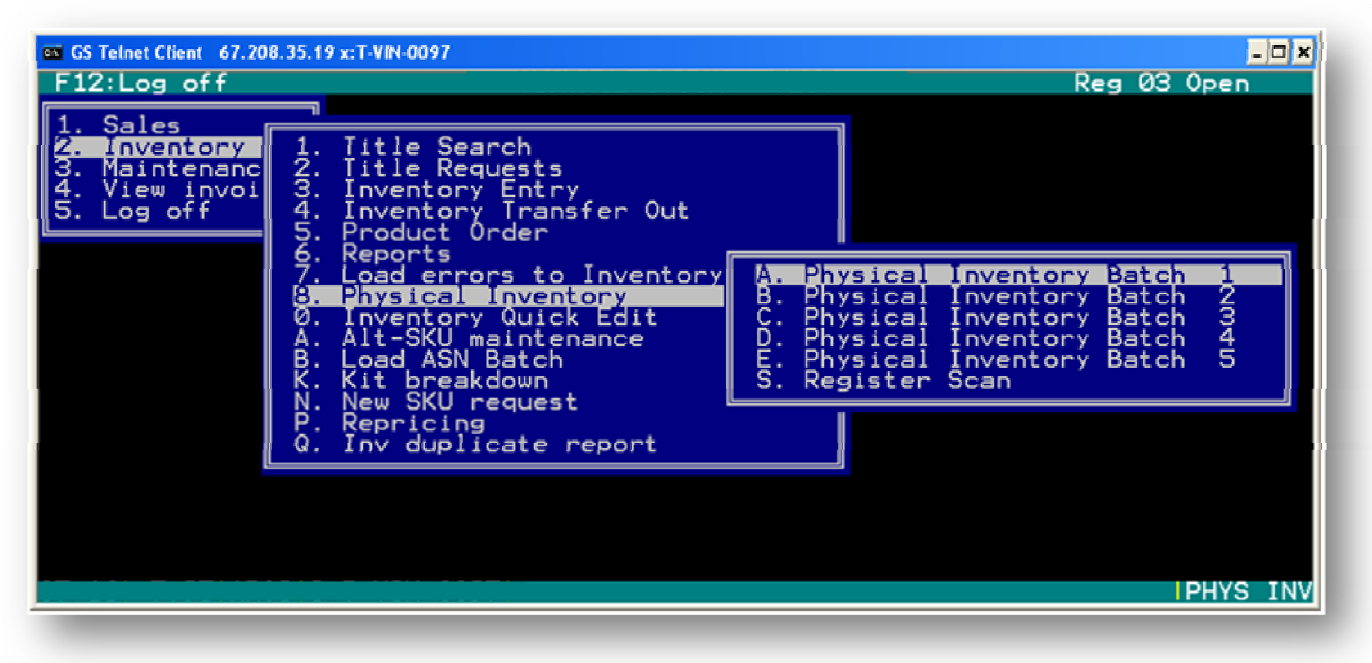

Allows the user to view all the batches of a stores physical inventory **F2 Select** - Allows the user to select a specific inventory item for edit. **F4 Find** - Allows the user to find a specific inventory item for edit. **F9 Save** -Allows the user to save edited inventory information.

# **Inventory Quick Edit**

INVENTORY > PHYSICAL INVENTORY

| ••• GS Telnet Client 67.208.35.19 x:T-                                                                                                    | VIN-0008                                                                                                    |                                                                                                    | - 🗆 ×                                                                                                    |
|----------------------------------------------------------------------------------------------------|----------------------------------------------------------------------------------------------------|----------------------------------------------------------------------------------------------------|----------------------------------------------------------------------------------------------------|
| F12:Log off                                                                                                    |                                                                                                    | Reg 99                                                                                                    | Closed                                                                                                    |
| Inventory Quick                                                                                                    | Edi                                                                                                    |                                                                                                    |                                                                                                    |
| DESCRIPTION 1                                                                                                    | DESCRIPTION 2                                                                                                    | CAT LAB                                                                                                    | LUL REC                                                                                                    |
| NO CODE OF CONDUCT<br>NO CODE OF CONDUCT<br>NO CODE OF CONDUCT<br>NO CODE OF CONDUCT-RENTAL<br>NO CONTEST<br>NO CONTEST<br>NO COUNTRY FOR OLD MEN<br>NO COUNTRY FOR OLD MEN<br>NO DEPOSIT NO RETURN<br>NO DEPOSIT NO RETURN<br>NO DEPOSIT NO RETURN<br>NO DESSERT DAD<br>NO DESSERT DAD 'TIL YOU MOW TH | SHEEN, CHARLES<br>SHEEN, CHARLIE (DUD)<br>UARIOUS<br>UARIOUS<br>CLAY, ANDREW DICE (DUD)<br>UAR ITEM<br>JONES, TOMMY LEE<br>FELDON, BARBARA<br>KNOTTS, DON<br>UAR ITEM<br>UHS<br>KERNS, JOANNA | UHS UHS<br>DUD DUD<br>UHS UHS<br>UHS UHS<br>DUD DUD<br>UHS UHS<br>DUD DUD<br>DUD BRC<br>DUD DUD<br>UHS UHS<br>UHS UHS<br>UHS UHS<br>UHS CAT<br>DUD DUD | 0     0       0     0       0     0       0     0       1     1       0     0       0     0       0     0       0     0       0     0       0     0       0     0 |
| ESC F2 F4<br>Exit Select Find                                                                                                    |                                                                                                    |                                                                                                    | INVQKEDT                                                                                                    |

Allows the user to view inventory and edit a basic element of the item.

F2 Select - Allows the user to select a specific inventory item for edit.

# **ALT-SKU Maintenance**

INVENTORY > ALT-SKU MAINTENANCE

| es GS Telnet Client 67.208.35.19 x:T-VIN-0097 | - 🗆 × |
|-----------------------------------------------|-------|
|                                               |       |
|                                               |       |
|                                               |       |
|                                               |       |
|                                               |       |
| ENTER SKU # : 123456                          |       |
|                                               |       |
|                                               |       |
|                                               |       |
|                                               |       |
|                                               |       |
|                                               |       |

This allows the user to set an ALT-SKU as the Primary SKU and adjust quantities

# Kit Breakdown

#### INVENTORY > KIT BREAKDOWN

Kit Breakdown allows the user to breakdown boxes of a product and sell the contents individually. To run a Kit Breakdown, the user will need to enter the "Master SKU" which is the SKU of the box that the user wants to breakdown. This can only be the barcode on the box, not the SKu printed on a label from TAMMS.

| 🔒 GS Telnet Client 67.208 | .35.19 x:T-VIN-0097               | Reg 03 Op | - IX  |
|---------------------------|-----------------------------------|-----------|-------|
|                           |                                   |           |       |
|                           | Enter KIT Master SKU to breakdown |           |       |
|                           |                                   |           |       |
|                           |                                   |           |       |
|                           |                                   |           |       |
|                           |                                   | IN        | VMENU |

Once Kit Breakdown is completed, the QTY for the box will show one less and the QTY of the contents of the box will show additional QTY for the contents.

Note:

- The KIT SKU shown for the pack is the Master SKU, which is the SKU of the box.
- The QTY, which is displayed next to the "Kit" or "Master" SKU in the "Title Search Screen", represents how many individual items are within the box.
- An example of a product in "Title Search" after a KIT Breadown is completed can be seen on the next page:

| GS Telnet Client 67.208.35.19 x:T-VIN-0097                                                                                                    | - IX<br>Reg. 03 Open                                                                                                    |
|----------------------------------------------------------------------------------------------------|----------------------------------------------------------------------------------------------------|
| SKU 00076930888964<br>Barcode 000000000075332<br>Artist MTG 8TH EDITION CD STRT GM<br>Title GAMING<br>Categ CR0<br>Used New New 1                                                                                       | Onhand     Quantity     Avg.Cost     Cost/Gds       Used:     0     0.00       Rental     0.00       Used:     0     0.00       New:     0     0.00       New:     0     0.00                                                                                                    |
| Buyback: 0.01 New Cost: 7.84<br>Price: 0.02 Price: 13.99<br>Trade: 0.03 Trade: 14.00<br>Internet: 0.00 Internet: 0.00<br>Information (Alt-1)   Amaz<br>Min Inv: 1 # in Set: 1 Vendor 3<br>Last Selling Price Last Sold: | Rental Days<br>Inv Itm: Yes<br>Taxable: Yes<br>Ton/Sales Hist Information (Alt-2)<br>WIC<br>Last Bought:<br>Taxable: Yes<br>Taxable: Yes<br>Tax |
| Rating:<br>Genre: STD<br>Format: PACK<br>Location: Special Cmt: The<br>Esc Artist:<br>Exit Title #                                                                                                    | y: 6<br>Green Circle Indicates the<br>ter SKU for this individual item.<br>number of items in the box is<br>ighted by the Red Circle.<br>F9<br>F10<br>Adj 0h<br>INVENTOR                                                                                                    |

### **Re-pricing**

Re-pricing is the act of printing new Pricing labels that are downloaded after there is a Product Master Push to the store.

### **Re-Pricing Labels**

(2.) Inventory > (P.) Re-pricing > (1.) Re-pricing Labels

When price changes are made in TAMMS, selecting "Re-pricing Labels" will print off new labels for items where the price has changed.

When this option is selected, a screen will appear with a dialogue box asking what category the user would like to print labels for. The user will then select the category. The user will then select (N) new or (U) used. **The user must make sure to load the proper colored price tags for new or used product**. This screen is shown below:

|                  | <b>x</b>      |
|------------------|---------------|
| F12:Log off      | Reg Ø3 Closed |
|                  |               |
|                  |               |
|                  |               |
|                  |               |
| Print New or use | d labels?     |
|                  |               |
| Used 1           | New           |
|                  |               |
|                  |               |
|                  |               |
|                  |               |
|                  |               |
|                  | INVMENU       |

The next screen will ask if the user would want to limit the quantity of labels. This option limits the number of labels printed at one time. In most instances, it is advised that the user select (NO). New price labels will print for items that are currently in stock. Continue this process for each category. If there are no price changes, or you do not have any of these items in stock the system will only print two (2) tags, one for the start of printing the other for the end. Once tag printing is finished for a category, that category will disappear from the list. If you need to reprint labels due to a printing error you may return to the main screen and choose (2.) inventory – (P.) Repricing – (2.) Reset re-pricing label, a screen now appears asking from what SKU, enter or scan in the last good price change SKU you have and it will print from there.

# **Price Protection**

When doing price protection, print a hard copy of all of the Price Protection files that have been sent to the stores. Check each file for inventory on any item. The user will need to pull items with inventory and transfer them out to a price protection category then use the number in the upper right hand corner as the memo number. Now, the user must batch the items back into inventory and input the correct cost (we do not need to worry about retail here the price protection stickers will take care of this. Below are the steps on how to use price protection:

### **Prepare Your List**

- Stores will no longer receive one detailed list of titles for price protection (unless there is only one list to distribute).
- Stores will begin receiving Price Protection reports based on each credit memo issued for credit.
- Print the attached excel list or lists and complete the Price Protection process separately if there is more than one list.
- Use the POS to determine how many titles the store has, New and Used, of each title.
- Write the New and Used quantities onto the excel list that was printed. Please note the New in the POS may not match up with the new quantity on the Price Protection list due to no data from store at time of request, product has been sold or product has been returned.

### **Transfer out New Product**

- Open an Inventory Transfer Screen in the POS system.
- Using the quantities on the list (not from the POS), transfer out all New product only (We only receive Price Protection for New titles, not used).
- Only transfer the new amount identified on the list provided. If you happen to have more new than what was sent on the list do not transfer. MTC has only received credit for the quantities on the list. If you have less than what was provided on the list that is OK.

When transferring out the Price Protection, use the following procedures when closing out transfer:

- In the comments line type "PP and the Credit Memo Number" identified in the upper left hand corner of the report. Example: PP 9106834.
- Under Vendor Type, select "Store"
- Select your Store Number as the "transfer to" store
- In the invoice line type "PP and the Credit Memo Number"

### Batch In New Product - At New Cost

• Open an Inventory Batch Screen.

• Batch in the new Price Protection items, using the new cost listed on the Price Protection Report.

When batching in the Price Protection, use the following procedures when closing out the batch:

- In the comments line type ""PP and the Credit Memo Number" identified in the upper left hand corner of the report. Example: PP 9106834.
- Under Vendor Type, select "Store"
- Select your Store Number as the "transfer to" store
- > In the invoice line type ""PP and the Credit Memo Number"

#### **Change Price On Product**

- After the transfer out and batch in are completed, change the price stickers on the actual product. If possible, remove the old sticker and replace it with a new one.
- Price Stickers need to be changed on all new and used product in inventory.

### Sorting the Price Protection List

• Click on the "Alpha Letter" hold down the shift and arrow across to highlight all stores (except yours) that need to be removed from the list. Right click in the highlighted blue area and select delete.

## Maintenance

The third menu under the main menu is MAINTENANCE. The MAINTENANCE menu has 17 sub-menus:

- Reprint Reports
- User Maintenance
- Change Password
- Category Maintenance
- Zebra Config Info
- Logo Download
- Store Setup
- Secondary Setup
- Re-set Sales Levels
- Condition Discounts
- Price Matrix
- ➢ New Reports Menu
- ➢ Time Clock
- ➢ My Time Clock
- Denied SKU Edit
- External menu
- Browse Register

When you choose the SALES menu, a second box will pop up next to the main menu options to show you the sales options. Below is a view of what this looks like on your screen.

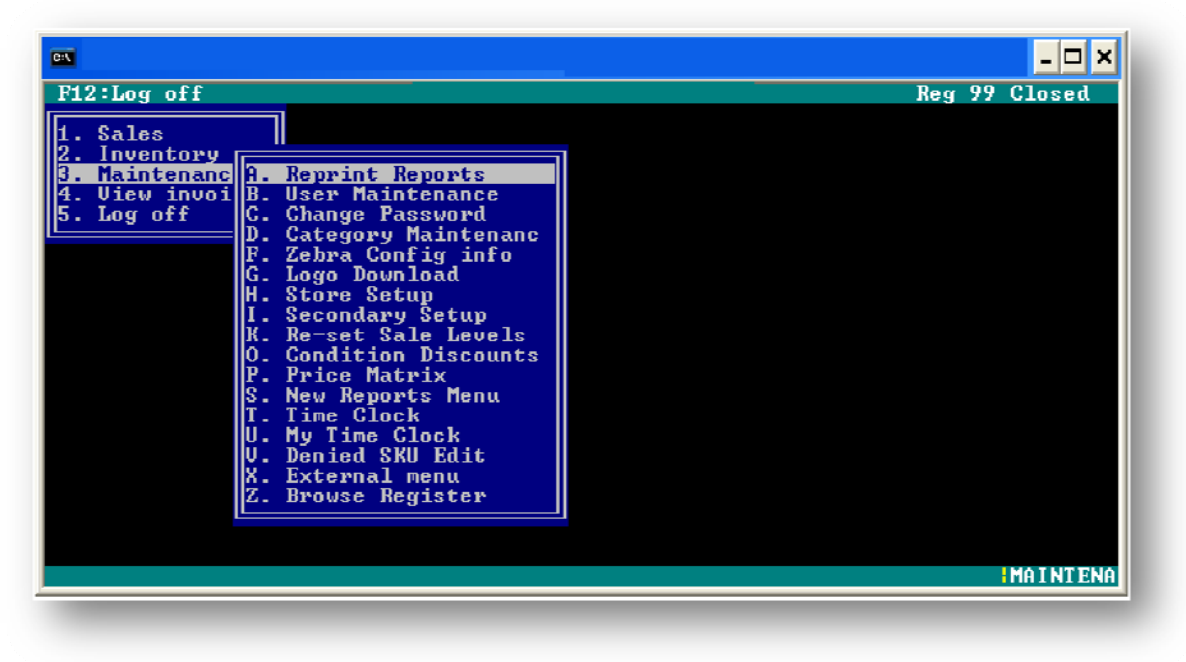

#### **Reprint Reports**

The Reprint Reports screen allows the user to reprint any report that has been ran/printed from the system since inception. The information listed for each report includes the report name, size, date and time it was originally printed. This is where you can find the cash reconciliations done every night.

| 2:Log o<br>Sales     | ff                   | UINTAGE STOCK - TULSA | 2               | Reg 99 Closed |
|----------------------|----------------------|-----------------------|-----------------|---------------|
| Inven<br>Maint       | Report Name          | Size                  | Date & Time Pri | nted          |
| Lug u                | Batch Summary        | 2.873                 | 06/26/2008 12   | :27           |
| 203 0                | Police Report        | 830                   | 06/26/2008 08   | :23           |
|                      | Purchase Detail      | 1,500                 | 06/25/2008 15   | :20           |
|                      |                      |                       |                 |               |
| Ľ                    | Ľ                    | J                     |                 |               |
| ים <del>כ</del> י סו | 5 40000 98#T-111N-00 | Q Q 1                 |                 | DEDDI         |

### **User Maintenance**

The User Maintenance screen allows the user to add new users to the system. This screen also allows a user (manager) to edit user IDs, user name, email address, security level, activity settings, and grace logon settings.

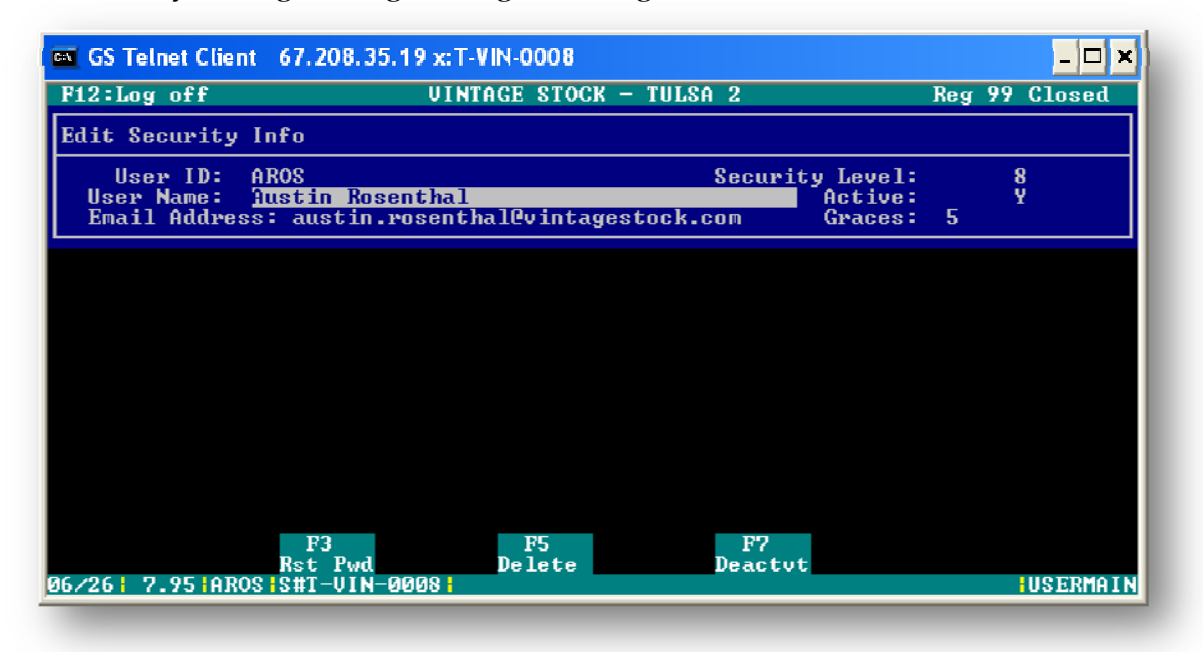

**User Maintenance Keys** 

F3- Rst Pwd - allows the user (manager) to reset passwords for system users. F5- Delete F7-Deactvt

Set Up New Users MAINTENANCE>USER MAINTENANCE

To start setting up the users that will be using the TAMMS system choose

• Type in the first user's ID and hit the "enter" key. This ID can consist of initials, numbers, or a combination of letters and numbers.

• The system will then ask if you would like to add the new user, type "Y" or "N". The user's full name can then be entered into the system in the next box. An email address may also be added.

A security level must be added for each user. The store manager's level is usually set to 8; assistant managers are usually set to 7. All other employees are set to a lower level.
The user can be made "Active" or "Not Active" at any time by a member of

management with a higher security level.

A DEFAULT, LEVEL 8 USER NAME AND PASSWORD IS INCLUDED WITH THE DOCUMENTATION, SO YOU CAN START TO SET UP NEW EMPLOYEES.

New users are asked to change their default password when they log in the first time. The default password is always the same as the logon name. Once a new user is set up they will be given five grace logins without changing the password. If the user has not re-set their password within the first five logon attempts, the system will lock out that user name from the system and it will have to be reset by a manager or administrator. Upon a "RESET" the password will revert back to the same as

# **Change Password**

The Change Password screen allows the user to change the current system password to a new password.

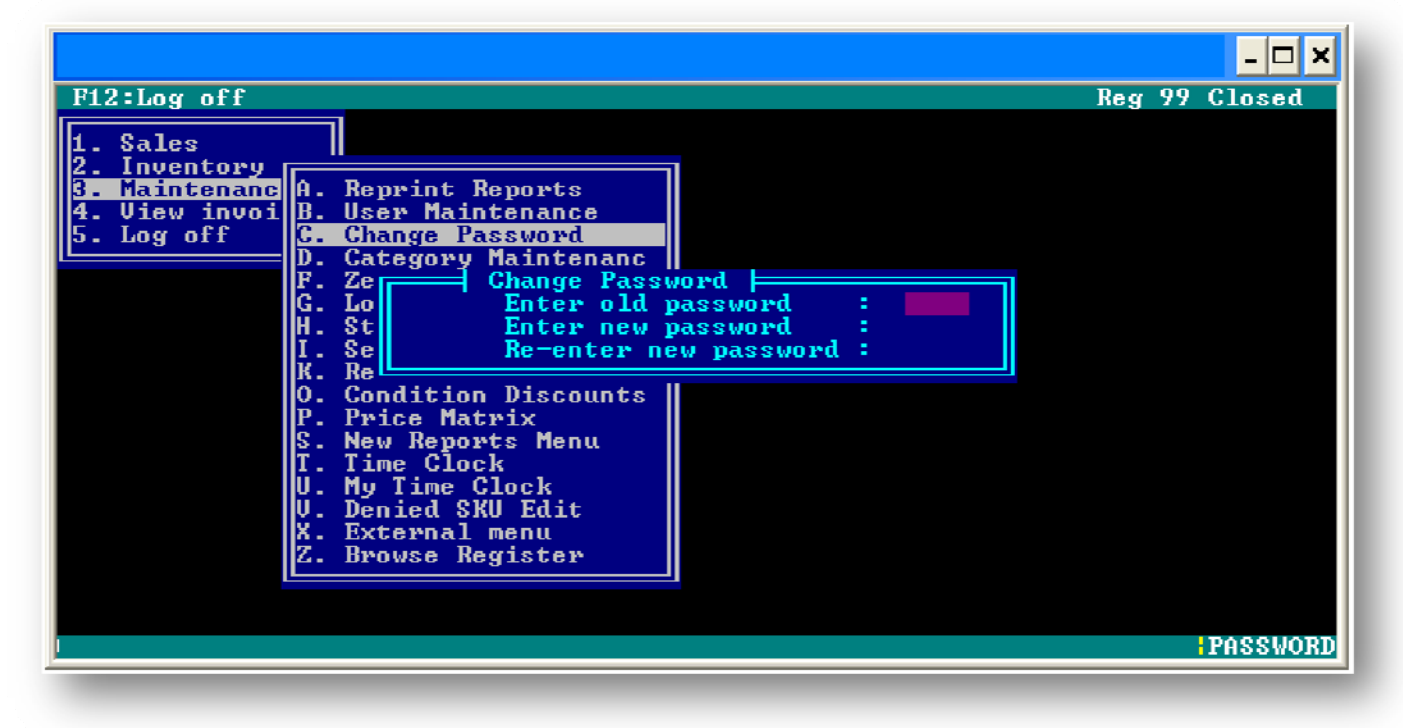

# **Category Maintenance**

# **Category Setup**

The Category Setup screen allows the user to edit and setup new categories for merchandise. The user can specify category codes, descriptions, category grouping numbers and memos.

F2 Select - Allows the user to select a category for editing.

F3 Insert - Allows the user to insert a new merchandise category into the category list.

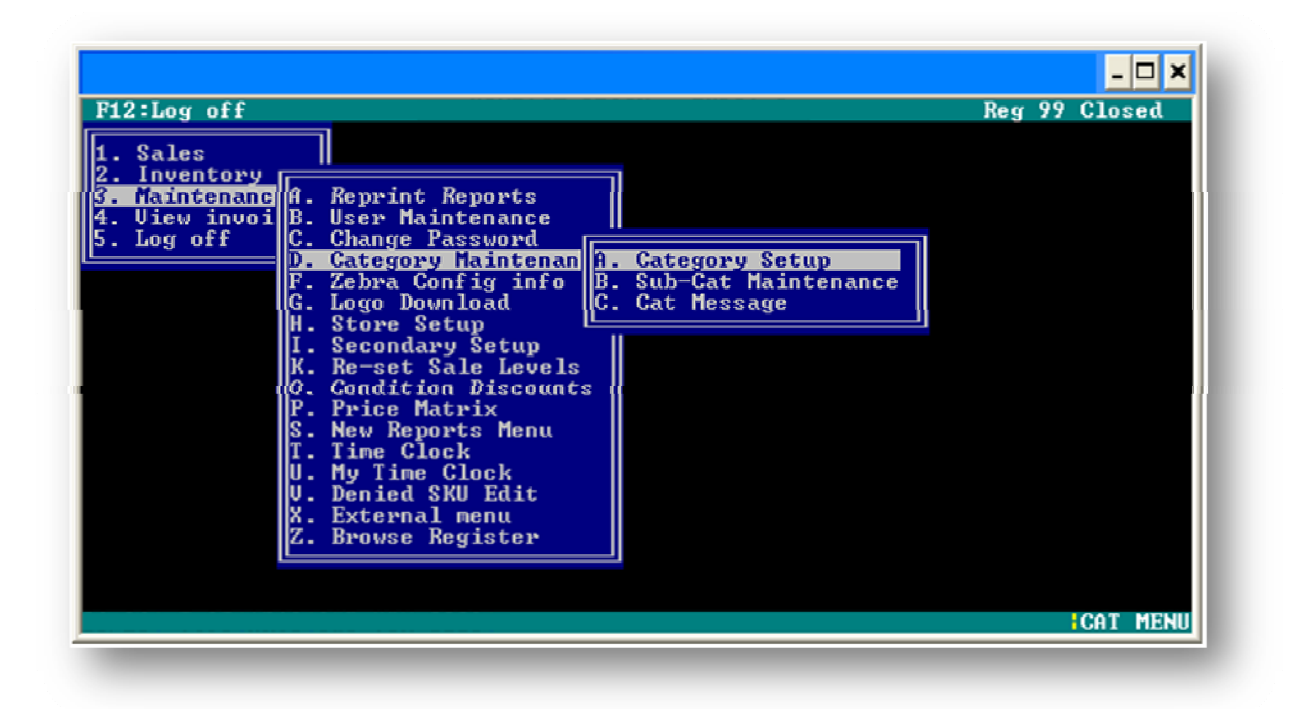

|      | CAT_  |                |       |       |        |        |        |       |        |        |        |
|------|-------|----------------|-------|-------|--------|--------|--------|-------|--------|--------|--------|
| CAT_ | AMA   |                | CAT_  | CAT_  | CAT_   | CAT_   | CAT_   | CAT_  | CAT_   | CAT_   | CAT_   |
| CODE | ZON   | CAT_DESC       | GROUP | UCOST | UPRICE | UTRADE | ULEASE | NCOST | NPRICE | NTRADE | NLEASE |
| ACC  |       | ACCESSORIES    | 4     | 2.50  | 19.99  | 0.01   | 0.00   | 11.59 | 15.99  | 0.01   | 0.00   |
| CAT  |       | New Cat - CAT  | 8     | 2.50  | 19.99  | 0.01   | 0.00   | 11.59 | 15.99  | 0.01   | 0.00   |
| CD   |       | New Cat - CD   | 8     | 2.50  | 19.99  | 0.01   | 0.00   | 11.59 | 15.99  | 0.01   | 0.00   |
| CON  |       | New Cat - CON  | 8     | 2.50  | 19.99  | 0.01   | 0.00   | 11.59 | 15.99  | 0.01   | 0.00   |
| CRD  |       | New Cat - CRD  | 8     | 2.50  | 19.99  | 0.01   | 0.00   | 11.59 | 15.99  | 0.01   | 0.00   |
| CUP  |       | New Cat - CUP  | 8     | 2.50  | 19.99  | 0.01   | 0.00   | 11.59 | 15.99  | 0.01   | 0.00   |
| DBX  | dvd   | DVD BOX SET    | 1     | 0.00  | 0.00   | 0.00   | 0.00   | 0.00  | 0.00   | 0.00   | 0.00   |
| DVD  | dvd   | DVD            | 1     | 2.50  | 19.99  | 0.01   | 0.00   | 11.59 | 15.99  | 0.01   | 0.00   |
| DVP  |       | New Cat - DVP  | 8     | 2.50  | 19.99  | 0.01   | 0.00   | 11.59 | 15.99  | 0.01   | 0.00   |
| ELE  |       | ELECTRONICS    | 2     | 2.50  | 19.99  | 0.01   | 0.00   | 11.59 | 15.99  | 0.01   | 0.00   |
| FEE  |       | New Cat - FEE  | 8     | 2.50  | 19.99  | 0.01   | 0.00   | 11.59 | 15.99  | 0.01   | 0.00   |
| GAM  | video | GAMES          | 1     | 2.50  | 19.99  | 0.01   | 0.00   | 11.59 | 15.99  | 0.01   | 0.00   |
| GFT  |       | New Cat - GFT  | 8     | 2.50  | 19.99  | 0.01   | 0.00   | 11.59 | 15.99  | 0.01   | 0.00   |
| GHW  |       | New Cat - GHW  | 8     | 2.50  | 19.99  | 0.01   | 0.00   | 11.59 | 15.99  | 0.01   | 0.00   |
| HDD  | dvd   | HIGH DEF DVDS  | 1     | 2.50  | 19.99  | 0.01   | 0.00   | 11.59 | 15.99  | 0.01   | 0.00   |
| HDW  |       | New Cat - HDW  | 8     | 2.50  | 19.99  | 0.01   | 0.00   | 11.59 | 15.99  | 0.01   | 0.00   |
| LD   |       | New Cat - LD   | 8     | 2.50  | 19.99  | 0.01   | 0.00   | 11.59 | 15.99  | 0.01   | 0.00   |
| LSD  |       | New Cat - LSD  | 8     | 2.50  | 19.99  | 0.01   | 0.00   | 11.59 | 15.99  | 0.01   | 0.00   |
| MAG  |       | New Cat - MAG  | 8     | 2.50  | 19.99  | 0.01   | 0.00   | 11.59 | 15.99  | 0.01   | 0.00   |
| MBX  | music | MUSIC BOX SET  | 1     | 0.00  | 0.00   | 0.00   | 0.00   | 0.00  | 0.00   | 0.00   | 0.00   |
| MEM  |       | New Cat - MEM  | 8     | 2.50  | 19.99  | 0.01   | 0.00   | 11.59 | 15.99  | 0.01   | 0.00   |
| MKN  |       | New Cat - MKN  | 8     | 2.50  | 19.99  | 0.01   | 0.00   | 11.59 | 15.99  | 0.01   | 0.00   |
| MUS  | music | MUSIC          | 1     | 2.50  | 19.99  | 0.01   | 0.00   | 11.59 | 15.99  | 0.01   | 0.00   |
| OTH  |       | New Cat - OTH  | 8     | 2.50  | 19.99  | 0.01   | 0.00   | 11.59 | 15.99  | 0.01   | 0.00   |
| OVG  | video | OLD VIDEO GAME | 1     | 1.00  | 19.99  | 0.01   | 0.00   | 11.59 | 15.99  | 0.01   | 0.00   |
| PDP  |       | New Cat - PDP  | 8     | 2.50  | 19.99  | 0.01   | 0.00   | 11.59 | 15.99  | 0.01   | 0.00   |
| PRO  |       | New Cat - PRO  | 8     | 2.50  | 19.99  | 0.01   | 0.00   | 11.59 | 15.99  | 0.01   | 0.00   |
| PRU  |       | New Cat - PRU  | 8     | 2.50  | 19.99  | 0.01   | 0.00   | 11.59 | 15.99  | 0.01   | 0.00   |
| SUP  |       | New Cat - SUP  | 8     | 2.50  | 19.99  | 0.01   | 0.00   | 11.59 | 15.99  | 0.01   | 0.00   |
| тоү  |       | New Cat - TOY  | 8     | 2.50  | 19.99  | 0.01   | 0.00   | 11.59 | 15.99  | 0.01   | 0.00   |
| TRE  |       | New Cat - TRE  | 8     | 2.50  | 19.99  | 0.01   | 0.00   | 11.59 | 15.99  | 0.01   | 0.00   |
| VHS  | vhs   | VHS            | 1     | 2.50  | 3.99   | 0.01   | 0.00   | 11.59 | 15.99  | 0.01   | 0.00   |
| WRP  |       | New Cat - WRP  | 8     | 2.50  | 19.99  | 0.01   | 0.00   | 11.59 | 15.99  | 0.01   | 0.00   |
| XXX  |       | ADULT          | 1     | 2.50  | 19.99  | 0.01   | 0.00   | 11.59 | 15.99  | 0.01   | 0.00   |

## <u>Category</u> database field definitions

| CODE       | This is the 3 digit category ID that is tied back to Inventory items.                           |
|------------|-------------------------------------------------------------------------------------------------|
| AMAZON     | This is Amazon's unique ID to identify the category of the product on                           |
|            | their system. This is used for looking up titles during a customer buy and                      |
|            | for uploading items to be sold on Amazons' website.                                             |
| DESC       | This is the description of the category item.                                                   |
| GROUP      | This is a grouping code used in some of the internal reports so                                 |
|            | transactions under this group are lumped together and subtotaled in the report by grouping code |
| MEMO       | This is also a grouping used for reports. It was used in the past as a way                      |
|            | to identify gift card items. It is not used that much anymore and is being phased out           |
| IFASE      | Identifies this item as something that can be rented                                            |
| LICOST     | This is the default Used Cost for this category type. This is used when                         |
| 00001      | creating a new item in the inventory or for the default values when a new                       |
|            | item is created from the Amazon lookup during a buy from a customer.                            |
| UPRICE     | This is the default Used Price, see UCOST.                                                      |
| UTRADE     | This is the default Used Trade, see UCOST.                                                      |
| ULEASE     | This is the default Used Lease, see ULEASE.                                                     |
| NCOST      | This is the default New Cost, see UCOST.                                                        |
| NPRICE     | This is the default New Price, see UCOST.                                                       |
| NTRADE     | This is the default New Trade, see UCOST.                                                       |
| NLEASE     | This is the default New Lease, see UCOST.                                                       |
| RP         | This is the default Rental Period for the item.                                                 |
| LATEF      | This is the default Late Fee amount. Most late fess default to Rental Price                     |
|            | / RP = RP per day and Late fee per day.                                                         |
| UPLOAD     | This is a Blank, a "U", "N" or " $B$ ". This tells the system what to upload to                 |
|            | Amazon for this category. Blank is do not upload, "U" is upload only                            |
|            | Used Items, "N" is New Items, and "B" is upload both Used and New                               |
|            | items for this category to Amazon. As long as you don't have a valid                            |
|            | login to Amazon in your store configuration screen then none of your                            |
|            | products will be uploaded.                                                                      |
| BINITM     | Default Bin able setting for the category. Bins are used to identify dead                       |
|            | product in the store and where each unique media item is kept behind the                        |
|            | counter.                                                                                        |
| BINTYP     | This identifies if the Bin are New, Used or Both.                                               |
| AZ_SHP_INT | This identifies if this category can be shipped to an international buyer on                    |
|            | Amazon.                                                                                         |
| AZ_SHP_EXP | This identified if this category can be shipped via an express shipper like<br>FedEx            |
| NCIC       | This is a code to identify the category to the Police/FBI NCIC database via                     |
|            | LeadsOnline.com                                                                                 |

#### Sub-Cat Maintenance

Each inventory item has a Category and a sub-category that the user will setup. A category maybe something like DVD for Movie and a sub Category may be DVC for DVD Core.

Maintenance is the area where the user will setup these items for the store to use.

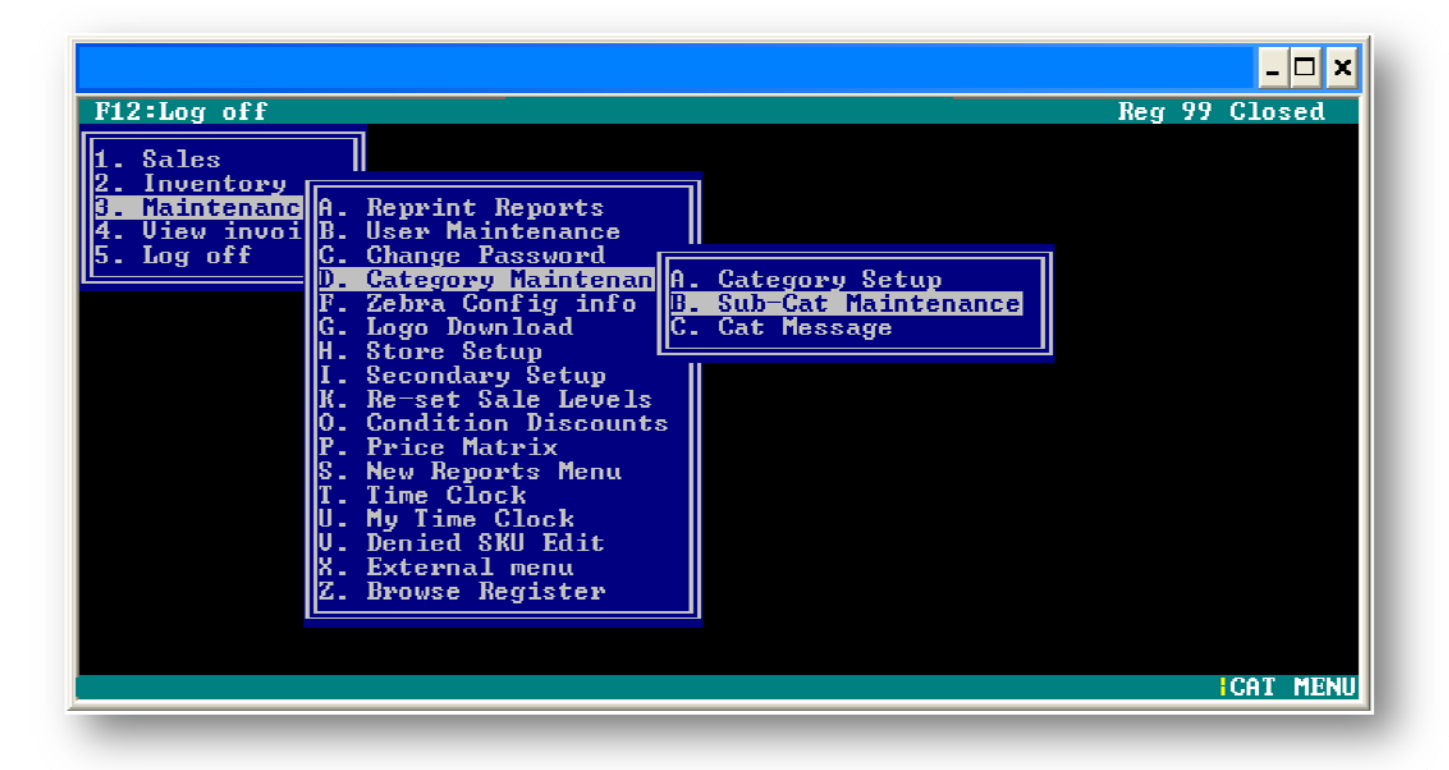

#### Cat Message

A category message is something that prints on a receipt when the receipt has a specific Category listed on it. So a store could have a unique return policy by category or a special that they are running on that category that you want to print on a receipt for the customer.

## **ZEBRA®** Config Info

This option causes the label printer to print the current configuration and settings.

## Logo Download

This option allows the user to download a logo to use on customer receipts.

### **Store Setup**

|                                              | _ 🗆 ×                                                                      |
|----------------------------------------------|----------------------------------------------------------------------------|
| F12:Log off                                  | Reg 99 Closed                                                              |
| View Store Setup                             |                                                                            |
| Store #:                                     | Business Cycle:                                                            |
| Store Name:<br>Store Phone:                  | Store Fax #:                                                               |
| Address                                      |                                                                            |
| City                                         | State: ZIP:                                                                |
| Tax Rate:<br>Tax Entire Sale:<br>Tax Trades: | Next SKU <b>#:</b><br>Next Invoice <b>#:</b><br>Store Starting Cash Value: |
| Messages on receipt:                         | Hide Inventory Recommend Field:                                            |
| Print Buy Back Message:                      | Discount:                                                                  |
| Force customer on Buys/Refunds:              | Maximum Check Amount:                                                      |
| ESC F3 F4<br>Exit Edit Message               |                                                                            |
|                                              | STOREEDT                                                                   |

The Store Setup screen allows the user to setup/edit store information. The information that can be edited from this screen includes store number, store name, store phone number, store address, tax rate, tax entire sale, tax trades, next incremental SKU number, next incremental invoice number, maximum leases to customers, maximum lease charges per customer, messages (Y/N).

F4 Message - Allows the user to set the message that will appear on receipts.

#### Tax Rates

Tax rate options can be set up in the

#### MAINTENANCE>STORE SETUP

Once you are at the "Store Setup" screen the basic store information will need to be entered before moving on to the Tax Rate options for the store. This information will include the store number, store name, phone number, and address including city, state and zip.

! If the store information has already been entered you may just use the "Tab" key to tab down to the Tax Rate options.

• The first tax option you will set will be your local tax rate. For example if your local rate is 8.25%, you will enter 0.05 in the tax rate box.

- The next option will be set to tax the entire sale for each transaction or to tax a partial amount of the sale. A "Y" may be entered in the box to Tax the entire sale or "N" to not tax the entire sale.
- An option to tax "Trades" can also be set to "Y" or "N" depending on your preferences and your local laws concerning traded goods.

#### **Setting Defaults**

Default amounts may also be set for a variety of options. These options are found in the "Maintenance" menu under "Store Setup" screens.

#### MAINTENANCE> STORE SETUP

Some defaults you can set from this screen are as follows:

- Starting with the "Next Sku #" option, any specific SKU that you would like to start with for assigning SKUs to new products may be entered here.
- The "Next Invoice #" may also be assigned in the same fashion.
- "Maximum Lease Items per Customer" may also be assigned. This is the maximum number of leased items that any given customer may have leased at one time.
- A "Maximum Lease Charge per Item" may also be set to a default amount.
- Custom messages may also be set to print on the customer's receipt on the "Messages on Receipt" option. A message may be entered by pressing the "F4" option on your keyboard and that message will print on each sales receipt. For example, the message may read "Receipt necessary for exchanges or returns.", or "Thank you for your business!" etc...

## Secondary Setup

|                                                                                                    |                      |                             |        |                              |                        |        | - 🗆 ×     |
|----------------------------------------------------------------------------------------------------|----------------------|-----------------------------|--------|------------------------------|------------------------|--------|-----------|
| F12:Log off                                                                                             |                      |                             |        |                              |                        | Reg    | 99 Closed |
| View Secondary S                                                                                        | etup                 |                             |        |                              |                        |        |           |
| Pricing Defaults                                                                                        | Used<br>Used<br>Used | l Cost:<br>Price:<br>Trade: |        | New co<br>New pri<br>New tra | st:<br>.ce:<br>.de:    |        |           |
| Rental Defaults Used Price:<br>New Price:                                                               |                      |                             |        | Per<br>Late Ch               | iod/Days:<br>arge/Day: |        |           |
| Grace Period<br>hrs                                                                                     | Sunday               | Monday                      | Tueday | Wednesday                    | Thurday                | Friday | Saturday  |
| Maximum Lease Items Per Customer:<br>Maximum Lease Charge Per Item:<br>Number of used labels to print : |                      |                             |        |                              |                        |        |           |
| Order Viewi                                                                                             | ng format            | t(Old∕Ne                    | w):    |                              |                        |        |           |
| ESC<br>Exit                                                                                             | F3<br>Edit           |                             |        |                              |                        |        | SECONDAR  |

The Secondary Setup screen allows the user to setup pricing defaults for new and used costs, pricing, and trades, rental defaults for new and used pricing, rental period, late charges per day, grace periods for rental returns per day, gift receipt printing, buy back messages, special credits, cash register starting values and discounts.

#### **Setting Defaults**

#### MAINTENANCE>SECONDARY SETUP

The "Secondary Setup" in the "Maintenance" menu may be used to set defaults for sales pricing, rental pricing, grace periods for rental returns as well as other options that will be discussed in this section.

- Pricing defaults for sales can be set for the following categories Used Cost, Used Price, Used Trade, New Cost, New Price and New Trade. Rental price defaults can be set for new and used items. The default rental period can be set under the "Period/Days" box.
- Late charges can be set in the "Late Charge/Day" box.
- The grace period for rental returns can be set in the next section. The first setting will be for the number of hours you would like for the customer to have to return rentals without a late charge after the specified time setting for each day has passed. Next, enter a time cutoff for each day of the week. These time frames will
be used to determine if the rental was returned in time, or if the customer should accrue a late charge for their rentals.

- Other default options that can be set up include allowing the printing of gift receipts.
- The printing of buy backs messages for previously purchased merchandise that was purchased from the store, as well as any discounts that that management may want to give the customer as an incentive for the repeat business may also be set up.
- Management may also set up permission to allow users to enter special "One Time" credits to a customer's account. The default starting cash register value can be set to a predetermined amount. Management also has the option to force customers on buys/refunds.

# **Re-set Sales Levels**

The Re-set Sales Levels screen allows the user to re-set all sales levels to zero for the current monthly cycle.

# **Condition Discounts**

A condition discount allows the user to setup a percent of the total price based on the condition of a product. An example would be if a store had an item that was missing art work and the store wanted to only give 75% of the total price for it. The user can setup several items and escalate the percent.

# Payroll

### Time Clock

| <b>F1</b> : | 2:Log o                                                      | ff            |               |               |      |     |           |       | R                       | eg 99 ( | - 🗆 🗙<br>Closed |  |  |
|-------------|--------------------------------------------------------------|---------------|---------------|---------------|------|-----|-----------|-------|-------------------------|---------|-----------------|--|--|
|             |                                                              | Dat:          | e In<br>/2008 | Time<br>16:32 | Date | Out | Time      | Elasp | Name<br>Austin Rosentha | 1       |                 |  |  |
|             | STEU                                                         | 06/01         | /2008         | 17:19         | 99   |     |           |       | Steve Wilcox            |         |                 |  |  |
|             | User: AROS Austin Rosenthal<br>Clock In: 06/23/2008 16:32:20 |               |               |               |      |     |           |       |                         |         |                 |  |  |
| E           | ESC<br>XIT                                                   | Enter<br>Edit |               |               |      |     | F(<br>Pr: | int   |                         | 11      | IMECLOK         |  |  |

This option allows the user to view information on an employee's time clock based on who is clocked in. The user can also view a time clock based on TAMMS ID and or a specific day.

#### How to pull payroll information off of the Back Office System

Although there are two ways to pull payroll information from TAMMS, the preferred method is retrieving this information from the Back Office System. The user will first open a web browser and go to <u>http://gui.tammsonline.com:8300/ebs.cfm</u> to access the Back Office System. Once the user has logged in, they will select "Reports" from the top of the window. From here, a menu will appear, displaying options for which reports can be generated. The user will select "Timesheets". A dialogue box will then appear asking the user to select the parameters for this report. After this is complete the user will select "Submit Report". This will take the user to the main screen where the report will be displayed. The user can select the report to open the report in Excel.

# How to pull payroll information directly off of TAMMS: 3 (Maintenance)>T (Time Clock)>2 (For a ID)

#### \*NOTE: THIS IS AN ALTERNATIVE WAY TO PULL PAYROLL INFORMATION FROM TAMMS. IT IS STILL SUGGESTED THAT THE USER USE THE BACK OFFICE SYSTEM.

*\*\*NOTE: It is also recommended that the user follows these instructions using a register that has a receipt printer. This report WILL print from the receipt printer.* 

To access this feature, the user will select the maintenance menu and select "Time Clock". Once this option is selected, the system will give the user three options. These options will include: "Clocked In", "For I.D.", and "Date".

For the purposes of gathering information for payroll, the user will select the second option, "For I.D". Once the user accesses this screen, the system will ask the user for the ID of the employee that the user wishes to use. The user can only input one employee at a time.

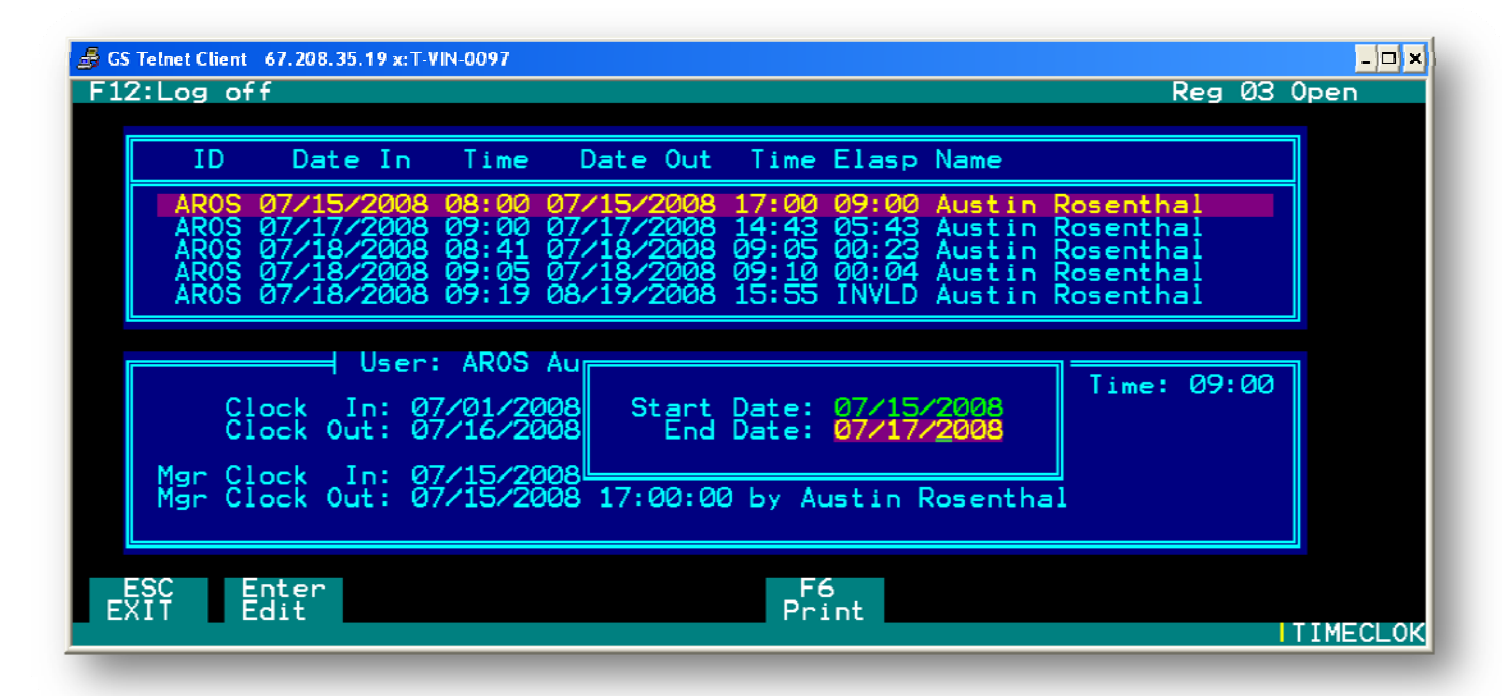

This will list every time the employee has clocked in and out from the first day they started.

To print the report for a specified time press F6 (Print) and the user will see a dialogue box that contains the start/end date will appear. This can be seen in the screen shot above. For the purpose of payroll, the user will simply put the first day of the current payroll cycle in at the start date, and put the last day of the cycle in the end date. Once the user has finished filling out the end date, they will press enter and a receipt will print from the receipt printer.

This receipt will have the name of the employee, with the range of dates on it, each day having its own line, with time in and out times and a record of how many hours are accounted for the period the employee was clocked in. If the system indicates INVL in place of a time value of how long they were clocked in, this means that the employee either improperly clocked in or out, or was clocked in for longer than a certain period of time At the bottom of the receipt, it shows how long for the period you chose they were clocked in total. This amount of time is what can be used in a payroll report.

# My Time Clock

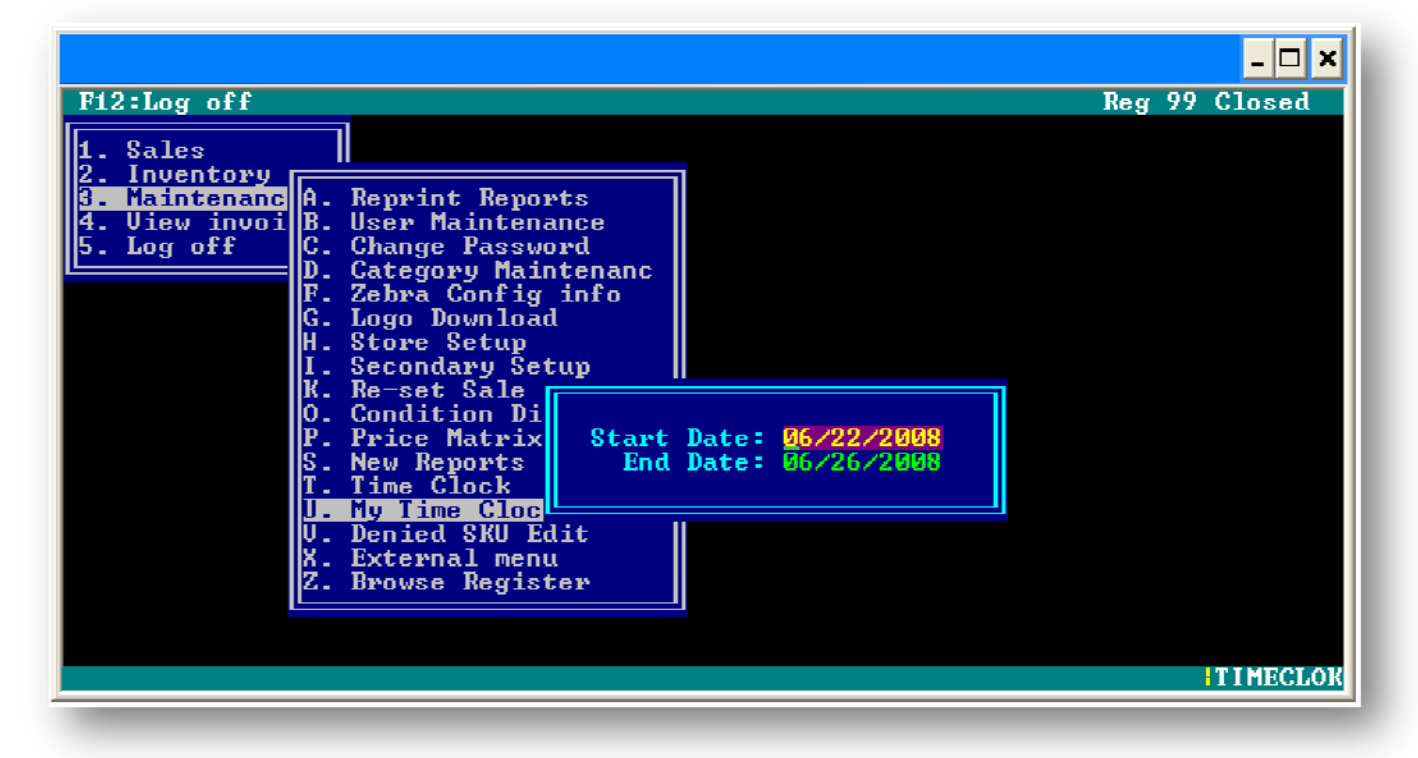

My time clock gives information about the person's time in time out and reports for the person that is currently logged into the pos on this station. After selecting the time frame that the user desires, the user will press Enter again which will print the time sheet for that period.

# **Denied SKU Edit**

A denied SKU is a SKU that can be setup to stop the clerk from purchasing a specified item. A dialogue box, like the one below, will appear when this item is scanned in a sales transaction

| 🔒 GS Telnet Client 67.208.35. | 19 x:T-VIN-009 | )7       |                                        |          |            |           | Reg Ø               | <mark>_□×</mark><br>3 Open |
|-------------------------------|----------------|----------|----------------------------------------|----------|------------|-----------|---------------------|----------------------------|
|                               |                |          |                                        |          |            |           |                     |                            |
| SKU Number                    | Artist         | ∕Title   | Album/Actor                            | SBRTL    | Co         | ond       | Tax                 | Price                      |
|                               |                | This St  | KU is on the de<br><mark>⊳Okay≮</mark> | ny list. | ]          |           |                     |                            |
|                               |                | Customer | - Comment                              |          |            | Subt      | ot \$<br>ax \$<br>= | 0.00<br>0.00<br>           |
| 00444444440114                | BULK BA        | CK ISSUE | E COMICS                               | В        |            | In/(      | )ut                 | 0/0                        |
| ESC F2<br>Exit Qty I          | F3<br>Invent   |          |                                        |          | F8<br>Cust | 3<br>.omr |                     | ISALE NEW                  |

### **External Menu**

|                                                                                                    | _ 🗆 ×         |
|----------------------------------------------------------------------------------------------------|---------------|
| 1. Sales<br>2. Inventory<br>3. Maintenanc<br>4. Uiew invoi<br>5. Log off<br>D. Category Maintenance<br>C. Change Password<br>D. Category Maintenanc<br>F. Zebra Config info<br>G. Logo Download<br>H. Store Setup<br>I. Secondary Setup<br>K. Re-set Sale Levels<br>O. Condition Discounts<br>P. Price Matrix<br>S. New Reports Menu<br>T. Time Clock<br>U. My Time Clock<br>U. My Time Clock<br>U. My Time Clock<br>U. Denied SKU Edit<br>X. External menu<br>Z. Browse Register | Reg 99 Closed |
|                                                                                                    | EXT_MENU      |

This option is where the user will find special programs on the system for stores to use. The programs on this menu can be added without shutting down the store to give them an updated program.

# **Back Office System**

The user will first open a web browser and go to <u>http://gui.tammsonline.com:8300/ebs.cfm</u> to access the Back Office System. Once the user has logged in, they will have the option to select "Reports" from the top of the window. From here, a menu will appear, displaying options for which reports can be generated. Those options include "Product Extract Report", "Inventory Listing", "Timesheets", "Serial Numbers", "Customer buy Check log, "Customer Buys Report", "Inventory Summary Report", "Daysheet", "Product Sales History with Qtys", "MTC Gift Card Balance", "QuickBooks Data Import file Creation," and "Inventory Movement" by Category.

When a report is generated, an e-mail will be sent to the user confirming that the report has been created and ready to view.

| TAMMSOnline Enterprise Backoffice S  | ystem    |                      |             | ? X                |  |  |  |  |
|--------------------------------------|----------|----------------------|-------------|--------------------|--|--|--|--|
| Reports Security Utils Gift card     | dis Exit |                      |             |                    |  |  |  |  |
| Product Extact Report                |          |                      |             | Delete             |  |  |  |  |
| Inventory Listing                    | ompleted | Date will be removed | Report Name |                    |  |  |  |  |
| Timesheets                           |          |                      | ·           |                    |  |  |  |  |
| Serial Numbers                       |          |                      |             |                    |  |  |  |  |
| Customer buy Checklog                |          |                      |             |                    |  |  |  |  |
| Customer Buys Report                 |          |                      |             |                    |  |  |  |  |
| Inventory Summary Report             |          |                      |             |                    |  |  |  |  |
| Daysheet                             |          | No Reports Found     |             |                    |  |  |  |  |
| Product Sales History with Qtys      |          |                      |             |                    |  |  |  |  |
| Quickbooks Data Import file creation |          |                      |             |                    |  |  |  |  |
| Inventory Movement by Category       |          |                      |             |                    |  |  |  |  |
| Gift Card Balance Report by Location |          |                      |             |                    |  |  |  |  |
| Sales Detail Report                  |          |                      |             | Reset Refresh List |  |  |  |  |
| Amazon Pricing Compare               |          | Job #                | Benort Name |                    |  |  |  |  |

| Print     | Jobs Processing                  |                    |                    |            |            |        |                         |            |
|-----------|----------------------------------|--------------------|--------------------|------------|------------|--------|-------------------------|------------|
| Job       | Report                           | datein             | startdate          | status     | Process On | Server | Progress                | _          |
| 548       | Amazon Pricing Compare<br>Report | 2008.12.24 7:03 AM | 2008.12.24 7:04 AM | Processing |            | RPT50  | 09:27: 42.23% coomplete |            |
|           |                                  |                    |                    |            |            |        |                         |            |
|           |                                  |                    |                    |            |            |        |                         | - 11       |
|           |                                  |                    |                    |            |            |        |                         | - 11       |
|           |                                  |                    |                    |            |            |        |                         | - 11       |
|           |                                  |                    |                    |            |            |        |                         | - 11       |
|           |                                  |                    |                    |            |            |        |                         | - 11       |
|           |                                  |                    |                    |            |            |        |                         | - 11       |
|           |                                  |                    |                    |            |            |        |                         | - 11       |
| Current I | User: arosenthal                 |                    | ERS                |            |            |        | Vèr                     | rsion: 1.D |
|           |                                  |                    |                    |            |            |        |                         |            |

# **Product Extract Report**

The "Product Extract Report" gives a detailed report for category. This information contains how many of a particular product has been sold by the store and how many have been sold by other stores in the system. This also includes information on the quantity on-hand of a given product for the store in question and the other stores in the system.

To access this Report, the user will select "Product Extract Report" from the Reports Menu. A screen will then appear asking for the parameters of the report. This screen shot can be seen on the next page.

|     |            |                    |                          |                      |                          |               |          | Delete       |
|-----|------------|--------------------|--------------------------|----------------------|--------------------------|---------------|----------|--------------|
|     | Jub        | Date Submitted     | Date Completed           | Date will be removed | Report Name              |               |          |              |
|     | 175        | 2008.10.21 & 33 AM | 2008.10.21 8:34 AM       | 2008.10.28           | Timesheet Rep            | ort           |          | A            |
|     | 174        | 2008 Product Extra | ict Report (Custom Vinta | ge Stock)            |                          |               | ? X      |              |
|     | 172        | 2008.              |                          |                      |                          |               |          |              |
|     | 171        | 2008.              |                          |                      |                          |               |          | =            |
|     | 170        | 2008.              |                          |                      |                          |               |          |              |
|     | 169        | 2008.              | From Date 10/20/2008 •   |                      | To Date                  | 10/20/2008 •  |          |              |
|     | 167        | 2008.              |                          |                      |                          |               |          |              |
|     | 163        | 2008.              |                          |                      |                          |               |          |              |
|     | 162        | 2008.              |                          |                      | Stores to                |               | <u> </u> |              |
|     | 150        | 12000.             |                          |                      | include in the<br>report | Belline       |          |              |
| LI  | st Filters |                    |                          |                      |                          | Belton        |          | Refresh List |
|     |            |                    |                          |                      |                          | Blue Springs  | =        |              |
|     |            |                    |                          |                      |                          | Broken Arrow  |          |              |
|     |            | . Droc             |                          |                      |                          | Fayetteville  |          |              |
| Iol | h Number   | Range O            | that Format Francisco    |                      |                          | Garland       |          |              |
|     |            | Inshor O           | Excel 97-2003            | •                    |                          | Independence  |          |              |
|     |            |                    |                          |                      |                          | Jenks         |          |              |
|     |            |                    |                          |                      |                          | Joplin        |          |              |
|     |            |                    |                          |                      |                          | KC135         |          |              |
|     |            |                    |                          |                      |                          | KC92          |          |              |
|     |            |                    |                          |                      |                          | Libeny        | •        |              |
|     |            |                    |                          |                      |                          |               |          |              |
|     |            | 6                  | Cancel                   |                      |                          | Subrit Report |          |              |
|     |            |                    | Curicer                  |                      |                          | Submit Report |          |              |
|     |            |                    |                          |                      |                          |               |          |              |
|     |            |                    |                          |                      |                          |               |          |              |
|     |            |                    |                          |                      |                          |               |          |              |

# **Inventory Listing Report**

The "Inventory Listing Report" will give information for the on-hand inventory in the store. This information will include quantity on-hand, Average COG, retail price, and

cost. To access this Report, the user will select "Inventory Listing Report" from the Reports Menu. A screen will then appear asking for the parameters of the report.

# **Timesheets Report**

Once the user has logged in, they will select "Reports" from the top of the window. From here, a menu will appear, displaying options for which reports can be generated. The user will select "Timesheets". A dialogue box will then appear asking the user to select the parameters for this report. After this is complete the user will select "Submit Report". This will take the user to the main screen where the report will be displayed. The user can select the report to open the report in Excel.

# **Tracking Serial Numbers**

The user will select "Serial Numbers" from the Reports Menu. Once "Serial Numbers" has been selected, the user will select the output format (which should be Excel 97-2003) and select the store from which the report will come from. The user will then select "Submit". This screen shot can be seen on the next page.

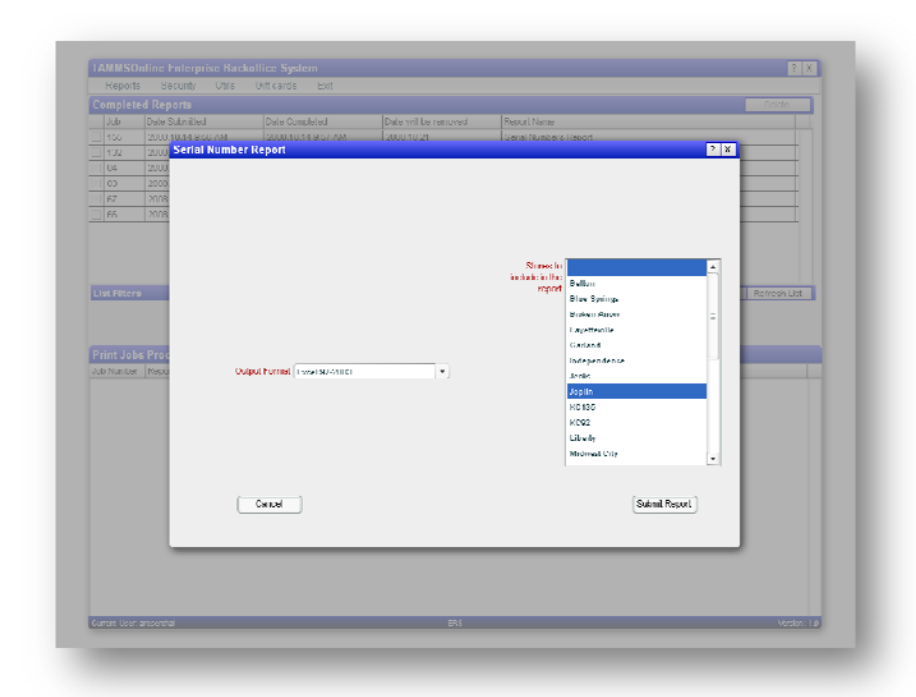

Once the user has selected "Submit", the report will be in the bottom half of the main screen as it is being processed. The following screen shot demonstrates this.

When the report is finished, the user will then be able to open the report and view the items that were entered in TAMMS with a Serial Number by Category, Description 1, SKU, Serial Number, and Invoice Number. This can be seen on the next page.

| ∦ Cu         | Arost ~ 100 ~ A* a*              | = = | 🕳 🎭 🔤 🖓 Way                         | i lint        | General                    | -                  |            |              |            |         | <b>&gt; =</b> | Σ: AutoSu  | - A7    | A        |         |
|--------------|----------------------------------|-----|-------------------------------------|---------------|----------------------------|--------------------|------------|--------------|------------|---------|---------------|------------|---------|----------|---------|
| 23 Co        |                                  | = = | 프 프 프 프 Merg                        | ie & Center - | s - 95 •                   | *.8 .00<br>0.4 00. | Condition  | el Formal    | Cell       | Tosed 1 | Delete Formel | Fil -      | Soil &  | Find &   |         |
| Cited on the | unitati Painter                  |     |                                     |               | Number                     | 5                  | Formatting | g = as Table | - Styles - | -       |               | C/ Clear * | Filter* | Select * |         |
| s uprona     | aa oo bara oo                    | 1   | augnmeni                            |               | numper                     |                    |            | Styles       | _          | 1       | 1.805         | 1          | raing   | _        | _       |
| 07           | - (* J <sub>*</sub> 100000001505 | ;   |                                     |               |                            |                    |            |              |            |         |               |            |         |          | ×       |
| Λ            | n                                | C   | D                                   |               | Г                          |                    | r i        | G            | 11         | - I     | - d           | K          |         | M        |         |
|              |                                  |     | Serial Number Repo                  | •             |                            |                    |            |              |            |         |               |            |         |          | - 0     |
|              |                                  |     | 1-VIN-0001                          |               |                            |                    |            |              |            |         |               |            |         |          |         |
| *****        | Description                      |     | 5901                                | Secol Marc    | in an                      | in the second      | Upershore  |              |            |         |               |            |         |          | +1      |
| andada       | (aseraption                      |     | 296.11                              | Senar num     | ner                        | invite 9           | NUMBER     |              |            |         |               |            |         |          | $\pm 0$ |
|              |                                  |     |                                     |               |                            |                    |            |              |            |         |               |            |         |          |         |
| AM.          | GAMEBOY ADVANCE                  | 6   | 00999999004595                      | 2011170062    | 35                         | 1284               | 802        |              |            |         |               |            |         |          |         |
| Ŵ            | GAME BOY ADVANCE                 | 194 | 0000000099918                       | AU583721      | 705                        | 6907               | 101        |              |            |         |               |            |         |          |         |
| W            | GAMEBOY ADVANCE SP               |     | 00045496715496                      | 0U512568      | 63                         | 1086               | 302        |              |            |         |               |            |         |          |         |
| WC .         | GAMEBOY ADVANCE SYSTEM           |     | 00333333333261                      | AU646806      | 135                        | 8545               | 02         |              |            |         |               |            |         |          |         |
| W            | GAMEBOY MICRO SYSTEM             |     | 00000000109712                      | MC104075      | 249                        | 7623               | 20.3       |              |            |         |               |            |         |          |         |
| W            | GAMECUBE SYSTEM WITH 1 CONTROL   |     | 000000000999065                     | DS202982      | 187                        | 7655               | 01         |              |            |         |               |            |         |          |         |
| IWV          | CAMECURE SYSTEM WITH 1 CONTROL   |     | 00000000099905                      | 105382426     | 158                        | 1006               | 7002       |              |            |         |               |            |         |          |         |
| DAY NO.      | GAMECURE SYSTEM WITH CONTROL     |     | 00000000099905                      | 13:51/954/    | 54.6                       | 10.62              | 502        |              |            |         |               |            |         |          |         |
| 100          | N64 STSTEM W/ LCONTROLLED        |     | 200000000099914                     | NO107976      | 104                        | 10/3               | 901        |              |            |         |               |            |         |          |         |
| 100          | NELSYSTEM W/1 CONTROLLER.        |     | 500000000055515                     | NS231100      | 199                        | 100                | 01         |              |            |         |               |            |         |          |         |
| 100          | NG4 SYSTEM W/ 1 CONTROLLER       |     | 00000000099913                      | NS260767      | 12                         | 621                | 102        |              |            |         |               |            |         |          |         |
| W            | N54 SYSTEM W/ 1 CONTROLLER       |     | 0000000099913                       | NS261806      | 162                        | 7091               | 01         |              |            |         |               |            |         |          |         |
| W            | NINTENDO DS                      |     | 00000000099920                      | 700460326     |                            | 222                | 02         |              |            |         |               |            |         |          |         |
| IWV          | NINTENDO DS LITE                 |     | 00000000114738                      | UG125800      | 179                        | 8755               | 401        |              |            |         |               |            |         |          |         |
| W            | NINTENDO DS LITE                 |     | 09700565000223                      | UG467170      | 476                        | 9940               | 002        |              |            |         |               |            |         |          |         |
| WVC          | NINTENDO DS LITE                 |     | 00000000114738                      | UC462708      | 505                        | 1039               | 001        |              |            |         |               |            |         |          |         |
| JWV          | NINTENDO WI                      |     | 00045496880019                      | LU5/48254     | 50                         | 3/90               | 201        |              |            |         |               |            |         |          | - 1     |
| IWV          | NINII NDO WI                     |     | 0004:/196880019                     | 10572943      | 008                        | 1623               | 403        |              |            |         |               |            |         |          |         |
| JWW<br>State | NINTENDO WI                      |     | 00045496880019                      | LU3201006     | 62                         | 1,044              | 602        |              |            |         |               |            |         |          |         |
| 100          | NINTENDO WI                      |     | 00045490000019                      | LUS073023     | 20                         | 4997               | 902        |              |            |         |               |            |         |          |         |
| 1944         | DLAVSTATION 1 SYSTEM             |     | 00013130000013                      | DA224358      | 31<br>81                   | 0,214              | 001        |              |            |         |               |            |         |          |         |
| W            | PLAYSTATION 1 SYSTEM             |     | 00994864700047                      | PA803841      | 124                        | 9316               | 90.3       |              |            |         |               |            |         |          |         |
| Ŵ            | PLAYSTATION 2 SLIM W/ 1 CONTRO   |     | 00711719770107                      | ΝΛ            |                            | 28                 | 12         |              |            |         |               |            |         |          |         |
| JWV .        | PLAYSTATION 2 SLIM W/ 1 CONTRO   |     | 00711719770107                      | PK431018      | i36                        | 5002               | 402        |              |            |         |               |            |         |          |         |
| W            | PLAYSTATION W/ 1 DUAL SHOCK      |     | 00000000099901                      | 1010768889    |                            | 1190               | /01        |              |            |         |               |            |         |          |         |
| W            | PS ONE SYSTEM                    |     | 0000000099902                       | PO136812      | 300                        | 1024               | 101        |              |            |         |               |            |         |          |         |
| WV           | PS ONE SYSTEM                    |     | 0000000099902                       | PO167563      | 613                        | 1306               | 902        |              |            |         |               |            |         |          |         |
| JWV<br>MAL   | PS2 REGULAR W/ 1 CONTROLLER      |     | 0000000073809                       | P1405164      | 05                         |                    | 101        |              |            |         |               |            |         |          |         |
| ANA<br>MAN   | P32 SEM W/ 1 CONTRUCTER          |     | 000000000073806<br>2007447402000006 | PE1/5285/     | 100<br>164                 | 1425               | /01        |              |            |         |               |            |         |          |         |
| NUT NAV      | DS3 HADDIWADE 4000               |     | 00711719800606                      | CE733076      | 10 <del>11</del><br>) (241 | 4824               | 02         |              |            |         |               |            |         |          |         |
| W            | PS3 HARDWARE 4008                |     | 00711719800504                      | CE737397      | 206                        | 6/07               | 10.2       |              |            |         |               |            |         |          |         |
| W            | PSP 2000 SLIM SYSTEM             |     | 00711719851004                      | AB010538      | 18                         | 732                | 102        |              |            |         |               |            |         |          |         |
| W            | PSP 2000 SEM SYSTEM              |     | 00711719851004                      | AT0377050     | 22                         | 1241               | 201        |              |            |         |               |            |         |          |         |
| W            | PSP SYSTEM                       |     | 00000000099904                      | PP109073      | 69                         | 2730               | 01         |              |            |         |               |            |         |          |         |
| W            | PSP SYSTEM                       |     | 000000000992804                     | AW078598      | 123                        | 3291               | 101        |              |            |         |               |            |         |          |         |
| IW           | PSP SYSIEM                       |     | 00000000039904                      | PP8/0404      | /9                         | GHOR               | 002        |              |            |         |               |            |         |          | -       |
| N T-         | VELOOD1 Charalt Charalt Charalt  | 1   |                                     |               |                            |                    |            |              |            |         |               |            |         |          | 100     |

With this, an employee can check to see the quantity of a particular item that has a serial number and which items need a serial number. In the example above, there are five (5) Nintendo Wii consoles with a serial number. Based on that information, if there were six (6) Nintendo Wii Consoles on the shelf, the employee would have to take the system that didn't have a serial number listed in TAMMS and transfer the system out and then proceed to batch the item back in using the same cost and "Serial Add" in the comment field. This system will then ask for the serial number and at this point the serial number will be added to TAMMS. When systems were brought in to TAMMS from Retail Pro during the initial PI the serial numbers were not recorded. Serial Numbers are only recorded when an item is batched in or bought from a customer.

# **Customer Buy Check Log**

This report is similar to the Buy Check Log found in TAMMS. The Customer Buy Check Log is a detailed report that shows the information from the customers and the checks processed in a transaction for a specified date or date range.

# **Customer Buy Log**

The Customer Buy Log shows the number buy/trade transaction, the total amount of the transactions, and the method of payment during a specified date range.

# **Inventory Summary**

The Inventory Summary Report shows the value of new and used inventory and new and used "on-lease" value.

# **Daysheet Report**

The Daysheet Report is similar to the Daysheet that is filled out by a store. This report utilizes the information that can be found in the different sales reports, which can be found Sales Menu, in order to show the daily business for a store in a given date range. This report contains the information on the stores opening and closing cash. This information also includes the methods of payment used in each transaction.

# Gift Card Balance

This report provides information on the total amount, in dollars, that the store has issued in CTC Gift Cards

# Sales Detail Report

The Sales Detail report provides sales information for the specified date range. This Sales Detail report will list all merchandise sales, rentals, and returns by title and artist. The report will also contain category, transaction type, merchandise condition (new/used), as well as the cost, price, margin, percent of profit, and invoice information. Total sales information will be reported at the beginning and end of the report, along with a separate total for new and used merchandise.

# Sales by Hour

The Sales by Hour Report lists the number of transactions, total sales dollars, and the total dollar amounts for buys by each hour of business. The activity reported by net sale dollars does not include any purchases, and activity reported by net purchases does include trade-ins.

This report can be activated in the Back Office by selecting "Sales by Hour" from the reports menu. The user will then have the option to select the date range, store, and the output format (example: Word, Excel, PDF...).

| 9                | Homa     | Incart Page                                        | a Lawout    | Formula | t-vin | -0001_sa | alesbyhour         | [Read-                           | Only] [C                              | ompatibi | lity Mod                | e] - Microsof               | ft Exc                 | el                 |                 |               |        |           | -                                   |    |
|------------------|----------|----------------------------------------------------|-------------|---------|-------|----------|--------------------|----------------------------------|---------------------------------------|----------|-------------------------|-----------------------------|------------------------|--------------------|-----------------|---------------|--------|-----------|-------------------------------------|----|
| Paste            | Arial    | Insert Page<br>→ 10<br><i>I</i> <u>U</u> →<br>Font | · A         |         |       | Alignme  | Wrap Te<br>Merge ( | ew L<br>ext<br>& Center          | Custo                                 | m<br>% ) | *<br>•.0 .00<br>•.0 .00 | Conditional<br>Formatting * | For<br>as Ta<br>Styles | mat C<br>ble * Sty | ell In<br>les * | sert Delete I | Format | Σ *<br>   | Sort & Fi<br>Filter * Se<br>Editing |    |
|                  | R28      | <b>•</b> (6)                                       | fx          | 0       |       |          |                    |                                  |                                       |          |                         |                             |                        |                    |                 |               |        |           |                                     | ×  |
|                  | B        | CD                                                 | E (H        | -<br>   |       | К        | IM                 | N                                | O PC                                  | S        | TU                      | V                           | MX                     | Y 7                | AA              | AB            | A      | AD        | AF                                  |    |
| 1                | -        |                                                    |             |         |       |          | Sala               |                                  | <b>th</b> a                           | TTom     |                         |                             |                        | , -                |                 | 1.00          |        | 01/12/200 | 9                                   | Ê  |
| 2                |          |                                                    |             |         |       |          | Sale               | S DY                             | the                                   | Hou      | r –                     |                             |                        |                    |                 |               |        | 13:58:4   | 1                                   |    |
| 4<br>5<br>6<br>7 |          |                                                    |             |         |       |          |                    | JC<br>3120 S. M<br>SL<br>JOPLIN, | PLIN<br>AIN STR<br>JITE 7<br>, MO 648 | EET      |                         |                             |                        |                    |                 |               |        |           |                                     |    |
| 10               |          |                                                    |             |         |       |          | 01/                | 01/2009 T                        | HRU 01/                               | 2/2009   |                         |                             | 111                    |                    |                 |               |        |           | -                                   |    |
|                  |          |                                                    | 111         |         | -     |          |                    | 01/2007 1                        | inco or                               | 2 2005   |                         |                             | TH                     |                    | 1               |               |        |           | -                                   |    |
| 12               |          |                                                    |             |         |       |          |                    |                                  |                                       |          |                         |                             |                        |                    |                 |               |        |           |                                     | -  |
| 13               |          | Ho                                                 | our         |         | Т     | ransact  | ions               |                                  |                                       | Dollars  |                         |                             |                        | Buys               |                 |               |        |           |                                     |    |
| 16               |          | 0:00                                               | - 0:59      |         |       |          |                    |                                  | S                                     |          |                         | 0.00                        | ) S                    |                    |                 |               | 0.00   |           |                                     |    |
| 18               |          | 1:00 -                                             | - 1:59      |         |       |          |                    |                                  | S                                     |          |                         | 0.00                        | 0 \$                   |                    |                 |               | 0.00   |           |                                     |    |
| 20               |          | 2:00 -                                             | - 2:59      |         |       |          |                    |                                  | S                                     |          |                         | 0.00                        | 0 \$                   |                    |                 |               | 0.00   |           |                                     |    |
| 22               |          | 3:00 -                                             | - 3:59      |         |       |          |                    |                                  | 5                                     |          |                         | 0.00                        | 5                      |                    |                 |               | 0.00   |           |                                     |    |
| 24               |          | 4:00 -                                             | - 4:59      |         |       |          |                    |                                  | 5                                     |          |                         | 0.00                        | 5                      |                    |                 |               | 0.00   |           |                                     |    |
| 20               |          | 5:00 -                                             | - 5:59      |         |       |          |                    |                                  | 5                                     |          |                         | 0.00                        | 5                      |                    |                 |               | 0.00   |           |                                     |    |
| 20               |          | 6:00                                               | - 6:59      |         |       |          |                    |                                  | 2                                     |          |                         | 0.00                        | 1 5                    |                    |                 |               | 0.00   |           |                                     |    |
| 20               |          | 7:00 -                                             | - 7:59      |         |       |          |                    |                                  | 2                                     |          |                         | 0.00                        | 15                     |                    |                 |               | 0.00   |           |                                     | _  |
| 34               |          | 8:00 -                                             | - 8:59      |         |       |          | 10                 |                                  | 5                                     |          |                         | 0.00                        | 15                     |                    |                 |               | 0.00   |           | -                                   | _  |
| 36               |          | 9.00                                               | - 9.59      |         |       |          | 40                 |                                  | 5                                     |          |                         | 010.21                      |                        |                    |                 | 1             | 07.10  |           |                                     |    |
| 38               |          | 10.00                                              | - 10.59     |         |       |          | 01                 |                                  | 5                                     |          |                         | 950.23                      | 9 3                    |                    |                 | 2             | 10.00  |           |                                     | _  |
| 40               |          | 12.00                                              | - 11.59     |         |       |          | 100                |                                  | 5                                     |          |                         | 2,229.30                    | 0 0                    |                    |                 | 5             | 10.39  |           | -                                   |    |
| 40               |          | 12.00                                              | 12.59       |         |       |          | 190                |                                  | 0                                     |          |                         | 2,207.00                    | 0 0                    |                    |                 | 0             | 01.02  |           |                                     | _  |
| 42               |          | 13:00                                              | - 13.59     |         |       | 1        | 194                |                                  | 5                                     |          |                         | 3,696.75                    |                        |                    |                 | 6             | 42.70  |           |                                     |    |
| 44               |          | 14:00                                              | - 14:59     |         |       | 4        | 14                 |                                  | 5                                     |          |                         | 4,562.90                    | 1 5                    |                    |                 | 0             | 43.76  |           |                                     | _  |
| 40               |          | 15:00                                              | - 15:59     |         |       | 1        | 190                |                                  | 5                                     |          |                         | 3,628.94                    | + 5                    |                    |                 | 5             | 17.30  |           | -                                   |    |
| +0               |          | 16:00                                              | - 10:59     |         |       | 2        | .22                |                                  | 5                                     |          |                         | 3,938.62                    | 2 3                    |                    |                 | 5             | 97.10  |           |                                     |    |
| 14 4 F           | M sheet1 | L / 🔁 /                                            | Service III |         | 44-   | 100      |                    |                                  | at a state                            |          |                         | 4                           |                        |                    |                 |               |        |           |                                     |    |
| Ready            | 2        |                                                    |             |         |       |          |                    |                                  |                                       |          |                         |                             |                        |                    |                 | ⊞□□ 10        | 0% 🕞   | )         | U                                   | .; |

# Log Off

The Log Off screen allows the user to log off of the system automatically when "enter" is pressed on this option.

User can also press the "F12" key from anywhere in the system or press the "Esc" key from the Login Menu for an immediate logoff. The user can also select F11 to clock out.

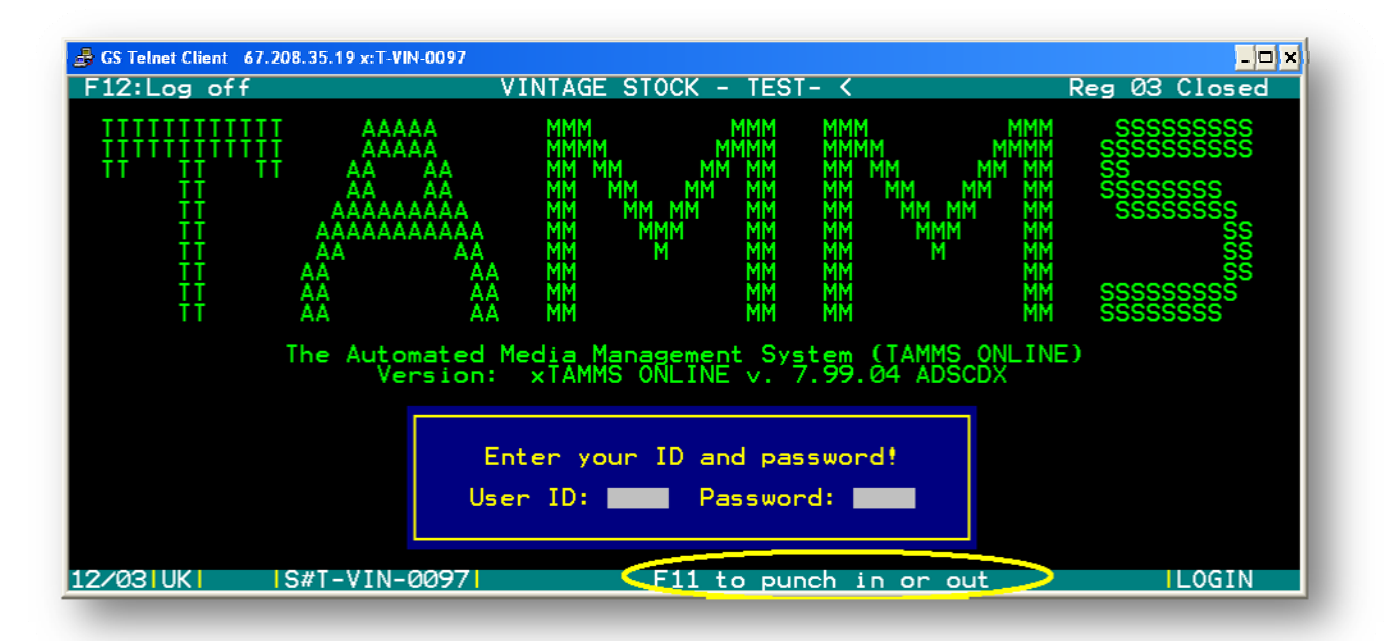

# **TAMMS Physical Inventory**

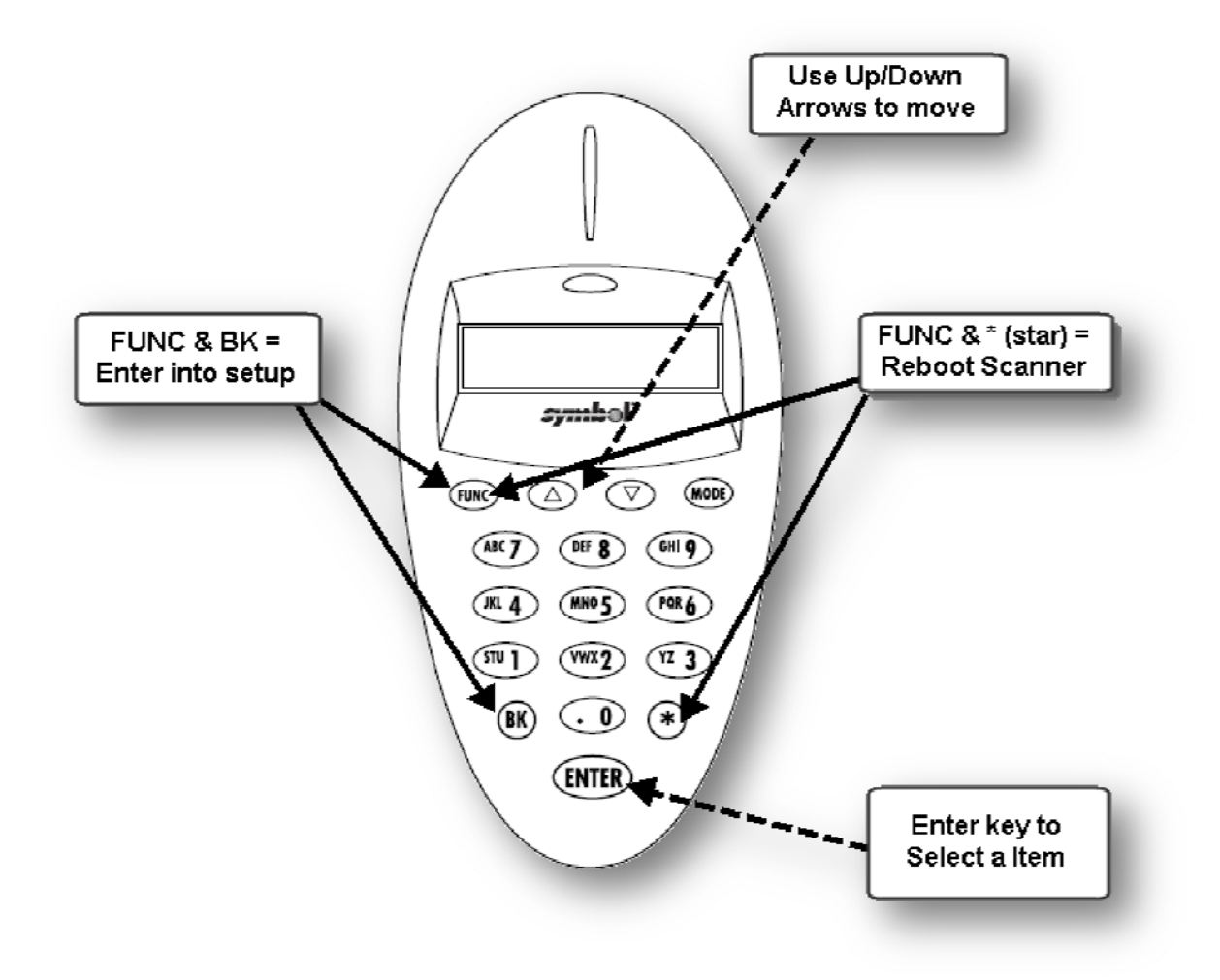

### ONLY PERFORM THE SETUP, PARAMETERS, AND I.D. FUNTIONS DURING THE INITIAL SET UP OF A SCAN GUN, SKIP TO STEP #1 FOR NORMAL INVENTORY PROCEDURES.

To Program your scanner press the following keys to access the setup screen.

FUNC and \* at the same time

When you hear the tone and see the Symbol screen you will want to press:

|                     |           | Sca                                                     | nner l      | Functi        | ons         |              |              |              |  |  |  |  |
|---------------------|-----------|---------------------------------------------------------|-------------|---------------|-------------|--------------|--------------|--------------|--|--|--|--|
|                     |           |                                                         |             |               |             |              |              |              |  |  |  |  |
| Func 1              | Prompts y | ou to conn                                              | iect gun to | cradle for    | inventory   | load         |              |              |  |  |  |  |
| Func 2              | Shows you | Shows you the last item you scanned (Hit Enter to exit) |             |               |             |              |              |              |  |  |  |  |
|                     | BK        | Prompts y                                               | ou to dele  | te the last   | item scan   | ned          |              |              |  |  |  |  |
|                     | ^ or v    | Scrolls thr                                             | ough the s  | cans          |             |              |              |              |  |  |  |  |
| Func * then Func BK | Takes you | Takes you into the set-up menu                          |             |               |             |              |              |              |  |  |  |  |
|                     | 4         | Prompts y                                               | ou to eras  | e a scan      |             |              |              |              |  |  |  |  |
|                     |           | *                                                       | Erases all  | scans on g    | un          |              |              |              |  |  |  |  |
|                     | 9         | Prompts y                                               | ou to exit  | this menu     | (Hit Enter) |              |              |              |  |  |  |  |
| *                   | Prompts y | ou to ente                                              | r a quantit | ty for an ite | em          |              |              |              |  |  |  |  |
|                     | Scan item | to enter th                                             | ne quantity | y you chos    | e (After sc | an, it defau | ults back to | o Qty 1)     |  |  |  |  |
| Trigger             | Makes gui | n ready to s                                            | scan or use | e other key   | /s          |              |              |              |  |  |  |  |
| Mode                | Changes t | he keys to                                              | alphabet i  | nstead of     | numbers (I  | Press it aga | ain to char  | ige it back) |  |  |  |  |

#### ACCESS SETUP MENU

FUNC and BK at the same time

The first operation reboots the scanner and then second tells the system to access the setup screen. The FUNC and BK operation will only work when the scanner has the Symbol screen on the scanner. If you missed this then reboot the scanner again by following the same steps above.

One in the setup screen you will see "Phaser Setup" in the LCD screen on the scanner. You move in this screen by using the up and down arrows and then using the ENTER key to select a option.

SET THE COMMUNICATION PARAMETERS To Setup the Communication Parameters do the following:

Select 0 – System Setup and press ENTER Select 0 – Set Comm Protocol and press ENTER Select 0 – Scan & Transmit and press ENTER Using the Up and Down Arrows until you find "RS232/Synapse" and press ENTER

Once this is done you are returned to the Phaser Setup screen.

Next you need to do the following: Select 0 – System Setup and press ENTER Select 0 – Set Comm Protocol and press ENTER Using the Up and Down Arrows until you find 1 – Batch/Inventory and press ENTER Using the Up and Down Arrows until you find "MCL-Net" and press ENTER

Again you are returned to the Phaser Setup screen. Now the last thing to do it to set your scanner ID number.

#### SET THE SCANNER ID

To Setup the Scanner ID do the following: Function \* Function back Select 0 – System Setup and press ENTER Using the Up and Down Arrows until you find 4 – Set Scanner ID and press ENTER Key in 001 or 002 and press the ENTER key.

Now your scanner is ready to be used and to upload data to the MCL Link lite software program.

#### EXIT SETUP MENU

To exit the setup program from the System Setup Menu use your arrow keys until you find 9 – Return to App. Select this option and press ENTER and you will be ready to proceed.

#### STEP 1

To do a Physical Inventory:

Basic Items to know before you begin

- Clear all previous scans from gun
- You MUST do your inventory while the store is closed and a register must be open. This works best if PI is done before the store is open, but if it is done at night after the store is closed , the store must remain open in TAMMS to do it.(*The store must be open in TAMMS for PI*)
- An entire category must be done in a TAMMS PI. You cannot specify between new and used. Also if you select a category you are doing a PI on and then don't scan anything in that category, all your inventory will go to zero, just as it does in Retail Pro.
- Manually enter in intend to buy and checkout lists to be able to reconcile these
- Always cradle guns when you're done.
- Cradle the guns correctly otherwise they will not charge and you will have dead scanners

Clearing scan guns:

To erase all files from the gun:

- 1. Press FUNC
- 2. Press \*
- 3. Press FUNC
- 4. Press BK. The following will be displayed:
  - "Phaser Setup"

" 0. System Setup"

5. Press the **down arrow**, until "**Erase Files**" is displayed:

- 6. Press **enter** you will be prompted to erase a file (A-H)
- 7. Press " \* " All files will be erased

Before beginning to scan make sure no existing scan numbers are showing. The first scan should show 1

- 1) Take the scanners and begin scanning product. All products must have TAMMS stickers to differentiate between new and used product.
- 2) Make sure to keep track of what has and has not been scanned
- 3) Scanners will only need to be downloaded once at the end of scanning
- 4) Scanning creates a report that is a 47 character line of data per item (like a baby Notepad document.) The first 16 characters are SKU; the rest is other data about the item.
- 5) If you press F9 and finish the inventory before you are actually done scanning all products, you will zero out the quantities in TAMMS of items that were not scanned for the category you chose.
- 6) The user will then need to open MCL Link 2.60
- 7) Press the FUNCTION button and then press the 1 button. This will put the scanner in download mode.
- 8) Put scanner in cradle
- 9) Sometimes the gun will not seat properly in the cradle, reseat gun until you see that it has made contact.
- 10) PC will read info from scanner and create an Excel file in the desk top icon link 2.60 named 001.dat (If the scanner # is 1)
  - a. You cannot have scanners with the same #, otherwise they will overwrite each other and your PI will not be valid.
- 11) Go to the http://www.tammsonline.com/index.asp website
- 12) Log in to the stores site that you are doing a PI for
  - a. Click on Clients
  - b. Click on Secure
  - c. Log in with your TAMMS user name and password
  - d. You will get the Code from the lower left corner of TAMMS, make sure you put in the code for the store you are doing the PI on, for example on store #17 Moore, it would be T-VIN-0017

| An Information | ObjectI | Dev     |                 | SOFTWARE DES  | GN |
|----------------|---------|---------|-----------------|---------------|----|
| Company        | Clients | Modules | Add Ons         | Announcements |    |
|                |         |         |                 |               |    |
|                |         |         |                 |               |    |
|                |         | TAM     | MS Online Sto   | re Sign-in    |    |
|                |         |         | T louse Log     |               |    |
|                |         | U       | ser ID jada     |               |    |
|                |         | Pas     | sword ••••      |               |    |
|                |         |         | Code t-vin-0000 |               |    |
|                |         |         | Login           |               |    |

- 13) Click on Physical Inventory Uploader
- 14) Click on Upload File
- 15) Go to c drive
- 16) Go to Mcl
- 17) Terminal
- 18) Link2.60
- 19) Data
- 20) Click on Data find files and select desired file and then select upload file in Tamms online
- 21) You may delete old batch in the computer to keep from uploading wrong file However once you use the same number gun to scan again it will over write the old data
- 22) Find files
  - a. Locate the bulk file on hard drive to import. Select it and hit open.
  - b. File name will be populated in box next to Browse.

| Vintage Stock - Product Master - User: JADA<br>TAMMS Online Store Physical Inventory Uploader                                          |  |
|----------------------------------------------------------------------------------------------------|--|
| <ol> <li>Click "Browse" to select a file for uploading.</li> <li>Click "Upload File" to upload the selected Inventory file.</li> </ol> |  |
| Upload File Cancel                                                                                                    |  |
|                                                                                                    |  |
|                                                                                                    |  |

- 23) POS system will be able to see all the files that have been loaded into the system from <a href="http://www.tammsonline.com/index.asp">http://www.tammsonline.com/index.asp</a> website
- 24) In TAMMS, go to Physical Inventory under Inventory menu. This will show you the batches that are available to be loaded into your inventory
- 25) Press the F4 key, which will give you a list of files available to import
- 26) Choose your file
- 27) Enter
- 28) Pressing F8 will allow you to put in the correct category (DVD, etc)
- 29) Batch report will show New/Used/Scanned/On Hand/Over and Under
- 30) Press escape, then F2 and choose Over/Under report to view this report
- 31) The format information on products will be added to this report soon
- 32) Nonexistent SKU's are on their own report need to determine where this report is
- 33) Scanned order report need to determine where this report is
- 34) F7 allows you to change quantities
- 35) F6 allows you to sort
  - a. Sort by scan does not seem to work at this point
  - b. Using f6 will help you run down errors by allowing you to sort data by different means
- **36**) Different symbols tell you what the problem is with an item you have scanned or haven't scanned and have in inventory
  - a. # symbol shows on incorrect category scans
    - i. You cannot finish a PI with # symbol errors
  - b. & symbol shows on items you have in inventory and you didn't scan
    - i. You can finish a PI with & symbol errors
  - c. \* means there is no title listed
  - d. B = Inventory item is bin-ned -- Item is set up as a bin-ned item
  - e. / unknown sku
- 37) The user will then select F9 to finish.
- 38) You can delete an entire PI batch by doing a delete when you are working on a batch
- **39)** The file you upload on tammsonline.com will be renamed after you pull it into TAMMS so you won't use it twice
- 40) If an item is not stickered and you scan it in Physical Inventory, the average cost information will be pulled from the used information in the system.
- 41) There is a limit of 255 guns that can be hooked into the system to do Physical Inventory at one time
- 42) On the Physical Inventory Adjustment report that is under view invoices:

a. A = Add

b. D = Delete

You can also do a Physical Inventory from the register:

- 1) Go to Inventory in the TAMMS system
- 2) Select Physical Inventory
- 3) Select Register Scan

- 4) 3 options available, to scan all items as new, all as used, or to choose on each item scanned.
- 5) Scan all items
- 6) Do an F9 export, and it will create the scan file that you would have automatically created with the yellow scanners.
- 7) Hit enter
- 8) Go to Physical Inventory under the Inventory menu in TAMMS
- 9) Select Import
- 10) Load the file you just created
- 11) This will show all the adjustments you just made to inventories, with symbols next to items you should have in inventory but didn't scan
- 12) Select edit to change quantities of any item you scanned

# **Cash Reconciliation**

A Daysheet utilizes the different sales reports that can be found Sales Menu in order to show the daily business for a store in a given month. An example of this can be seen below:

| Store Name | Daily         | Cash Wo        | orkshee      | et                       |                       |              |                           |               |                 |                                  |                   |                |                |       |
|------------|---------------|----------------|--------------|--------------------------|-----------------------|--------------|---------------------------|---------------|-----------------|----------------------------------|-------------------|----------------|----------------|-------|
| MONTH:     | Januar        | y 2008         |              |                          |                       |              |                           |               |                 |                                  |                   |                |                |       |
| Date       | Start<br>Cash | Total<br>Sales | Sales<br>Tax | Total<br>Other<br>Income | Certifica<br>tes Sold | Paid<br>Outs | Credi<br>Cards &<br>Check | t<br>& E<br>s | Bank<br>Deposit | Certifi<br>cates<br>Redee<br>med | Cash By<br>Record | Actual<br>Cash | Long/<br>Short | NOTES |
| 1/1/08     |               |                |              |                          | \$ 0.00               |              |                           |               |                 | \$0.00                           | 0.00              |                | \$0.00         |       |
| 1/2/08     | 0.00          |                |              |                          | \$ 0.00               |              |                           |               |                 | \$0.00                           | 0.00              |                | 0.00           |       |
| 1/3/08     | 0.00          |                |              |                          | \$ 0.00               |              |                           |               |                 | \$0.00                           | 0.00              |                | 0.00           |       |
| 1/4/08     | 0.00          |                |              |                          | \$ 0.00               |              |                           |               |                 | \$0.00                           | 0.00              |                | 0.00           |       |
| 1/5/08     | 0.00          |                |              |                          | \$ 0.00               |              |                           |               |                 | \$0.00                           | 0.00              |                | 0.00           |       |
| 1/6/08     | 0.00          |                |              |                          | \$ 0.00               |              |                           |               |                 | \$0.00                           | 0.00              |                | 0.00           |       |
| 1/7/08     | 0.00          |                |              |                          | \$ 0.00               |              |                           |               |                 | \$0.00                           | 0.00              |                | 0.00           |       |
| 1/8/08     | 0.00          |                |              |                          | \$ 0.00               |              |                           |               |                 | \$0.00                           | 0.00              |                | 0.00           |       |
| 1/9/08     | 0.00          |                |              |                          | \$ 0.00               |              |                           |               |                 | \$0.00                           | 0.00              |                | 0.00           |       |
| 1/10/08    | 0.00          |                |              |                          | \$ 0.00               |              |                           |               |                 | \$0.00                           | 0.00              |                | 0.00           |       |
| 1/11/08    | 0.00          |                |              |                          | \$ 0.00               |              |                           |               |                 | \$0.00                           | 0.00              |                | 0.00           |       |
| 1/12/08    | 0.00          |                |              |                          | \$ 0.00               |              |                           |               |                 | \$0.00                           | 0.00              |                | 0.00           |       |
| 1/13/08    | 0.00          |                |              |                          | \$ 0.00               |              |                           |               |                 | \$0.00                           | 0.00              |                | 0.00           |       |
| 1/14/08    | 0.00          |                |              |                          | \$ 0.00               |              |                           |               |                 | \$0.00                           | 0.00              |                | 0.00           |       |
| 1/15/08    | 0.00          |                |              |                          | \$ 0.00               |              |                           |               |                 | \$0.00                           | 0.00              |                | 0.00           |       |
| 1/16/08    | 0.00          |                |              |                          | \$ 0.00               |              |                           |               |                 | \$0.00                           | 0.00              |                | 0.00           |       |
| 1/17/08    | 0.00          |                |              |                          | \$ 0.00               |              |                           |               |                 | \$0.00                           | 0.00              |                | 0.00           |       |
| 1/18/08    | 0.00          |                |              |                          | \$ 0.00               |              |                           |               |                 | \$0.00                           | 0.00              |                | 0.00           |       |
| 1/19/08    | 0.00          |                |              |                          | \$ 0.00               |              |                           |               |                 | \$0.00                           | 0.00              |                | 0.00           |       |
| 1/20/08    | 0.00          |                |              |                          | \$ 0.00               |              |                           |               |                 | \$0.00                           | 0.00              |                | 0.00           |       |
| 1/21/08    | 0.00          |                |              |                          | \$ 0.00               |              |                           |               |                 | \$0.00                           | 0.00              |                | 0.00           |       |
| 1/22/08    | 0.00          |                |              |                          | \$ 0.00               |              |                           |               |                 | \$0.00                           | 0.00              |                | 0.00           |       |
| 1/23/08    | 0.00          |                |              |                          | \$ 0.00               |              |                           |               |                 | \$0.00                           | 0.00              |                | 0.00           |       |
| 1/24/08    | 0.00          |                |              |                          | \$ 0.00               |              |                           |               |                 | \$0.00                           | 0.00              |                | 0.00           |       |
| 1/25/08    | 0.00          |                |              |                          | \$ 0.00               |              |                           |               |                 | \$0.00                           | 0.00              |                | 0.00           |       |
| 1/26/08    | 0.00          |                |              |                          | \$ 0.00               |              |                           |               |                 | \$0.00                           | 0.00              |                | 0.00           |       |
| 1/27/08    | 0.00          |                |              |                          | \$ 0.00               |              |                           |               |                 | \$0.00                           | 0.00              |                | 0.00           |       |
| 1/28/08    | 0.00          |                |              |                          | \$ 0.00               |              |                           |               |                 | \$0.00                           | 0.00              |                | 0.00           |       |
| 1/29/08    | 0.00          |                |              |                          | \$ 0.00               |              |                           |               |                 | \$0.00                           | 0.00              |                | 0.00           |       |
| 1/30/08    | 0.00          |                |              |                          | \$ 0.00               |              |                           |               |                 | \$0.00                           | 0.00              |                | 0.00           |       |
| 1/31/08    | 0.00          |                |              |                          | \$ 0.00               |              |                           |               |                 | \$0.00                           | 0.00              |                | 0.00           |       |
| Totals     |               | \$0.00         | \$0.00       | \$ 0.00                  | \$ 0.00               | \$0.00       | \$ 0.0                    | 00            | \$ 0.00         | \$0.00                           |                   | \$0.00         | \$0.00         |       |

The numbers that the user will eventually insert into the daysheet come from the cash reconciliation. An example of the Excel sheet used to formulate the cash reconciliation can be seen below. The Blue and Green sections on this spreadsheet are formulated to automatically compute the information based on the information entered into the grey sections.

| DATE:                   |         |             | CASH O           | N HAND      |            |
|-------------------------|---------|-------------|------------------|-------------|------------|
| STORE #:                |         |             | REG 1            | REG 2       | SAFE       |
| INITIAL CASH:           | \$2,000 | HUNDREDS    |                  |             |            |
|                         |         | FIFTIES     |                  |             |            |
| DAYSHEET                |         | TWENTIES    |                  |             |            |
| TOTAL SALES:            | \$0.00  | TENS        |                  |             |            |
| SALES TAX               | \$0.00  | FIVES       |                  |             |            |
| OTHER INCOME:           | \$0.00  | ONES        |                  |             |            |
| NET GIFT CERTIFICATES:  | \$0.00  | QUARTERS    |                  |             |            |
| BUYS:                   | \$0.00  | DIMES       |                  |             |            |
| CREDIT CARDS & E CHECKS | \$0.00  | NICKELS     |                  |             |            |
| BANK DEPOSIT:           | \$0.00  | PENNIES     |                  |             |            |
| ACTUAL CASH             | \$0.00  | TOTAL       | \$0.00           | \$0.00      | \$0.00     |
|                         |         |             |                  |             |            |
| TAMMS CASH R            |         | FROM 1      | TAMMS            |             |            |
| TOTAL CASH:             | \$0.00  |             | SALES:           |             |            |
|                         |         | TAX (       | OLLECTED:        |             |            |
| VISA:                   | \$0.00  |             | BUYS:            |             |            |
| MASTERCARD:             | \$0.00  |             |                  |             |            |
| DISCOVER:               | \$0.00  | PAYMENT     | <u>REPORT (1</u> | -3-A-H, DET | TAILS "N") |
| AMERICAN EXPRESS:       | \$0.00  | CHE         | CKS (NET):       |             |            |
| DEBIT:                  | \$0.00  | <br>GIFT CA | RDS (NET):       |             |            |
| OTHER_                  | \$0.00  |             |                  | DEBITS      | CREDITS    |
| CHECKS:                 | \$0.00  | <br>AMERICA | N EXPRESS:       |             |            |
| MISC PAYOUTS:           | \$0.00  |             | DISCOVER:        |             |            |
| AMAZON ORDERS:          | \$0.00  | <br>MA      | STERCARD:        |             |            |
| GIFT CARDS:             | \$0.00  |             |                  |             |            |
|                         |         |             | VISA:            |             |            |
|                         |         |             |                  |             |            |
|                         |         | PAPER CHE   | CKS (TOTAL       | BY HAND):   |            |
|                         |         |             | MISC             | PAVOLITS    | · · · · ·  |

# Sales and Tax Collected

The Sales and Tax Collected information can be retrieved by using the Sales Tax Report. The user will set the parameters to view the day from which the information is desired. Since the user will only be obtaining the information from one day, the user will set the parameters to view the specific day. After the report is generated, the user will then be able to obtain the numbers for the day sheet based on this report. The Sales number will come from the number under the title "Total Sales", indicated by the yellow circle in the screen shot below. The Tax Collected number will come from the "Tax Collected" column, indicated by the green circle.

| GS Telnet Client 67.208.35.1<br>F12:Log off | 9 x:T-VIN-0001<br>VINTAGE            | E STOCK - JOPLIN                       | Reg 99 Closed              |
|---------------------------------------------|--------------------------------------|----------------------------------------|----------------------------|
|                                             |                                      | VINTAGE STOCK - JOP<br>3120 S. MAIN ST |                            |
|                                             |                                      | JOPLIN, MO 64804                       |                            |
|                                             | SALES TAX                            | SUMMARY FOR 08/13/2008                 | THRU 08/13/2008            |
| TOTAL SALES                                 | TAXABLE SALES                        | NON-TAXABLE SALES                      | CALCULATED TAX             |
| 2,422.05                                    | 2,411.49                             | 10.56                                  | 188.82                     |
|                                             |                                      | TAX COLLECTED                          | 188.77                     |
|                                             |                                      | TAX VARIANCE                           | -0.05                      |
| ESC F1<br>Exit Help<br>8/141 7 951400515    | F3 F4<br>Find Re-Find<br>#T-VIN-0001 | F6<br>Print                            | F10<br>E Mail<br>ISALEPEPO |

After this information is obtained, the Cash Reconciliation Excel Worksheet should look like the following screen shot.

|          | CASH O | N HAND |        |
|----------|--------|--------|--------|
|          | REG 1  | REG 2  | SAFE   |
| HUNDREDS |        |        |        |
| FIFTIES  |        |        |        |
| TWENTIES |        |        |        |
| TENS     |        |        |        |
| FIVES    |        |        |        |
| ONES     |        |        |        |
| QUARTERS |        |        |        |
| DIMES    |        |        |        |
| NICKELS  |        |        |        |
| PENNIES  |        |        |        |
| TOTAL    | \$0.00 | \$0.00 | \$0.00 |

| DATE:         |         |
|---------------|---------|
| STORE #:      |         |
| INITIAL CASH: | \$2,000 |

| DAYSHEE                 | Т          |
|-------------------------|------------|
| TOTAL SALES:            | \$2,422.05 |
| SALES TAX               | \$188.77   |
| OTHER INCOME:           | \$0.00     |
| NET GIFT CERTIFICATES:  | \$0.00     |
| BUYS:                   | \$0.00     |
| CREDIT CARDS & E CHECKS | \$0.00     |
| BANK DEPOSIT:           | \$0.00     |
| ACTUAL CASH             | \$0.00     |
|                         |            |

| TAMMS CASH RECON  |        |  |  |  |  |  |  |  |
|-------------------|--------|--|--|--|--|--|--|--|
| TOTAL CASH:       | \$0.00 |  |  |  |  |  |  |  |
|                   |        |  |  |  |  |  |  |  |
| VISA:             | \$0.00 |  |  |  |  |  |  |  |
| MASTERCARD:       | \$0.00 |  |  |  |  |  |  |  |
| DISCOVER:         | \$0.00 |  |  |  |  |  |  |  |
| AMERICAN EXPRESS: | \$0.00 |  |  |  |  |  |  |  |
| DEBIT:            | \$0.00 |  |  |  |  |  |  |  |
| OTHER             | \$0.00 |  |  |  |  |  |  |  |
| CHECKS:           | \$0.00 |  |  |  |  |  |  |  |
| MISC PAYOUTS:     | \$0.00 |  |  |  |  |  |  |  |
| AMAZON ORDERS:    | \$0.00 |  |  |  |  |  |  |  |
| GIFT CARDS:       | \$0.00 |  |  |  |  |  |  |  |

| ") |
|----|
|    |
|    |
| s  |
|    |
|    |
|    |
|    |
|    |
|    |
|    |

| PAPER CHECKS (TOTAL BY HAND): |  |
|-------------------------------|--|
| MISC PAYOUTS:                 |  |

#### **Payment Report**

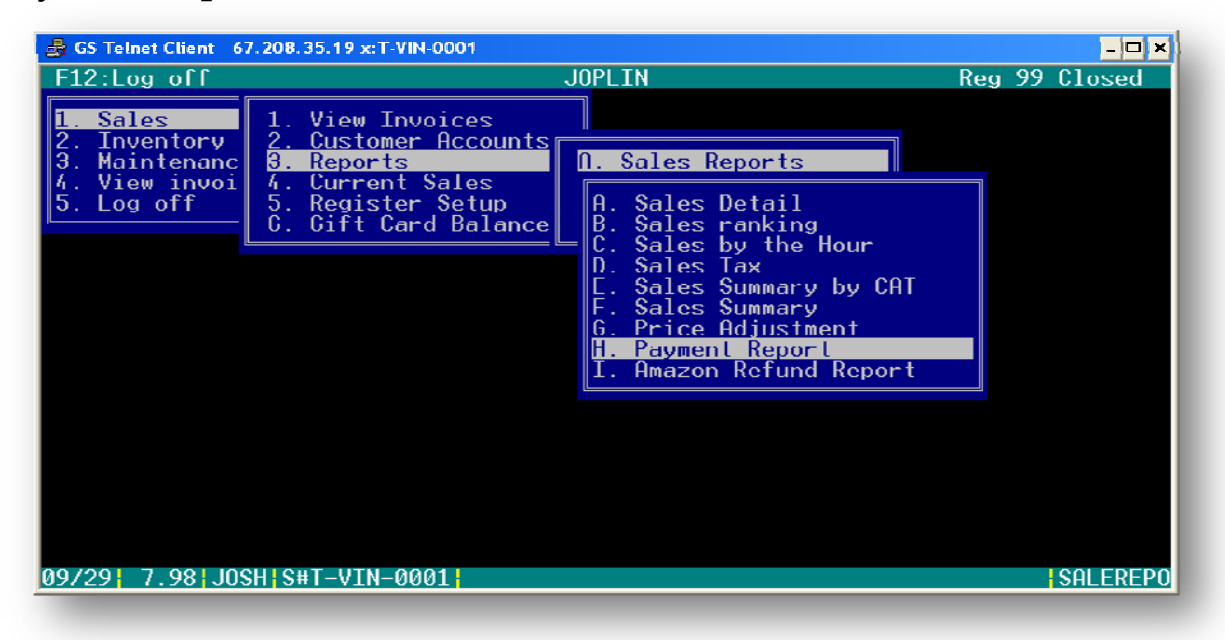

To access the payment information, the user will utilize the Payment Report. The user will open the Sales Menu, select Reports, and select Payment Report (1>3>A>H). The above screen displays where to access the Payment Report.

#### Credit and Debit Card

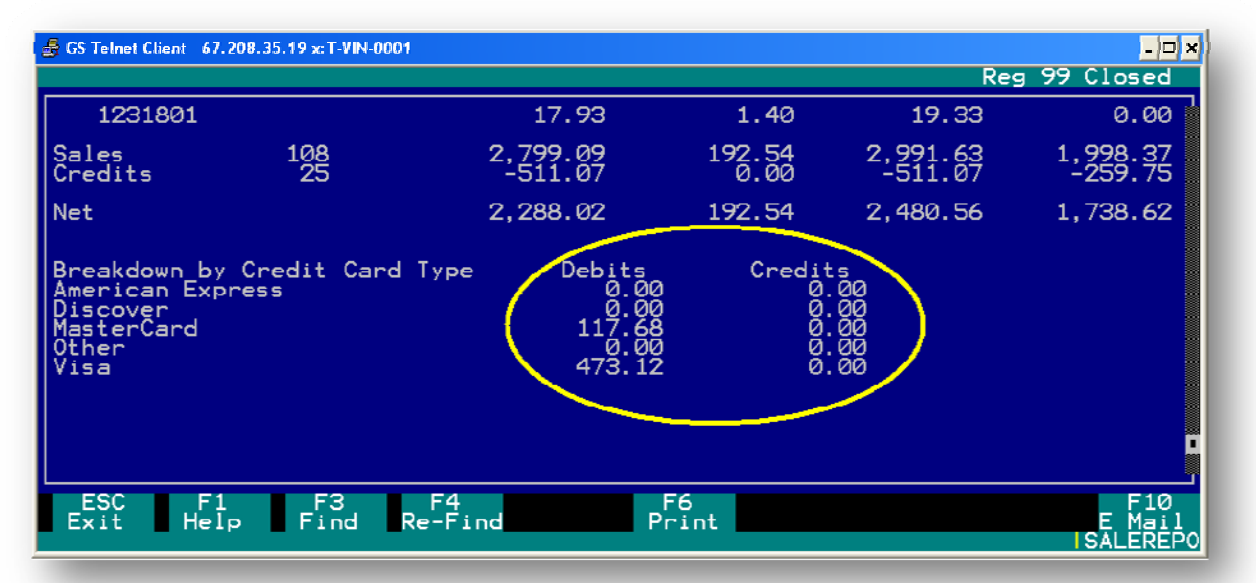

On the Daily TAMMS worksheet, there will be a place to enter the information from transaction that used credit cards and debit cards. The circled information is what will be entered onto the day sheet. It will be the same information as the information that is entered on the daily cash worksheet. Notice here that there is a section for credit entry. On the Day Sheet there is an independent column where this information will be entered. Enter any credits from the day.

### **Buys (Purchases)**

| 🝰 GS Telnet Client 67.208.35.19 x:T-VIN-0001                                                                                                    |            |       |               |       |                  | _ 🗆 🗙                                |
|----------------------------------------------------------------------------------------------------|------------|-------|---------------|-------|------------------|--------------------------------------|
|                                                                                                    |            |       |               |       | Re               | g 99 Closed                          |
| WWE:ROYAL RUMBLE 200 WWE<br>WWE:SUMMERSLAM 2005 WWE<br>WWF: RAW PLATINUM ED XBOX<br>X-MEN 3 (WS) JACKMAN,HUGH<br>YOUNG GUNS:SPECIAL E SPECIAL EDITION ( |            | 00012 | <b>1124</b> 7 | 00010 | 0<br>0<br>1<br>0 | 2.00<br>3.50<br>3.00<br>2.00<br>1.00 |
| TOTAL ITEMS BOUGHT 145                                                                                                    |            |       |               |       |                  | 511.07                               |
| ESTIMATED DOLLARS ON TRADES<br>ESTIMATED DOLLARS ON PURCHASES                                                                                           |            |       |               |       |                  | 511.07                               |
| ESC F1 F3 F4<br>Exit Help Find Re-Find                                                                                                    | F6<br>Prin | nt    |               |       |                  | F10<br>E Mail<br>IREPORTS            |

To calculate this number, the user will utilize the "Purchase Detail" Report. The user will enter the date range for the desired period. From the generated report, the user will use the total for the cost column to enter on the Cash Reconciliation Excel Sheet. The circled information, which comes from the total of the cost column, will be entered on the day sheet. It will be the same information that is entered on the daily cash worksheet.

### Gift Card

| ᡖ GS Telnet Client 67.208.35.                                                | 19 x:T-VIN-0001                                 |                                                      |                                                      | Reg 99                                               | - 🗆 🗙<br>Closed            |
|------------------------------------------------------------------------------|-------------------------------------------------|------------------------------------------------------|------------------------------------------------------|------------------------------------------------------|----------------------------|
| СНЕСК                                                                        | CREDIT CARD                                     | GIFT CARD                                            | CREDIT                                               | SPECIAL                                              | AMA                        |
| 0.00<br>0.00 MCD<br>0.00<br>0.00<br>0.00<br>0.00 VIS<br>0.00 VIS<br>0.00 VIS | 0.00<br>52.80<br>0.00<br>0.00<br>16.16<br>19.33 | 0.00<br>0.00<br>0.00<br>0.00<br>0.00<br>0.00<br>0.00 | 0.00<br>0.00<br>0.00<br>0.00<br>0.00<br>0.00<br>0.00 | 0.00<br>0.00<br>0.00<br>0.00<br>0.00<br>0.00<br>0.00 |                            |
| 189.83<br>0.00                                                               | 590.80<br>0.00                                  | 212.63<br>-251.32                                    | 0.00<br>0.00                                         | 0.00<br>0.00                                         |                            |
| 189.83                                                                       | 590.80                                          | -38.69                                               | 0.00                                                 | 0.00                                                 |                            |
|                                                                              |                                                 |                                                      |                                                      |                                                      |                            |
| ESC F1<br>Exit Help                                                          | F3 F4<br>Find Re-Find                           | F6<br>Print                                          | :                                                    |                                                      | F10<br>E Mail<br>ISALEREP0 |

The circled information will be entered onto the day sheet. It will be the same information as is entered on your daily cash worksheet.

After this number is entered into the Cash Reconciliation Excel sheet, the Excel sheet should look like the following picture.

### Checks

| <b>₿</b> GS          | Telnet Client 67.208.3                                        | 5.19 x:T-VIN-0001                |                     |                | Reg 99 Cla        |                      |
|----------------------|---------------------------------------------------------------|----------------------------------|---------------------|----------------|-------------------|----------------------|
|                      |                                                               |                                  |                     |                | neg 99 010        | \$                   |
| AL                   | SALES TAX                                                     | TOTAL                            | CASH                | СНЕСК          | CREDIT CARD       | G                    |
| .62<br>.49           | 247.27<br>-0.39                                               | 3,952.89<br>-369.88              | 2,419.10<br>-319.50 | 342.80<br>0.00 | 1,031.61<br>-5.38 |                      |
| .13                  | 246.88                                                        | 3,583.01                         | 2,099.60            | 342.80         | 1,026.23          | -                    |
| Deb<br>1<br>25<br>76 | its Credit<br>0.00 0<br>0.31 0<br>7.48 -5<br>0.00 0<br>3.82 0 | ts<br>00<br>00<br>38<br>00<br>00 |                     |                |                   |                      |
| E<br>E×              | SC F1 F<br>it Help Fi                                         | F3 F4<br>ind Re-Find             | F6<br>Prin          | nt             | E<br>  SAL        | F10<br>Mail<br>EREPO |

This portion of the TAMMS Daily Worksheet also utilizes the "Payment Detail Report". The user will take the circled information and will enter that number in the day sheet. It will be the same information as is entered on your daily cash worksheet.

# End of the Month

|                                       |          |      |          |          |       |    |        |              |       |      |   |      | T | OTAL |  |
|---------------------------------------|----------|------|----------|----------|-------|----|--------|--------------|-------|------|---|------|---|------|--|
| ACC: Accessories New                  |          |      |          |          |       |    |        |              |       |      |   |      |   | 0.00 |  |
| ACC: Accessories Used                 |          |      |          |          |       |    | $\top$ |              |       |      |   |      |   | 0.00 |  |
| BOK: Books/Posters New                | -        |      |          |          |       |    | +      |              |       |      |   |      |   | 0.00 |  |
| BOK: Books/Posters Used               | -        |      |          |          |       |    | $\top$ |              |       |      |   |      |   | 0.00 |  |
| COM: Comic New                        | -        |      |          |          |       |    | $\top$ |              |       |      |   |      |   | 0.00 |  |
| COM: Comic Back Issue                 |          |      |          |          |       |    | +      |              |       |      |   |      |   | 0.00 |  |
| CON: Concession / Trend / Other Sales |          |      |          |          |       |    | $\top$ |              |       |      |   |      |   | 0.00 |  |
| CRD: Cards New                        |          |      |          |          |       |    | $\top$ |              |       |      |   |      |   | 0.00 |  |
| CRD: Game & Sports Used               |          |      |          |          |       |    | $\top$ |              |       |      |   |      |   | 0.00 |  |
| CUP: Coupon                           |          |      |          |          |       |    |        |              |       |      |   |      |   | 0.00 |  |
| DVD: Movie New                        |          |      |          |          |       |    |        |              |       |      |   |      |   | 0.00 |  |
| DVD: Movie Used                       |          |      |          |          |       |    |        |              |       |      |   |      |   | 0.00 |  |
| GAM: Video Games New                  |          |      |          |          |       |    |        |              |       |      |   |      |   | 0.00 |  |
| GAM: Video Games Used                 |          |      |          |          |       |    |        |              |       |      |   |      |   | 0.00 |  |
| GFT: Gift Certificates                |          |      |          |          |       |    |        |              |       |      |   |      |   | 0.00 |  |
| HDW: VG Hardware New                  |          |      |          |          |       |    |        |              |       |      |   |      |   | 0.00 |  |
| HDW: VG Hardware Used                 |          |      |          |          |       |    |        |              |       |      |   |      |   | 0.00 |  |
| MEM: Memorabilia                      |          |      |          |          |       |    |        |              |       |      |   |      |   | 0.00 |  |
| MUS: Music New                        |          |      |          |          |       |    |        |              |       |      |   |      |   | 0.00 |  |
| MUS: Music Used                       |          |      |          |          |       |    |        |              |       |      |   |      |   | 0.00 |  |
| SUP: Supplies                         |          |      |          |          |       |    | Т      |              |       |      |   |      |   | 0.00 |  |
| TOYS: Toy New                         |          |      |          |          |       |    | Τ      |              |       |      |   |      |   | 0.00 |  |
| TOYS: Toy Used                        |          |      |          |          |       |    |        |              |       |      |   |      |   | 0.00 |  |
| VHS: VHS New                          |          |      |          |          |       |    |        |              |       |      |   |      |   | 0.00 |  |
| VHS: VHS Used                         |          |      |          |          |       |    |        |              |       |      |   |      |   | 0.00 |  |
| Trade Credit                          |          |      |          |          |       |    |        |              |       |      |   |      |   | 0.00 |  |
| Inventory Buys                        |          |      |          |          |       |    |        |              |       |      |   |      |   | 0.00 |  |
|                                       | S        | 0.00 | S        | 0.00     | \$ 0. | 00 | S      | 0.00         | S     | 0.00 | S | 0.00 | S | 0.00 |  |
| <b>D</b> - 264                        |          |      |          |          |       |    |        |              |       |      |   |      |   |      |  |
| Retail Sales                          | <u> </u> | 0.00 | <u> </u> | 0.00     | 0.    | 00 | +      | 0.00         |       | 0.00 |   | 0.00 |   | 0.00 |  |
| Paid Outs                             | <u> </u> | 0.00 |          | 0.00     | 0.    | 00 | -      | 0.00         |       | 0.00 |   | 0.00 |   | 0.00 |  |
| Total Sales Per Day Sheet             |          |      | s        | 9.648.21 |       |    | -      |              |       |      |   |      |   |      |  |
| Total Per Recap                       |          |      | S        | 0.00     |       |    |        |              |       |      |   |      |   |      |  |
| Difference                            |          |      | S        | 9,648.21 |       |    | Sł     | hould always | be 0. |      |   |      |   |      |  |
|                                       |          |      |          |          |       |    |        |              |       |      |   |      |   |      |  |
| Total Paid Out per Day Sheet          | <u> </u> |      | S        | 1,442.43 |       |    |        |              |       |      |   |      |   |      |  |
| Total Per Recap                       | L        |      | S        | 0.00     |       |    |        |              |       |      |   |      |   |      |  |
| Difference                            |          |      | S        | 1,442.43 |       |    | Sł     | hould always | be 0. |      |   |      |   |      |  |

At the end of the month, the employee will enter the totals for that month. The first column is reserved for sales and the second column is reserved for refunds. This information comes from utilizing the "Sales Summary by CAT" (1>3>A>E). The employee will enter in the amount in each box for each category. The user will not need to add amounts together. Refunds are entered as (-) negatives. The Inventory Buys will come from the Purchase by Cat Report and Trade Credit will come from the Inventory Tracking Report searching for "Additional Store Credit". These numbers will be negative.

# **Closing the Store**

| S GS Telnet Client 67.20<br>F12:Log off                                  | 8.35.19 x:T-VIN-0097                                                                                                    |                       | Reg 03 C. | - 🗆 🗙<br>losed |
|--------------------------------------------------------------------------|----------------------------------------------------------------------------------------------------|-----------------------|-----------|----------------|
| 1. Sales<br>2. Inventory<br>3. Maintenanc<br>4. View invoi<br>5. Log off | 1. View Invoices<br>2. Customer Accounts<br>3. Reports<br>4. Current Sales<br>5. Register Setup<br>G. Gift Card Balance |                       |           |                |
|                                                                          | All registers are c<br>No Yes,                                                                                          | closed. Close Store ? |           |                |
|                                                                          |                                                                                                    |                       |           |                |
|                                                                          |                                                                                                    |                       | R         | EGISTER        |

After the registers have been closed and the other users have been clocked out. The current user will have the ability to close the store. Upon closing the store, the user will be prompted by a dialogue box to enter the final numbers for that day, which is figured by using the cash reconciliation worksheet. An example of this can be seen below.

| 🔤 GS Telnet Client 67.208.3                                              | 5.19 x:T-VIN-0097                                                                                                    |                   |
|--------------------------------------------------------------------------|----------------------------------------------------------------------------------------------------|-------------------|
| F12:Log off                                                              |                                                                                                    | Reg 03 Closed     |
| 1. Sales<br>2. Inventory<br>3. Maintenanc<br>4. View invoi<br>5. Log off | Close Store<br>Cash: 0.00<br>Visa: 0.00<br>MasterCard: 0.00<br>Discover: 0.00<br>Am Express: 0.00<br>Other: 0.00<br>Other: 0.00<br>Checks: 0.00<br>Misc. Payouts: 0.00<br>Gift Cards: 0.00 |                   |
| ESC<br>Exit                                                              | Close Store: N                                                                                                    |                   |
|                                                                          | Press (Escape) to abort close pro                                                                                                    | bcedure. REGISTER |

After the information is entered into this dialogue box, a report will be generated that will reflect the information the user entered and what the system lists. A variance column shows the

difference between the computer information and the entered information. This screen can be seen on the next page.

| GS Telnet Client 67.208.35.19 x:T-VI | N-0097         |                  | Reg      | <mark>-□×</mark><br>Ø3 Closed |
|--------------------------------------|----------------|------------------|----------|-------------------------------|
|                                      |                |                  |          |                               |
|                                      | Actual         | Computer         | Variance |                               |
| Cash<br>Checks                       | 0.00<br>0.00   | 1946.74<br>0.00  | -1946.74 |                               |
| Visa<br>Master Card                  | 0.00<br>0.00   | 19.98<br>0.00    | -19.98   |                               |
| Discover<br>American Express         | 0.00<br>0.00   | 44.96            | -44.96   |                               |
| Debits<br>Other                      | 0.00<br>0.00   | 0.00<br>0.00     |          |                               |
| Gift cards                           | 0.00<br>-11.99 | -81.36<br>-11.99 | 81.36    |                               |
| Amazon Vrders                        | .00            | 0.00             |          |                               |
| Totals                               | -11.99         | 1918.33          | -1930.32 |                               |
| Misc. Payouts                        | 0.00           |                  |          |                               |
| ESC F1 F3<br>Exit Help Find          | F4<br>Re-Find  | F6<br>Print      |          | F10<br>E Mail<br>REGISTER     |